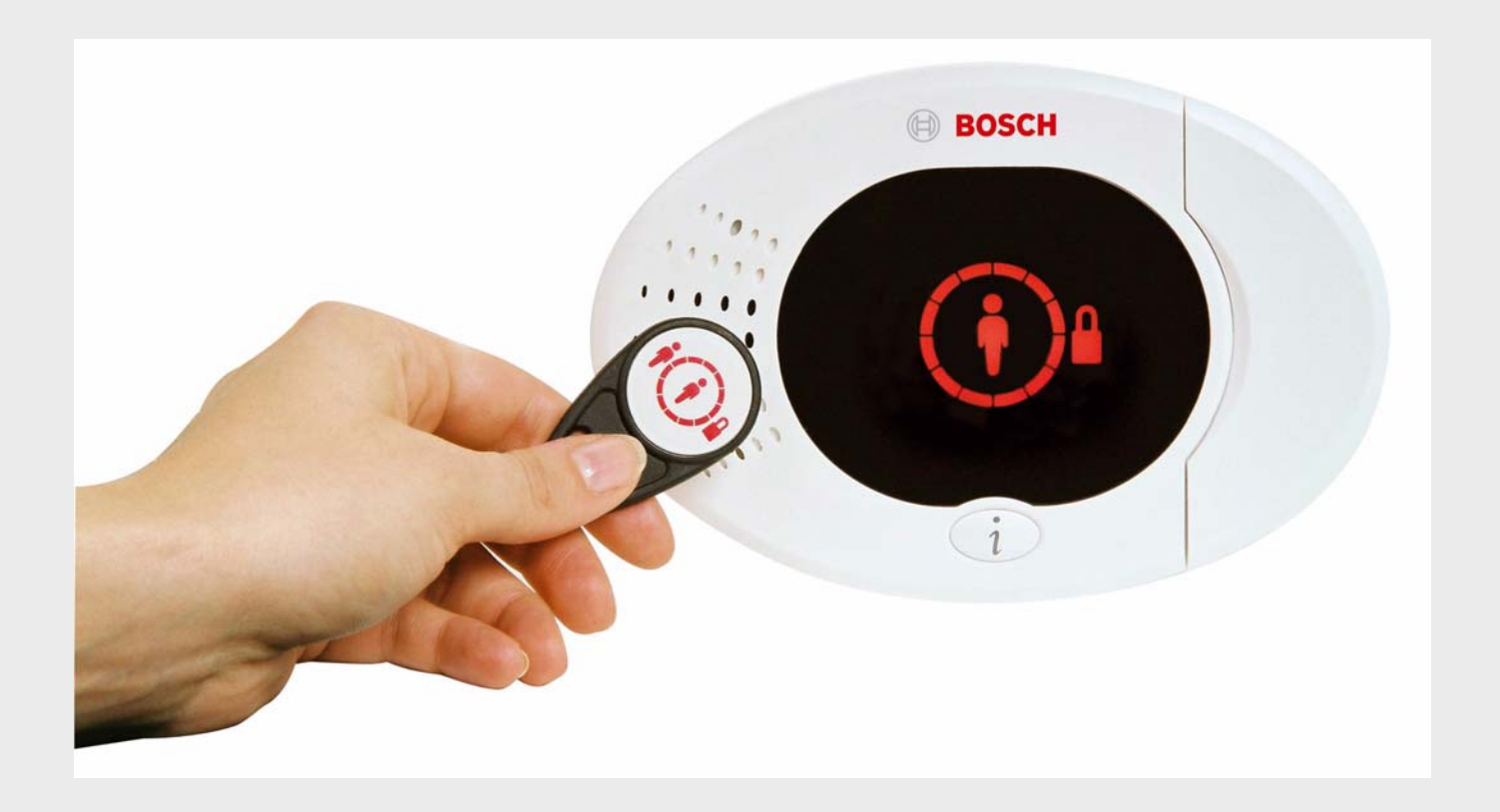

Easy Series

**BOSCH** 

fr Guide de référence du système

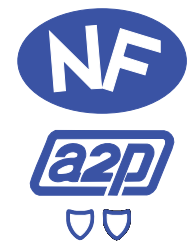

Attestation n ° 1220000980 Centrale Easy Series

Délivrée par:

AFNOR Certification 93571 La Plaine St Denis CNPP Certification 27950 St Marcel

1

## Table des matières

Vue d'ensemble

| 1.1   | Déroulement du processus d'installation                                                                                                    | 6  |
|-------|----------------------------------------------------------------------------------------------------|----|
| 1.2   | Eléments et câblage du système                                                                                                    | 7  |
| 1.3   | Menus Téléphone                                                                                                    | 10 |
| 1.3.1 | Menu Installateur                                                                                                    | 10 |
| 1.3.2 | Menu Utilisateur                                                                                                    | 11 |
| 2     | Installation et configuration du système                                                                                                    | 12 |
| 2.1   | Planification de l'installation                                                                                                    | 12 |
| 2.2   | Installation des composants du système                                                                                                    | 13 |
| 2.2.1 | Installation du Hub wLSN                                                                                                    | 13 |
| 2.2.2 | Installation de la centrale                                                                                                    | 13 |
| 2.2.3 | Installation du clavier de commande                                                                                                    | 14 |
| 2.2.4 | Acheminement des câbles basse tension                                                                                                    | 15 |
| 2.2.5 | Installation du transmetteur ITS-DX4020-G et de l'antenne                                                                                                    | 15 |
| 2.2.6 | Installation du module d'extension DX2010                                                                                                    | 16 |
| 2.2.7 | Branchement du module interface réseau Conettix DX4020                                                                                                    | 16 |
| 2.2.8 | Raccordement des points                                                                                                    | 16 |
| 2.3   | Alimentation du système                                                                                                    | 17 |
| 2.4   | Démarrage initial du système                                                                                                    | 18 |
| 2.5   | Réalisation d'un test RFSS sur site à l'aide de l'analyseur de portée wLSN                                                                                                    | 18 |
| 2.5.1 | Préparation du Hub wLSN pour les tests sur site et le mode RFSS                                                                                                    | 19 |
| 2.5.2 | Analyseur de portée wLSN Mode 1                                                                                                    | 19 |
| 2.5.3 | Analyseur de portée wLSN Mode 2                                                                                                    | 20 |
| 2.5.4 | Analyseur de portée wLSN Mode 3                                                                                                    | 21 |
| 2.6   | Installation des périphériques wLSN                                                                                                    | 22 |
| 2.7   | Configuration du système à partir du menu Téléphone installateur                                                                                                    | 22 |
| 2.7.1 | Mettre à jour la centrale (si nécessaire)                                                                                                    | 22 |
| 2.7.2 | Lancement d'une session téléphonique à partir de la centrale                                                                                                    | 22 |
| 2.7.3 | Configuration des paramètres requis par la centrale                                                                                                    | 22 |
| 2.7.4 | Détection des périphériques radio                                                                                                    | 23 |
| 2.7.5 | Ajout d'utilisateurs, de jetons et de porte-clés                                                                                                    | 24 |
| 2.8   | Configuration du transmetteur ITS-DX4020-G                                                                                                    | 25 |
| 2.8.1 | Configuration de la centrale pour la transmission cellulaire                                                                                                    | 25 |
| 2.8.2 | Configuration de l'ITS-DX4020-G                                                                                                    | 26 |
| 2.8.3 | Test des communications ITS-DX4020-G                                                                                                    | 28 |
| 3     | Extension des points                                                                                                    | 29 |
| 3.1   | Réalisation d'un test RFSS sur site avec le Hub et un élément wLSN                                                                                                    | 29 |
| 3.2   | Établissement du réseau sans fil et configuration des éléments radio                                                                                                    | 30 |
| 3.2.1 | Détection d'un nouveau système                                                                                                    | 30 |
| 3.2.2 | Établissement et configuration du réseau radio                                                                                                    | 31 |
| 3.2.3 | Configuration des éléments                                                                                                    | 31 |
| 3.3   | Maintenance du système radio                                                                                                    | 33 |
| 3.3.1 | Menu Configuration radio                                                                                                    | 33 |
| 3.3.2 | Affectation des points 1 à 8 en tant que points radio                                                                                                    | 34 |
|       | and the second second se |    |

6

| 3.3.3  | Retour à la configuration d'usine                                   | 34 |
|--------|---------------------------------------------------------------------|----|
| 3.3.4  | Messages du système radio                                           | 35 |
| 4      | Options d'accès à la programmation                                  | 36 |
| 4.1    | Accès au système par téléphone                                      | 36 |
| 4.2    | RPS                                                                 | 38 |
| 4.2.1  | Modes de connexion avec RPS                                         | 38 |
| 4.3    | Clés de paramétrage                                                 | 40 |
| 5      | Programmation                                                       | 41 |
| 5.1    | Programmation de base                                               | 42 |
| 5.1.1  | Accès à la programmation de base                                    | 42 |
| 5.1.2  | Points                                                              | 43 |
| 5.1.3  | Configuration du transmetteur                                       | 44 |
| 5.1.4  | Sorties                                                             | 45 |
| 5.2    | Programmation avancée                                               | 46 |
| 5.2.1  | Options de version du firmware ROM                                  | 47 |
| 5.2.2  | Options de programmation système                                    | 47 |
| 5.2.3  | Options de programmation de transmission                            | 51 |
| 5.2.4  | Options de configuration du RPS                                     | 53 |
| 5.2.5  | Options de rapport destinataire                                     | 54 |
| 5.2.6  | Options de programmation des points                                 | 57 |
| 5.2.7  | Options de programmation des sorties                                | 59 |
| 5.2.8  | Options de programmation du clavier de commande                     | 60 |
| 5.2.9  | Options de programmation utilisateur                                | 61 |
| 5.2.10 | Valeurs usine par défaut                                            | 62 |
| 5.3    | Fin de la programmation                                             | 62 |
| 6      | Codes des événements de la centrale (SIA et Contact ID)             | 63 |
| 7      | Rétablissement des valeurs par défaut du système                    | 66 |
| 7.1    | Rétablissement des valeurs par défaut de la centrale et du Hub wLSN | 66 |
| 7.2    | Rétablissement des valeurs par défaut des éléments wLSN             | 66 |
| 8      | Test et maintenance du système                                      | 67 |
| 8.1    | Test du système                                                     | 67 |
| 8.2    | Maintenance du système                                              | 67 |
| 8.3    | Annonces de l'historique depuis le menu Installateur                | 67 |
| 8.4    | Messages d'événements                                               | 68 |
| 9      | Configuration du transmetteur ITS-DX4020-G                          | 69 |
| 9.1    | -<br>Vue d'ensemble du transmetteur ITS-DX4020-G                    | 69 |
| 9.2    | Configuration par envoi de messages courts (SMS)                    | 70 |
| 9.3    | Accès à l'interface utilisateur et connexion via USB                | 72 |
| 9.3.1  | Téléchargement du pilote USB de l'ITS-DX4020-G                      | 72 |
| 9.3.2  | Installation du pilote USB de l'ITS-DX4020-G                        | 73 |
| 9.3.3  | Menu principal USB                                                  | 75 |

| 9.3.4  | Menu Option USB                                                        | 77  |  |  |
|--------|------------------------------------------------------------------------|-----|--|--|
| 9.4    | Mise à jour firmware de l'ITS-DX4020-G                                 | 80  |  |  |
| 9.4.1  | Téléchargement du dernier firmware                                     |     |  |  |
| 9.4.2  | Installation du logiciel avec Hyper Terminal                           | 80  |  |  |
| 9.4.3  | Installation du logiciel avec Tera Term                                | 81  |  |  |
| 10     | Spécifications et vue d'ensemble des éléments                          | 82  |  |  |
| 10.1   | Centrale                                                               | 82  |  |  |
| 10.1.1 | Calcul de la capacité de la batterie de secours                        | 84  |  |  |
| 10.2   | Clavier de commande                                                    | 85  |  |  |
| 10.3   | Module d'extension DX2010                                              | 89  |  |  |
| 10.4   | Interface réseau Conettix DX4020                                       | 90  |  |  |
| 10.5   | Transmetteur ITS-DX4020-G                                              | 90  |  |  |
| 10.6   | Outil d'installation wLSN                                              | 91  |  |  |
| 10.7   | Hub wLSN                                                               | 92  |  |  |
| 10.8   | Détecteurs de mouvement IRP et Tri-Tech wLSN                           | 93  |  |  |
| 10.9   | Contacts de portes/fenêtres wLSN                                       | 94  |  |  |
| 10.10  | Contacts encastrés de portes/fenêtres wLSN                             | 94  |  |  |
| 10.11  | Mini contacts de portes/fenêtres wLSN                                  | 95  |  |  |
| 10.12  | Détecteur d'inertie wLSN                                               | 96  |  |  |
| 10.13  | Porte-clés wLSN                                                        | 97  |  |  |
| 10.14  | Module de relais wLSN                                                  | 100 |  |  |
| 10.15  | Sirène d'intérieur wLSN                                                | 101 |  |  |
| 10.16  | Sirène d'extérieur wLSN                                                | 102 |  |  |
| 10.17  | Détecteurs de fumée et thermiques wLSN                                 | 104 |  |  |
| 10.18  | Détecteur de bris de vitres wLSN                                       | 107 |  |  |
| 10.19  | Détecteur d'eau / Détecteur faible température wLSN                    | 112 |  |  |
| 11     | Détails de programmation et valeurs par défaut                         | 114 |  |  |
| 11.1   | Détails de programmation des options de programmation                  | 114 |  |  |
| 11.2   | Codes pays                                                             | 119 |  |  |
| 11.3   | Codes de programmation des valeurs par défaut spécifiques au code pays | 120 |  |  |

| 12    | Conformité aux normes                 | 124 |
|-------|---------------------------------------|-----|
| 12.1  | Certifications et homologations       | 124 |
| 12.2  | FCC                                   | 124 |
| 12.3  | Industrie Canada                      | 125 |
| 12.4  | SIA                                   | 126 |
| 12.5  | Underwriters Laboratories (UL)        | 129 |
| 12.6  | Conformité aux normes PD6662 et DD243 | 131 |
| 12.7  | Conditions EN50131                    | 132 |
| 12.8  | INCERT                                | 133 |
| 12.9  | cUL                                   | 133 |
| 12.10 | NF A2P                                | 134 |

## 1 Vue d'ensemble

Ce document contient des instructions destinées à un installateur dûment formé pour installer, configurer et utiliser correctement la centrale Easy Series, ainsi que tous les périphériques en option.

Vous installerez et configurerez le système en vous aidant des figures commençant à la *Section 1.2 Eléments et câblage du système, Page 7* et des informations contenues dans la *Section 2 Installation et configuration du système, page 12*. Les sections qui suivent les sections 1 et 2 fournissent les détails nécessaires pour l'installation, la configuration, les tests et l'assistance.

## **1.1** Déroulement du processus d'installation

Pour installer, configurer et tester le système, utilisez la procédure suivante :

| Étape                              | Description                                                           | Page    |
|------------------------------------|-----------------------------------------------------------------------|---------|
| 1. Planification de l'installation | Déterminer les emplacements convenables pour les composants du        | Page 12 |
|                                    | système sur le site.                                                  |         |
| 2. Installation du matériel        | Installer tous les composants du système.                             | Page 13 |
| 3. Réalisation du test RFSS sur    | Effectuer un test de puissance du signal radio (RFSS).                | Page 18 |
| site                               |                                                                       |         |
| 4. Configuration du système        | Enregistrer les éléments radio, effectuer la programmation de base du | Page 22 |
|                                    | système et ajouter des utilisateurs.                                  |         |
| 5. Programmation du système        | Affiner la configuration en mode programmation avancée.               | Page 41 |
| 6. Test du système                 | Effectuer un test du système complet. S'assurer que le centre de      | Page 67 |
|                                    | surveillance a reçu les rapports de test.                             |         |

 Tableau 1.1
 Déroulement du processus d'installation

## **1.2** Eléments et câblage du système

Se reporter aux figures *Figure 1.1* à *Figure 1.3* pour une vue d'ensemble des éléments et du câblage du système.

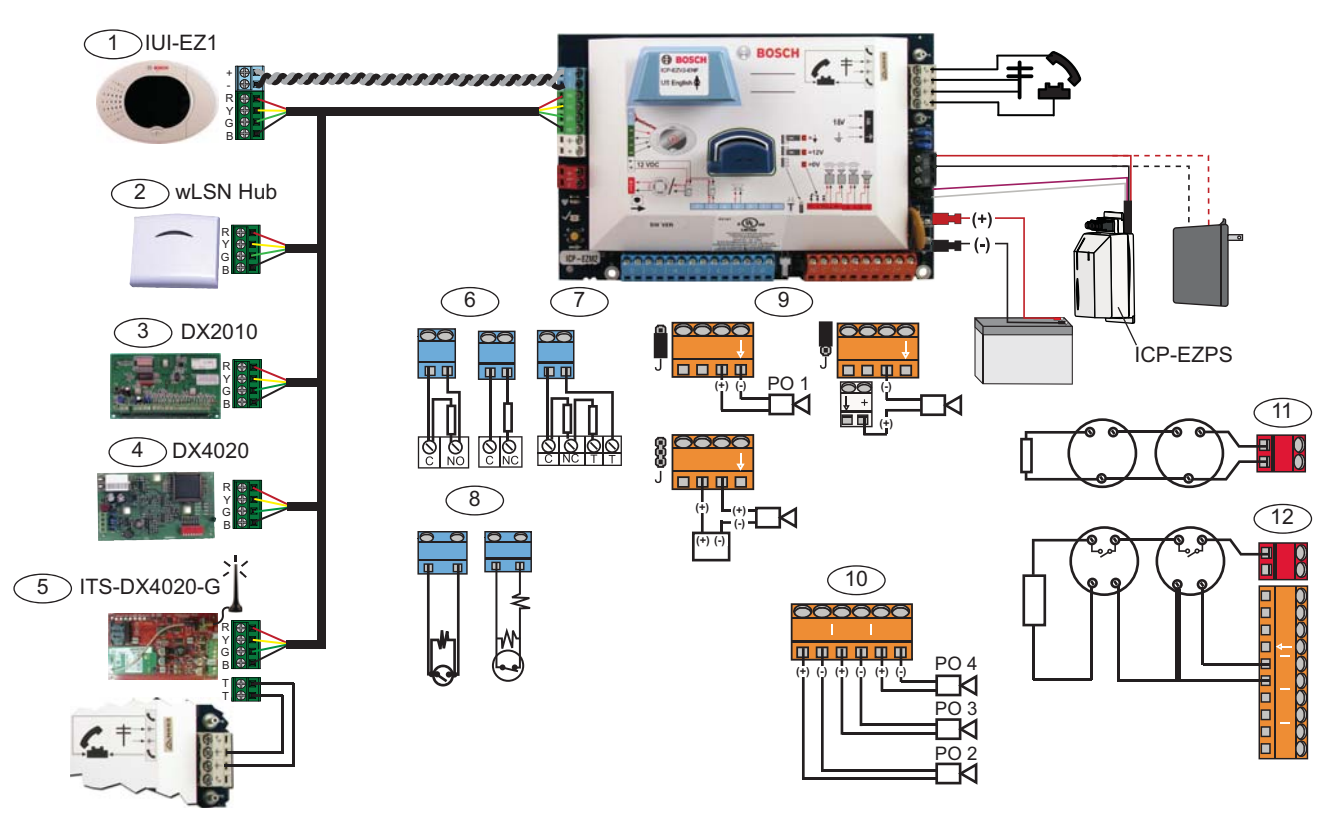

Figure 1.1 Vue d'ensemble du câblage des éléments du système

| Ré | Références de la <i>Figure 1.2, Page 8</i> |                                                                         |                                  |          |                              |                            |
|----|--------------------------------------------|-------------------------------------------------------------------------|----------------------------------|----------|------------------------------|----------------------------|
| 1  | Clavier de commande                        | Monter à une distance de 3 m maximum de la centrale ; utiliser un câble |                                  |          |                              |                            |
|    | .90.                                       | CAT5 (paire torsadée) pour le bus audio ; l'adresser sur le b           |                                  |          |                              | sser sur le bus de données |
|    |                                            | (1 - 4)                                                                 | (1 - 4), jusqu'à 4 claviers max. |          |                              |                            |
| 2  | Hub wLSN                                   | S1                                                                      | S2                               | S3       |                              |                            |
|    | S1 S2 S3                                   | 1                                                                       | 0                                | 0        | = Fonctionnement normal      |                            |
|    | <u></u>                                    | 9                                                                       | 2                                | 0        | = Mode RFSS                  |                            |
|    | in the star                                | 9                                                                       | 8                                | 7        | = Effacer le Hub (se reporte | er à la <i>Page</i> 66)    |
|    | Module d'extension DX2010                  | Adr. bus de données 102 : Points 9 - 16                                 |                                  |          | s 9 - 16                     |                            |
|    |                                            | Adr. bus de données 103 : Points 17 -24                                 |                                  | 5 17 -24 |                              |                            |
|    |                                            | ON<br>12345                                                             | 6                                | Adr.     | bus de données 104 : Points  | 3 25 - 32                  |
| 4  | Module interface réseau IP DX4020          | Adr. b                                                                  | us de de                         | onnée    | es 134                       | 1 - Activé                 |
|    |                                            |                                                                         | 4 5 6 7 8                        | (]≁[     | □ = □ 2→ □ = □               | 2 - Désactivé              |
| 5  | ITS-DX4020-G                               | Adr. b                                                                  | us de de                         | onnée    | es 134 (fixe)                |                            |
| 6  | Points supervisés (simple                  | Options Normalement ouvert et Normalement fermé (2,2 k )                |                                  |          |                              |                            |
|    | résistance)                                |                                                                         |                                  |          |                              |                            |
| 7  | Points supervisés (double                  | Normalement fermé (2,2 k )                                              |                                  |          |                              |                            |
|    | résistance)                                |                                                                         |                                  |          |                              |                            |
| 8  | Options interrupteur à clé (simple e       | et double résistance) (2,2 k )                                          |                                  |          |                              |                            |

| Références de la Figure 1.2, Page 8 |                                                                             |                                                                               |                         |             |  |  |
|-------------------------------------|-----------------------------------------------------------------------------|-------------------------------------------------------------------------------|-------------------------|-------------|--|--|
| 9                                   | Options Sortie prog. (PO) 1                                                 | Commutée                                                                      | Commutation de la masse | Contact sec |  |  |
|                                     |                                                                             | 12 v                                                                          |                         |             |  |  |
|                                     |                                                                             | J                                                                             | ©<br>J                  | L (1990)    |  |  |
| 10                                  | Sorties prog. 2 - 4                                                         | NF A2P exige que les sirènes aient une batterie de secours. Lorsque cette     |                         |             |  |  |
|                                     |                                                                             | sirène nécessite une alimentation de 14,1 V à 14,4 V, utiliser la carte EZPS- |                         |             |  |  |
|                                     |                                                                             | FRA en option ou le chargeur auxiliaire IPP-PSU-2A5. Configurer la sortie     |                         |             |  |  |
|                                     |                                                                             | en Intérieur intrusion et incendie.                                           |                         |             |  |  |
| 11                                  | Option détecteur de fumée à 2 fils                                          | Résistance de fin de ligne (Réf. : 25899) exigée.                             |                         |             |  |  |
| 12                                  | Option détecteur de fumée à 4 fils                                          | Résistance de fin de ligne (Réf. : 25899) et module de relais de fin de ligne |                         |             |  |  |
|                                     |                                                                             | exigés                                                                        |                         |             |  |  |
| Ren                                 | Remarque : Le système utilise une batterie de 12 V connectée comme indiqué. |                                                                               |                         |             |  |  |

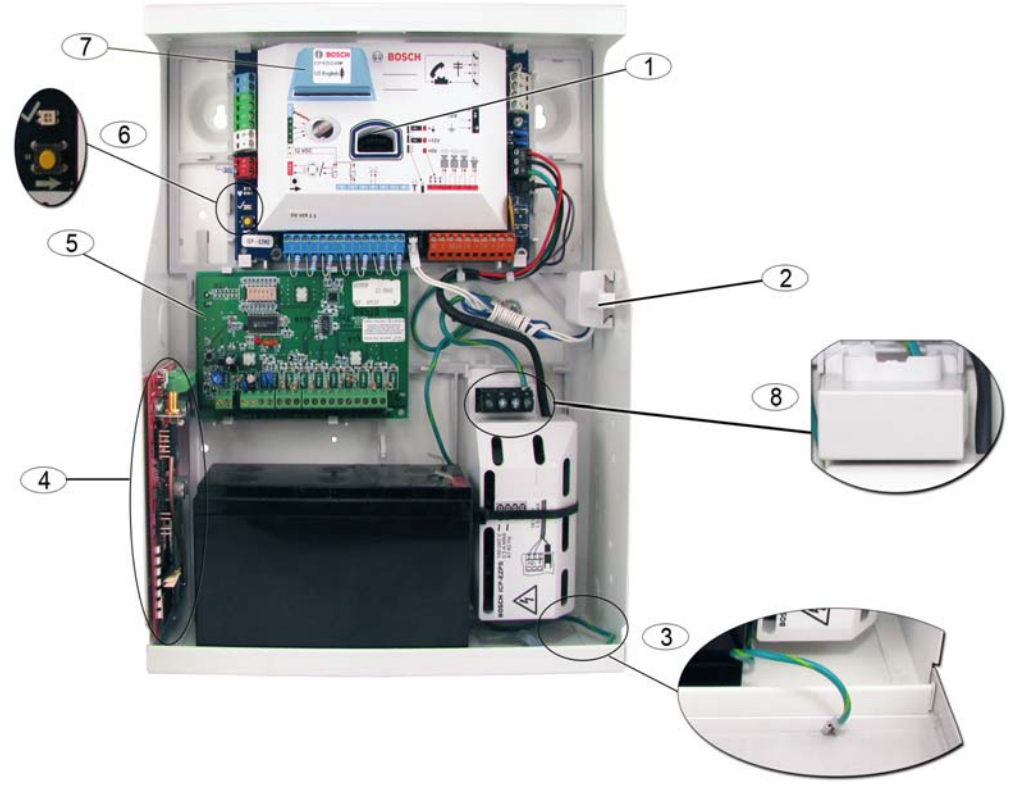

Figure 1.2 Vue d'ensemble pour la mise en place des éléments du système dans le coffret ICP-EZM2-R

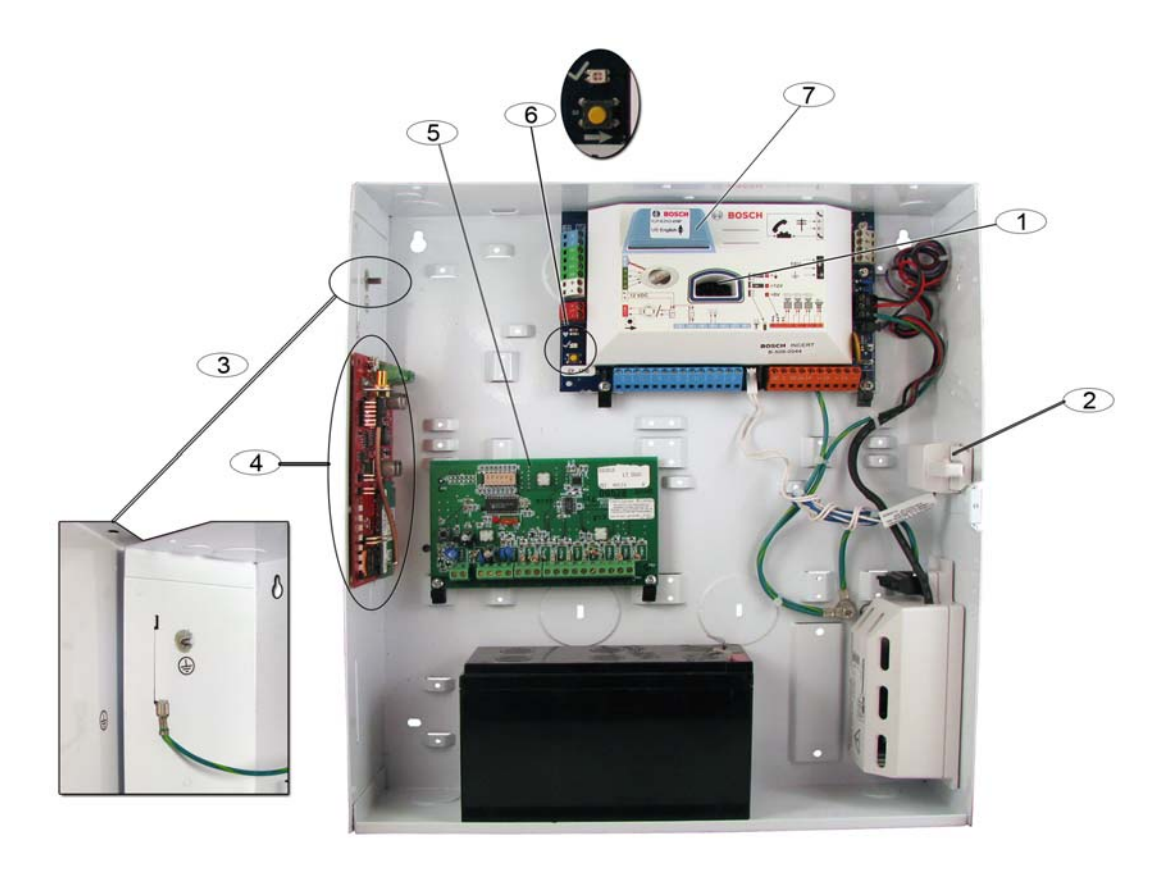

Figure 1.3 Vue d'ensemble pour la mise en place des éléments du système dans le coffret ICP-EZM2-EU

| Réfé | rences pour la Figure 1.2 Page 8 et la Figure 1.3, Page 9                                            |
|------|----------------------------------------------------------------------------------------------------|
| 1    | Port pour la clé de mise à jour et la clé de paramétrage ROM ICP-EZRU-V3                             |
| 2    | Contact d'autosurveillance à l'ouverture et à l'arrachement du coffret                               |
| 3    | Mise à la terre                                                                                      |
|      | Connecter le conducteur de terre sur la porte du coffret.                                            |
| 4    | Emplacement de montage du module                                                                     |
|      | ITS-DX4020-G représenté                                                                              |
| 5    | Emplacement de montage du module                                                                     |
|      | DX2010 représenté                                                                                    |
| 6    | Bouton de test du système                                                                            |
|      | Lorsque le système est totalement installé et programmé, appuyer sur ce bouton pour démarrer un test |
|      | système complet.                                                                                     |
| 7    | Port du module vocal ICP-EZVM                                                                        |
| 8    | Protection du bornier SECTEUR (coffret ICP-EZM2-R uniquement)                                        |
|      | Fourni avec le coffret. À poser sur les bornes du SECTEUR après raccordement.                        |

## 1.3 Menus Téléphone

## 1.3.1 Menu Installateur

| Régler date et heure                                                                     | Test des dispositifs d'alarme                |
|------------------------------------------------------------------------------------------|----------------------------------------------|
| Test complet du système                                                                  | <b>2</b> Test de la batterie                 |
| 3 Menu Test du système                                                                   | <b>3</b> Test de la transmission             |
| Maintenance                                                                              | <b>4</b> Test du clavier de commande         |
| du système Historique des Événements par date                                            | <b>5</b> Test des points                     |
|                                                                                          | Activer les sorties                          |
| <b>5</b> Réinitialiser le système <b>4</b> 10 derniers événements                        | s <b>#</b> Sortir du menu Test système       |
| des événements                                                                           | -1 Remplacer un élément                      |
| Configuration radio                                                                      | <b>2</b> Ajouter un élément                  |
| └─ <b>│#</b> ]Quitter la maintenance du système                                          | -3 Supprimer un élément                      |
| Modifier code installateur                                                               | Transférer les données radio                 |
| 2 Modifier code utilisateur maître (Utilisateur 1)                                       | (de la centrale ves le concentrateur)        |
| Menu<br>Utilisateur Quitter le menu Utilisateur Enregistrer la description<br>des points | <b>5</b> (du concentrateur vers la centrale) |
| Points Définir le type de point                                                          | 6 Effacer et détecter                        |
| # Quitter les points                                                                     | <br>₩ Quitter la configuration radio         |
| 2 Configuration du transmetteur                                                          |                                              |
| Programmation 3 Sorties 1 Sélectionner la fonction de sortie                             | Configurer les destinataires                 |
| de base                                                                                  | des rapports                                 |
|                                                                                          | Accès distant réussi                         |
| <b>#</b> Quitter la programmation de base                                                | des rapports du transmetteur                 |
| 4 Entrer sélection.                                                                      | terlocuteur au clavier de                    |
| Programmation                                                                            |                                              |
| avancée                                                                                  | rlocuteur au clavier de commande             |
| 5                                                                                        | e session vocale                             |
| Session d'interphonie Enregistrer la description du                                      | ı site                                       |
| 6 Enregistrer le message d'ap                                                            | pel installateur                             |
| Messages personnalisés                                                                   | nnalisés                                     |
| - 7                                                                                      |                                              |
| Clé mémoire                                                                              | ers la centrale(position clé = 🌒)            |
| <b># Sortir du menu</b><br>Installatour et terminer                                      | ale vers la clé (position clé = 📭)           |
| la session téléphonique.                                                                 |                                              |
|                                                                                          |                                              |

L'état du système (marche ou arrêt) et l'option numéro 142 (0 ou 1) de la programmation avancée déterminent l'accès aux menus.
 Se reporter à la Section 5.2.2 Options de programmation système, Page 47.

Lors de l'enregistrement de toute description (nom de point, sortie, utilisateur ou message personnalisé), n'appuyez sur aucune touche de votre téléphone sans y être invité par le système.

#### 1.3.2 Menu Utilisateur

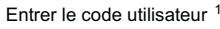

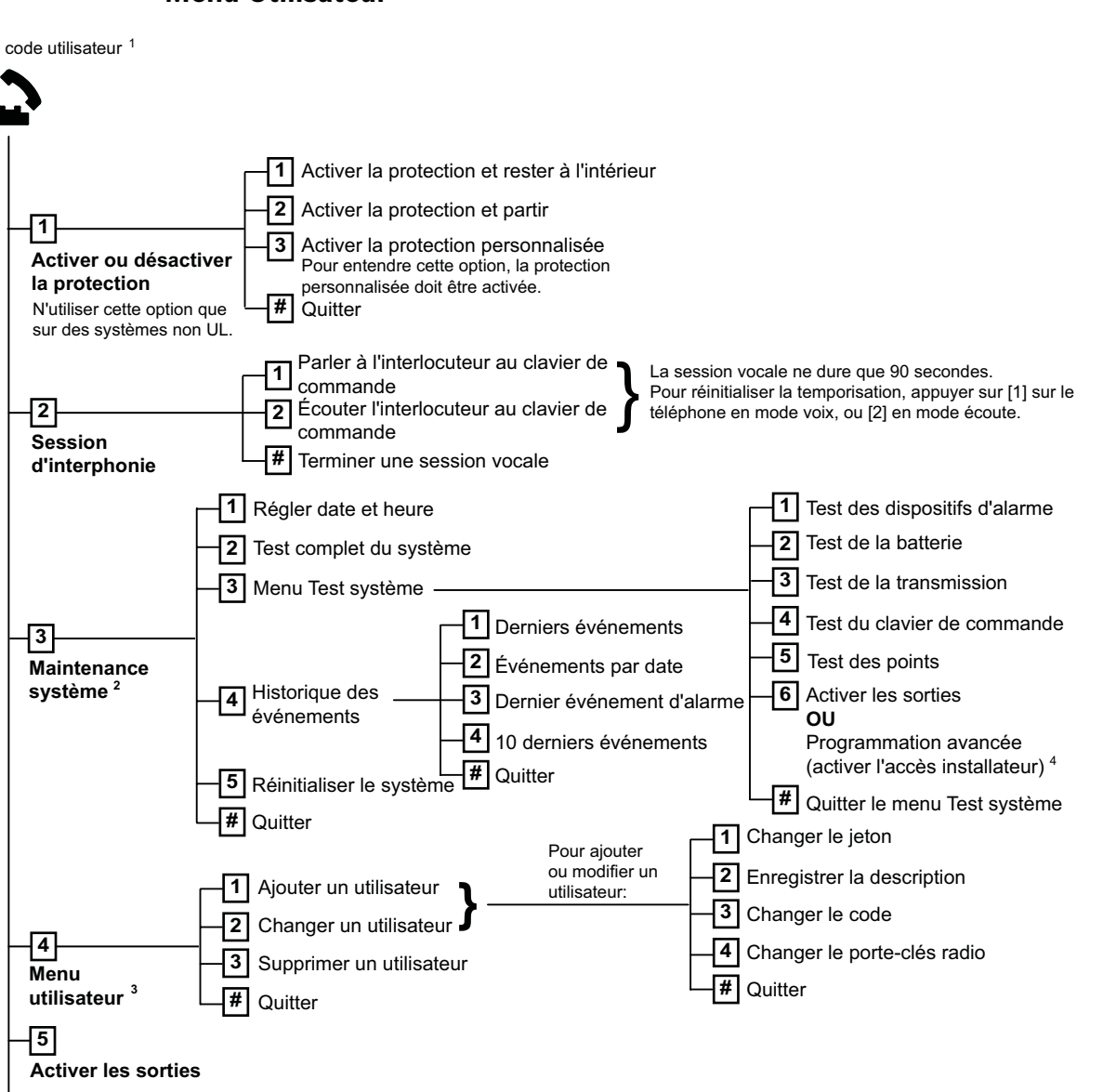

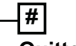

Quitter

<sup>1</sup>Seul un code utilisateur (Utilisateurs 1 à 21) permet d'accéder au menu Utilisateur.

<sup>2</sup> Si le système est en marche, l'option Maintenance système n'est pas disponible.

<sup>3</sup> Seul l'utilisateur maître peut ajouter, modifier ou supprimer des utilisateurs. Les utilisateurs 2 à 21 ne peuvent changer que leurs propres codes. Les noms des utilisateurs sont enregistrés dans le module vocal et ne sont pas enregistrés sur la centrale avec les données de programmation.

<sup>4</sup> L'option 6 permet à l'utilisateur maître (utilisateur 1) d'autoriser l'accès à l'installateur. Voir Programmation avancée, option numéro 142 dans la Section 5.2.2 Options de programmation système, Page 47.

La disponibilité des éléments de menu ci-dessus dépend de l'état du système.

Lors de l'enregistrement de toute description (point, sortie, utilisateur ou message personnalisé), n'appuyez sur aucune touche de votre téléphone sans y être invité par le système.

## 2 Installation et configuration du système

## 2.1 Planification de l'installation

Lors de l'installation, déterminer les emplacements convenables pour la centrale, le clavier de commande, le hub et les éléments sans fil au préalable. Lorsque les emplacements sont déterminés, s'assurer que les points suivants sont pris en considération.

| Tâche                                                                                                    | Points à prendre en considération                                                                                                    |  |  |  |
|----------------------------------------------------------------------------------------------------|----------------------------------------------------------------------------------------------------|--|--|--|
| <ol> <li>Déterminer</li> <li>l'emplacement de la<br/>centrale.</li> <li>Contrôle de la puissance.</li> </ol> | <ul> <li>Le système doit être installé par des personnes habilitées.</li> <li>Prévoir l'installation de la centrale dans un local situé en un point central, et se<br/>trouvant près d'une alimentation SECTEUR.</li> <li>S'assurer que l'installation électrique est reliée à la terre.</li> <li>La centrale étant alimentée en permanence, prévoir un dispositif de protection<br/>électrique dédié aisément accessible.</li> </ul>                                                                                                    |  |  |  |
| du signal GSM                                                                                                | contrôlant la nuissance du signal GSM                                                                                                    |  |  |  |
|                                                                                                    | si le signal GSM est faible à l'emplacement prévu pour la centrale, recherchez un autre emplacement.                                                                                                    |  |  |  |
| 3. Déterminer<br>l'emplacement du clavier de<br>commande.                                                    | Prévoir l'installation du clavier de commande près de l'entrée principale et de la porte de sortie.                                                                                                    |  |  |  |
| 4. Déterminer<br>l'emplacement du Hub<br>wLSN.                                                               | Le Hub wLSN devra être installé dans un endroit ayant de bonnes caractéristiques<br>de radiofréquence (RF) et dans un rayon de 100 m max de la centrale.                                                                                                    |  |  |  |
| 5. Déterminer<br>l'emplacement des éléments<br>wLSN.                                                         | <ul> <li>Les éléments wLSN seront installés à l'intérieur, dans un environnement sec.<br/>Éviter d'installer des éléments où les niveaux d'humidité et de température sont<br/>hors de la plage de fonctionnement.</li> <li>Installer les éléments wLSN sur des surfaces planes et rigides. Pour plus<br/>d'informations, se reporter aux instructions de montage de l'élément.</li> <li>Éviter d'installer les éléments wLSN dans des endroits comportant de grandes<br/>masses métalliques, des panneaux électriques ou des moteurs électriques. Ils<br/>pourraient réduire la portée (RF) d'un élément wLSN.</li> </ul> |  |  |  |

 Tableau 2.1
 Considérations relatives à l'installation

## 2.2 Installation des composants du système

#### **REMARQUE** !

 Utiliser des jeux de chevilles et de vis appropriés lors de l'installation du coffret sur des surfaces non porteuses, telles que les cloisons sèches.

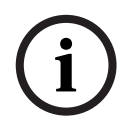

- Suivre les consignes antistatiques lors de la manipulation de la carte de la centrale. Avant de commencer à travailler sur la carte de la cenrale, toucher le connecteur de terre qui se trouve sur le coffret.
- Si plusieurs claviers de commandes sont installés, les séparer au minimum de 1,2 m les uns des autres.
- Le Hub wLSN devra être espacé d'au moins 15 cm de la centrale.

i

#### **REMARQUE** !

Se reporter à la *Figure 1.2, Page 8* ou à la *Figure 1.3, Page 9* dans cette section pour la disposition de chaque composant de la centrale.

#### 2.2.1

#### Installation du Hub wLSN

- 1. Séparer le Hub wLSN de son socle.
- Positionner les roues codeuses du Hub wLSN de façon à activer le mode RFSS : S1 = 9, S2 = 2, S3 = 0.

Ceci constitue la configuration nécessaire au test RFSS sur site. Se reporter à la *Figure 1.1, Page 7.* 

- 3. Relier le Hub wLSN au bus de données de la centrale. Le bornier du hub wLSN est débrochable.
  - Calibre de fil : de 0,14 mm à 1,5 mm (18 AWG à 24 AWG)
  - Longueur du câble (du Hub wLSN à la centrale) : < = 100 m</li>
- 4. Repositionner le Hub wLSN sur son socle, puis le verrouiller.
- 5. Placer le Hub wLSN provisoirement à l'emplacement prévu. Si le test RFSS n'est pas satisfaisant, déplacer le Hub wLSN.

#### 2.2.2 Installation de la centrale

- 1. Libérer les entrées de câbles désirées ainsi que la jupe de montage en option.
- 2. Fixer la jupe de montage au coffret.
- 3. Acheminer les câbles à travers les ouvertures désirées.
- 4. Fixer le coffret à l'emplacement prévu. Utiliser des jeux de chevilles et de vis appropriés lors de l'installation du coffret sur des surfaces non porteuses, telles que les cloisons sèches.

#### 2.2.3 Installation du clavier de commande

- 1. Déverrouiller le clavier de commande et le retirer de son support.
- 2. Si plusieurs claviers sont installés, chacun doit avoir une adresse unique. La plage d'adresses possible est de 1 à 4. Se reporter à la *Figure 2.1* pour le positionnement de la roue codeuse.

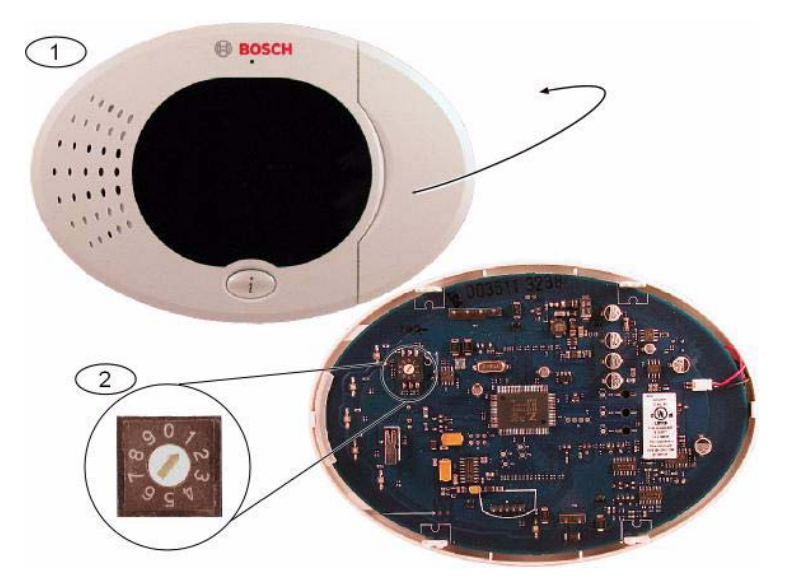

Figure 2.1 Roue codeuse d'adressage du clavier de commande

| 1 | Face avant du clavier de commande                                                   |
|---|-------------------------------------------------------------------------------------|
| 2 | Configuration par défaut de la roue codeuse d'adressage                             |
| 3 | Montor la socia du clavier de commande sur la surface désirée à l'aide des trous de |

 Monter le socle du clavier de commande sur la surface désirée, à l'aide des trous de montage appropriés. Utiliser le niveau à bulle intégré comme guide.

#### **REMARQUE !**

Monter le socle sur une surface non métallique se trouvant près de l'entrée principale ou de la porte de sortie.

Si plusieurs claviers de commande sont installés, s'assurer qu'il sont éloignés d'au moins 1,2 m les uns des autres.

Éviter de monter les claviers de commande près des lignes téléphoniques existantes.

Éviter de monter les claviers de commande près des appareils électroniques.

- 4. Raccorder le clavier de commande aux bornes du bus de données de la centrale. Se reporter à la *Figure 1.1, Page 7*.
- 5. Raccorder les bornes du bus audio du clavier de commande aux bornes du bus audio de la centrale.

Il est recommandé d'utiliser une paire torsadée pour les bornes du bus audio. Se reporter à la *Figure 1.1, Page 7*.

6. Repositionner le clavier de commande sur son socle et le verrouiller.

Se reporter à la Section Affichage du clavier de commande, Page 86 pour une vue d'ensemble des divers états d'affichage du clavier de commande.

#### 2.2.4 Acheminement des câbles basse tension

Tous les câbles, à l'exception de ceux du secteur et de la batterie de secours sont des conducteurs basse tension. Les câbles d'alimentation SECTEUR et les câbles de la batterie de secours doivent être séparés de 6,4 mm (1/4 pouces) minimum, et fixés au boîtier. L'alimentation SECTEUR et de la batterie de secours ne pourront pas partager le même câble, presse-étoupes ou d'entrée de câble avec d'autres câbles. Se reporter à la *Figure 2.2, Page 15*.

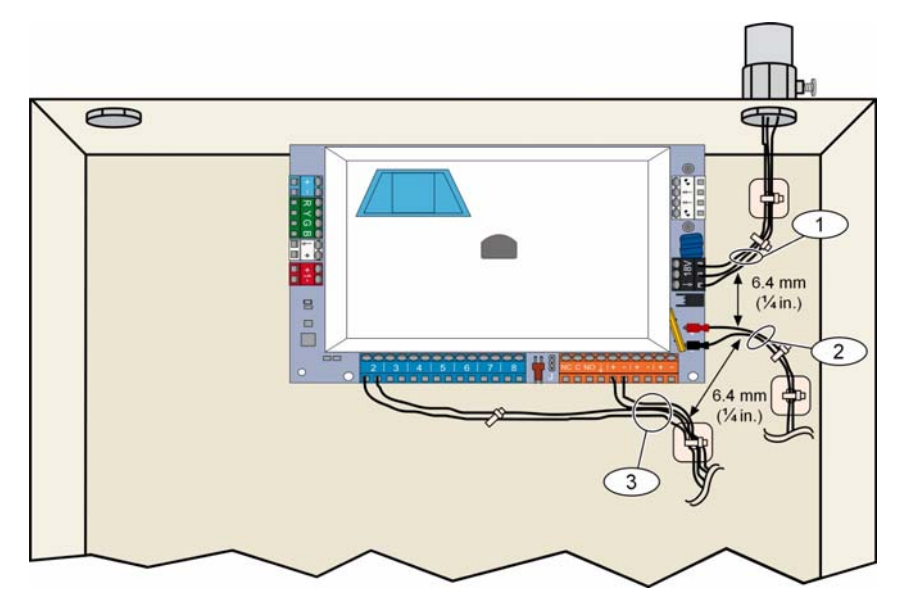

Figure 2.2 Acheminement des câbles courant faible

#### Installation du transmetteur ITS-DX4020-G et de l'antenne

L'ITS-DX4020-G est alimenté par le bus.

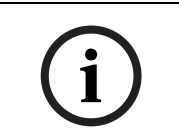

2.2.5

#### **REMARQUE !**

Si vous utilisez le canal voix de l'ITS-DX4020-G pour la transmission, ne laisser pas de téléphone ou l'installation téléphonique raccordé(e) aux bornes retour de ligne du transmetteur.

Se reporter à la Figure 1.1, Page 7 pour les instructions relatives au câblage.

1. Installer la carte SIM dans l'ITS-DX4020-G.

a) Tenir le transmetteur ITS-DX4020-G orienté comme le montre la Figure 9.1, Page 69.

b) Faire glisser la partie supérieure du porte-carte vers le haut pour la déverrouiller, puis l'ouvrir.

c) Tenir la carte SIM dans le sens indiqué sur la figure *Figure 9.1, Page 69*, puis l'insérer dans la partie supérieure du porte-carte, le coté à encoche étant à l'opposé de la charnière.

d) Fermer la partie supérieure du porte-carte, puis la faire glisser vers le bas pour la verrouiller.

- 2. Installer le transmetteur dans le coffret de la centrale en utilisant l'emplacement latéral prévu.
- Placer l'antenne magnétique sur le coffret de la centrale (sur la partie supérieure du coffret, en position verticale) L'antenne doit être placée sur une surface métallique pour obtenir un fonctionnement correct.
- 4. Relier le câble d'antenne au transmetteur.
- 5. Relier les bornes audio de l'ITS-DX4020-G au bornier téléphonique de la centrale (bornes du milieu).

- 6. Brancher le connecteur Molex de bus options sur le transmetteur et le raccorder aux bornes du bus options de la centrale. Il possible de raccorder l'ITS-DX4020-G directement via les bornes du bus de données.
- 7. Installer le cavalier de configuration sur les broches CONFIG MODE (J200). Se reporter à la *Figure 9.1, Page 69* pour l'emplacement du cavalier.

#### 2.2.6 Installation du module d'extension DX2010

La centrale supporte jusqu'à trois modules d'extension DX2010 et ainsi ouvrent les points 9 à 32.

Se reporter aux *Instructions d'installation du DX2010* (Réf. : 49533) pour de plus amples informations.

- 1. Configurer les commutateurs DIP du DX2010.
- 2. Installer le DX2010 dans le coffret de la centrale (paroi arrière ou l'une des parois latérales), ou dans un autre coffret approprié.
- 3. Relier le DX2010 à la centrale. Se reporter à la *Figure 1.1, Page 7*.

Shunter les bornes TMPR et COM pour désactiver l'entrée d'autosurveillance du module DX2010. Pour les options de câblage, se reporter à la *Section 2.2.8 Raccordement des points, Page 16.* 

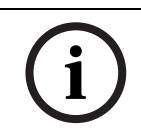

#### **REMARQUE** !

Dans une installation certifiée NF A2P, installer le module DX2010 sur un côté de la centrale, ou sur un côté de l'alimentation électrique auxiliaire (IPP-PSU-2A5).

#### 2.2.7

#### Branchement du module interface réseau Conettix DX4020

La centrale ne supporte qu'un seul DX4020 pour les communications IP. Se reporter aux *Instructions d'installation du DX4020* (Réf. : F01U045288) pour de plus amples informations.

- 1. Configurer les commutateurs DIP du DX4020 à l'adresse 134 pour une communication IP.
- 2. Installer le DX4020 dans le coffret de la centrale en utilisant l'emplacement de montage mural arrière ou latéral.
- 3. Relier le DX4020 à la centrale. Se reporter à la *Figure 1.1, Page 7*.

#### 2.2.8 Raccordement des points

Pour les schémas de câblage, se reporter à la Figure 1.1, Page 7.

#### Raccordement de points incendie

Le point 1 supporte des détecteurs de fumée deux et quatre fils. Les points supervisés 2 à 32 ne supportent que des détecteurs de fumée à quatre fils. Pour programmer les.points supervisés comme points incendie, se reporter à la *Section 5.1.2 Points, Page 43*.

Pour la configuration des points intrusion, se reporter à la Section Raccordement de points intrusion, Page 16.

En cas d'utilisation d'une sortie pour alimenter un détecteur de fumée à quatre fils, paramétrer la fonction de sortie sur Réinitialisation du système. Se reporter à la *Section 5.1.4 Sorties, Page 45.* 

#### **Raccordement de points intrusion**

Les points 1 à 32 peuvent être librement configurés en détection intrusion filaires ou radio. Pour programmer les points 1 à 32 comme points intrusion, se reporter à la Section 5.1.2 Points, Page 43.

## 2.3 Alimentation du système

#### **REMARQUE !**

i

La centrale étant alimentée en permanence, prévoir un dispositif de protection électrique dédié aisément accessible.

L'installation électrique devra être reliée à la terre pour assurer un fonctionnement sûr et correct du système. L'absence de terre sur le système peut provoquer des blessures graves et engendrer des perturbations sur le système, tels que la non reconnaissance de jetons ou du bruit sur les claviers de commande.

- 1. Connecter la batterie à la centrale. Se reporter à la *Figure 1.1, Page 7*.
- 2. Utiliser une attache-câbles pour fixer les conducteurs SECTEUR au coffret, s'il y a lieu. Se reporter à la *Figure 2.3, Page 17*.

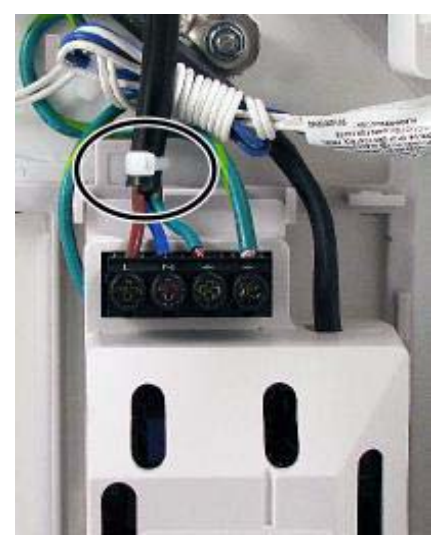

Figure 2.3 Attache-câbles pour l'arrivée du SECTEUR à l'alimentation

3. Poser la protection sur le bornier d'alimentation électrique après raccordement du SECTEUR.

## 2.4 Démarrage initial du système

- 1. Alimenter la centrale en SECTEUR et connecter la batterie.
- 2. Se reporter au *Tableau 2.2* pour la séquence du démarrage initial du système.

| Étape | Intervalle | Clavier de comm | Clavier de commande                      |                        |  | Clavier de commande Hub wLSN |  |  |
|-------|------------|-----------------|------------------------------------------|------------------------|--|------------------------------|--|--|
| 1     | 0 - 15 s   |                 | Icône verte clignotant par intermittence | LED allumée en continu |  |                              |  |  |
| 2     | 15 - 45 s  | Q               | Cercle ambré clignotant                  |                        |  |                              |  |  |
| 3     | 45 - 75 s  | $\bigcirc$      | Segment ambré unique en rotation         |                        |  |                              |  |  |
| 4     | 75 s       | 0               | Cercle vert plein                        |                        |  |                              |  |  |

 Tableau
 2.2
 Séquence de démarrage initial du système (sans aucun élément wLSN enregistré)

## 2.5 Réalisation d'un test RFSS sur site à l'aide de l'analyseur de portée wLSN

L'outil d'installation wLSN donne le niveau de puissance des signaux, le niveau de bruit, le rapport signal/bruit (SNR) et le taux de paquets transmis. À utiliser pour déterminer l'emplacement idéal pour l'installation des éléments wLSN.

## **REMARQUE** !

Avant l'installation définitive d'un élément wLSN, vérifier que la puissance du signal radiofréquence (RFSS) entre l'emplacement prévu pour celui-ci et l'emplacement prévu pour le Hub wLSN est suffisante.

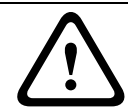

#### **ATTENTION !**

Sur les éléments radio wLSN que vous n'installez pas immédiatement, réinsérez les languettes isolantes des piles ou retirez les piles pour éviter qu'elles ne se déchargent.

#### **REMARQUE !**

Localement, il est possible d'effectuer un test RFSS à l'aide du Hub wLSN et de l'élément wLSN à tester. Cependant, pour le détecteur de fumée wLSN, l'analyseur de portée est nécessaire. La valeur RFSS ne peut être testée avec le détecteur seul. Se reporter à la *Section 3.1 Réalisation d'un test RFSS sur site avec le Hub et un élément wLSN, Page 29* pour obtenir des instructions.

2.5.1

#### Préparation du Hub wLSN pour les tests sur site et le mode RFSS

- 1. Déverrouiller le hub wLSN et le séparer de son socle.
- 2. Régler le commutateur S1 sur 9 et le commutateur S2 sur 2 pour activer le mode RFSS. Ceci désactive le fonctionnement normal. Se reporter à la *Figure 1.1, Page 7*.
- 3. Régler le commutateur S3 sur une valeur de 0 à 4, en se basant sur le niveau de puissance RF ou la classe de sécurité EN50131 que vous désirez utiliser : Se reporter au *Tableau 2.3*.

| Configuration du commutateur 3 | Puissance radio (niveau de sécurité EN50131)       |
|--------------------------------|----------------------------------------------------|
| 0                              | Puissance maximum                                  |
| 1                              | 3 dB au-dessous du maximum (niveau de sécurité 1)  |
| 2                              | 6 dB au-dessous du maximum (niveau de sécurité 2)  |
| 3                              | 9 dB au-dessous du maximum (niveau de sécurité 3)  |
| 4                              | 12 dB au-dessous du maximum (niveau de sécurité 4) |

**Tableau 2.3**Puissance RF / Paramètres EN du Hub wLSN

Voir les caractéristiques techniques de chaque élément pour connaître sa classification EN50131.

i

#### REMARQUE !

On doit tester les éléments selon la classe de sécurité EN50131 avec laquelle ils sont détectés par la centrale.

- Déterminer l'emplacement du socle du Hub et le mettre sous tension en le connectant à la centrale (voir les instructions d'installation de la centrale) ou en y raccordant provisoirement une batterie de 9 à 12 Vcc.
- 5. Repositionner le Hub wLSN sur son socle, puis le verrouiller.

#### 2.5.2 Analyseur de portée wLSN Mode 1

Le Mode 1 détermine si le niveau RFSS à l'emplacement d'un élément wLSN est suffisant ou non.

Pour tester les périphériques radio avec l'analyseur de portée en Mode 1 :

- Vérifier que le commutateur rotatif du Hub wLSN est configuré sur S1 = 9, S2 = 2, S3 = 0. Se reporter à la*Figure 1.1, Page 7.* Le voyant LED du hub wLSN clignote lentement.
- 2. Aller au premier emplacement du périphérique, puis appuyer sans relâcher sur [\*][#] de l'analyseur de portée pendant 2 s.
- 3. Appuyer sur [1] pour le Mode 1.
- 4. Mettre l'analyseur de portée en position verticale à l'endroit du périphérique, ou le tenir dans l'emplacement, s'il y a lieu.
- 5. Attendre pendant 10 s, puis contrôler l'affichage.
- Affichage RFSS suffisant :

| Μ | 0      | D     | Е       | 1          | : | + | + | + | 0 | K | + | + | + |
|---|--------|-------|---------|------------|---|---|---|---|---|---|---|---|---|
| _ | Affich | age R | FSS ins | uffisant : |   |   |   |   |   |   |   |   |   |
| М | 0      | D     | Е       | 1          | : | - | Ν | 0 | Т |   | 0 | К | - |

Si l'emplacement s'avère :

- **OK :** valider que l'emplacement est « OK » en le testant avec l'élément wLSN lui-même.
- Non OK : rechercher un emplacement différent.

#### 2.5.3 Analyseur de portée wLSN Mode 2

\_

Pour tester les périphériques radio avec l'analyseur de portée en Mode 2 :

- Vérifier que le commutateur rotatif du Hub wLSN est configuré sur S1 = 9, S2 = 2, S3 = 0. Se reporter à la*Figure 1.1, Page 7.* Le voyant LED du hub wLSN clignote lentement.
- 2. Aller au premier emplacement du périphérique, puis appuyer sans relâcher sur [\*][#] de l'analyseur de portée pendant 2 s.
- 3. Appuyer sur [2] pour le Mode 2.
- 4. Mettre l'analyseur de portée dans la position verticale au premier endroit du périphérique, ou le tenir dans l'emplacement, s'il y a lieu.
- 5. Attendre pendant 10 s, puis contrôler l'affichage.

| Μ | 0 | D | Е | 2 | : |   |   |   |   |   |   |   |   |   |
|---|---|---|---|---|---|---|---|---|---|---|---|---|---|---|
|   |   |   |   |   |   | Ρ | А | Q | K | Е | Т | S | = | 3 |

En Mode 2, l'afficheur présente des barres de puissance à gauche, et le nombre de paquets reçus à droite. Les barres indiquent la puissance du signal, L'analyseur de portée radio indique le nombre de paquets reçus : 1, 2 ou 3.

| Barres de puissance | Rapport signal/bruit | Paquets | Puissance du signal     |
|---------------------|----------------------|---------|-------------------------|
|                     | < 9 dB               | 2       | Insuffisante            |
|                     | 9 dB                 | 2       | Mauvaise (déconseillée) |
|                     | 13 dB                | 2       | Suffisante              |
|                     | 16 dB                | 2       | Bonne                   |
|                     | 20 dB                | 2       | Très bonne              |
|                     | 22 dB                | 2       | Excellente              |

Tableau 2.4Données d'affichage en Mode 2

Si l'emplacement s'avère :

- **OK :** valider que l'emplacement est « OK » en le testant avec l'élément wLSN lui-même.
- Non OK : rechercher un emplacement différent.

#### 2.5.4 Analyseur de portée wLSN Mode 3

Lorsqu'on effectue un test sur site RFSS, noter les indications SNR maximum et minimum, car il pourrait être nécessaire de les comparer.

Si les résultats SNR fluctuent considérablement, l'emplacement est :

- OK si l'on soustrait la différence de dB entre le résultat le plus élevé (H) et le résultat le plus bas (L), et que le nombre est supérieur à 13 dB. Valider que l'emplacement est « OK » en le testant avec le périphérique radio pour cet endroit. (L (H L) 13 dB = OK
- Non OK si l'on soustrait la différence de dB entre le résultat le plus élevé (H) et le résultat le plus bas (L), et que le nombre est inférieur à 16 dB. Dans ce cas, choisir un nouvel emplacement à tester. (L - (H - L) 16 dB = Non OK)

Pour tester les périphériques radio avec l'analyseur de portée en Mode 3 :

- Vérifier que le commutateur rotatif du hub wLSN est configuré sur S1 = 9, S2 = 2, S3 = 0. Se reporter à la*Figure 1.1, Page 7.* Le voyant LED du Hub wLSN clignote lentement.
- 2. Appuyer sans relâcher sur [\*][#] de l'analyseur de portée pendant 2 s.
- 3. Appuyer sur [3] pour le Mode 3.
- 4. Mettre l'analyseur de portée en position verticale à l'endroit du périphérique, ou le tenir dans l'emplacement, s'il y a lieu.
- Attendre pendant 10 s, puis contrôler l'affichage.
   Dans l'affichage Mode 3, « SNR yy » désigne le rapport signal/bruit en dB et « x » est la valeur RFSS en dBm.

En Mode 3, l'afficheur indique le rapport signal/bruit (SNR) à l'emplacement du test. Le S désigne la puissance de signal entrant émis depuis le Hub wLSN . Le N désigne le niveau de bruit ambiant à cet emplacement. Le signal doit être supérieur au bruit (S > N). Plus la valeur SNR est élevée, plus le signal est puissant à cet emplacement. Des tirets sur les lignes S et N indiquent une puissance de signal insuffisante.

| Μ | 0 | D | E | 3 | : | S | - | х | х | х | d | В | m |
|---|---|---|---|---|---|---|---|---|---|---|---|---|---|
| S | Ν | R | Y |   |   | Ν | - | х | х | х | d | В | m |

- 6. Noter l'indication relative à cet emplacement, particulièrement les valeurs SNR.
- 7. Se reporter à la *Tableau 2.5* pour interpréter les résultats en fonction de la valeur la plus élevée et la valeur la plus basse indiquées.

Si un ou plusieurs résultats SNR tombent au-dessous de 13 dB, l'emplacement n'est pas bon (Non OK).

| Rapport signal/bruit | Puissance du signal     |
|----------------------|-------------------------|
| < 9 dB               | Insuffisante            |
| 9 dB                 | Mauvaise (déconseillée) |
| 13 dB                | Suffisante              |
| 16 dB                | Bonne                   |
| 20 dB                | Très bonne              |
| 22 dB                | Excellente              |

**Tableau 2.5**Données Rapport signal/bruit

Si l'emplacement s'avère :

- **OK :** valider que l'emplacement est « OK » en le testant avec l'élément wLSN lui-même.
- Non OK : rechercher un emplacement différent.

## 2.6 Installation des périphériques wLSN

- 1. Si la valeur RFSS est **OK** :
  - Installer le socle du périphérique et passer à l'élément suivant.

Si la valeur RFSS n'est pas suffisante (Non OK) :

- Déterminer la cause et refaire le test.
- Déplacer le périphérique vers un nouvel emplacement, puis refaire le test, ou
- Déplacer le Hub wLSN et refaire le test.
- 2. Répéter les étapes 5 à 10 de la Section 2.5 Réalisation d'un test RFSS sur site à l'aide de l'analyseur de portée wLSN de la Page 18 jusqu'à ce que tous les emplacements soient validés et tous les socles installés.
- Appuyer sans relâcher sur [\*][#] pour quitter le mode Test.
   L'analyseur de portée radio se met hors service à partir du menu principal 30 secondes après la dernière pression sur une touche.
- 4. Couper l'alimentation du système.
- 5. Régler les commutateurs rotatifs du Hub wLSN sur : S1 = 1, S2 = 0, S3 = 0.
- 6. Rétablir l'alimentation du système.

## 2.7 Configuration du système à partir du menu Téléphone installateur

#### **REMARQUE !**

La configuration de la centrale peut être faite à partir d'une clé de programmation. Pour de plus amples informations, se reporter à la *Section 4.3 Clés de paramétrage, Page 40*.

## 2.7.1 Mettre à jour la centrale (si nécessaire)

Insérer la clé de mise à jour ROM ICP-EZRU-V3. La mise à jour est complète (après 5 à 10 minutes), lorsque le voyant LED (?:

8) de la centrale clignote. Enlever la clé verte de mise à jour.

#### 2.7.2 Lancement d'une session téléphonique à partir de la centrale

- 1. Connecter un poste téléphonique aux bornes de test ou aux bornes de la ligne téléphonique. Se reporter à la *Figure 1.1, Page 7*.
- Appuyer sans relâcher sur le bouton de test du système pendant environ 15 secondes. Figure 1.2, Page 8 pour l'emplacement du bouton de test.
- 3. A l'invitation du système, utiliser le poste téléphonique pour saisir le code installateur (le code par défaut étant 5432[11]) pour le menu installateur, ou le code utilisateur maître (le code par défaut étant 1234[55]) pour le menu Utilisateur. Pour les deux procédures suivantes, saisir le code installateur.

i

#### **REMARQUE !**

Pour en savoir plus sur les codes par défaut, se reporter à la Section 4.1 Accès au système par téléphone, Page 36.

2.7.3

#### Configuration des paramètres requis par la centrale

- 1. Dans le menu Installateur, si le système demande à configurer la date et l'heure de la centrale, appuyer sur [1][1]. Après la configuration, appuyer sur [#][#] pour retourner au menu installateur.
- Si le système demande de saisir le code pays, appuyer sur [3][4]. Se reporter à la Section 11.2 Codes pays, Page 119 pour trouver le code pays approprié. Après la configuration, appuyer sur [#] pour retourner au menu installateur.

#### 2.7.4 Détection des périphériques radio

Le processus de détection est le mode pendant lequel le Hub wLSN identifie et intègre de nouveaux éléments dans le réseau.

- 1. Dans le menu Installateur (se reporter à la Section 2.7.2 Lancement d'une session téléphonique à partir de la centrale, Page 22), appuyer sur [1][6] pour démarrer le processus de détection.
- 2. Masquer tous les détecteurs de mouvement. (On peut utiliser ISW-BMASK-10.)
- 3. Lorsque le système annonce « Installez toutes les piles », installer les piles ou retirer les languettes de protection des piles des éléments radio.
- 4. Appuyer sur [1] pour continuer. Le système indique : « Auto-détection des dispositifs radio, veuillez patienter ».

Pendant ce temps, le système recherche tous les éléments radio non détectés. Ce processus dure approximativement 6 minutes.

#### **REMARQUE !**

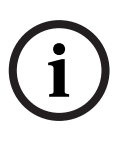

Les numéros de points sont affectés dans l'ordre où les éléments communiquent avec le système (détection, autosurveillance pour les sorties). Veuillez tester les éléments dans l'ordre dans lequel vous souhaitez les enregistrer. Sinon, le système affecte le plus petit numéro de point disponible au premier élément radio testé. Pour les détecteurs de mouvement, démasquer le détecteur que l'on souhaite tester.

- Le système annonce : « Dispositifs radio : xx. tester tous les points. »
   « xx » = nombre de périphériques sans fil détectés, mais pas encore testés.
- 6. Tester chaque point. Veillez à tester les éléments dans l'ordre dans lequel vous souhaitez les enregistrer.Se reporter au *Tableau 2.6* pour les instructions sur le test de chaque périphérique sans fil.

| Périphérique          | Pour tester :                                                                                  |
|-----------------------|------------------------------------------------------------------------------------------------|
| Détecteurs de         | Marcher dans la zone de couverture du détecteur.                                               |
| mouvement             |                                                                                                |
| Détecteur de fumée    | Appuyer sur le bouton de test du détecteur puis le relâcher, ou utiliser de la fumée de        |
|                       | test appropriée pour provoquer une alarme. Rétablir l'alarme.                                  |
| Module relais         | Entrée et sortie : créer une détection et rétablir la boucle.                                  |
|                       | Sortie uniquement : ouvrir l'autosurveillance.                                                 |
| Contact à inertie     | Contact magnétique : ouvrir et fermer le contact.                                              |
|                       | Inertie uniquement : provoquer une alarme puis la rétablir <sup>1</sup> , ou ouvrir            |
|                       | l'autosurveillance. <sup>3</sup>                                                               |
| Détecteur de bris de  | provoquer une alarme puis la rétablir, ou ouvrir l'autosurveillance du détecteur. <sup>3</sup> |
| vitres                |                                                                                                |
| Minicontact de porte/ | Ouvrir et fermer le contact magnétique.                                                        |
| fenêtre               |                                                                                                |
| Contact de portes et  |                                                                                                |
| fenêtres encastré     |                                                                                                |
| Contact de porte/     | Ouvrir ou fermer le contact magnétique, ou créer une détection sur la boucle et rétablir.      |
| fenêtre               | N'exécuter les deux tests que si le contact magnétique et le circuit sont tous deux            |
|                       | utilisés.                                                                                      |
| Sirène intérieure     | Ouvrir l'autosurveillance du périphérique.                                                     |
| Sirène extérieure     | Ouvrir l'autosurveillance du périphérique. Pour configurer le périphérique, se reporter à      |
|                       | la Section 10.16 Sirène d'extérieur wLSN, Page 102.                                            |

| Périphérique                              | Pour tester :                                                                            |
|-------------------------------------------|------------------------------------------------------------------------------------------|
| Détecteur d'eau /                         | Détecteur d'eau : Choisir l'une des méthodes suivantes :                                 |
| Détecteur température                     | - Court-circuiter les broches de la sonde d'eau pendant au moins 5 s.                    |
| faible                                    | – Immerger la sonde dans l'eau pendant au moins 5 s.                                     |
|                                           | Détecteur température faible : court-circuiter les pastilles de contact « T » pendant au |
|                                           | moins 5 s.                                                                               |
| <sup>1</sup> Pour tester le contact à ine | rtie, créer un choc pour provoquer une alarme d'inertie, puis rétablir l'alarme.         |

<sup>2</sup> Pour tester le détecteur de bris de vitre, utiliser un outil spécial pour provoquer une alarme de bris de vitre, puis rétablir l'alarme.
 <sup>3</sup> à l'ouverture de l'autosurveillance, la centrale enregistre le détecteur, mais ne le teste pas. Il faut créer une alarme appropriée et la

rétablir pour tester le détecteur.

 Tableau 2.6
 Procédures de tests des périphériques radio

Après chaque test réussi, le système annonce : « Point xx testé. ».

Si un point est testé et que le système annonce : « Point xx », le numéro du point est affecté, mais il n'a pas été testé :

- Ne pas poursuivre le test si vous souhaitez des numéros de points spécifiques. Vérifier le périphérique, et refaire le test jusqu'à ce que le système annonce : « Point xx testé ».
- Si vous ne souhaitez pas suivre d'ordre spécifique, les points non testés pourront l'être par la suite à travers du menu installateur. Lorsque le système termine le test, il annonce : « Dispositifs radios non configurés. ».
- 7. Le système indique : « Test du système terminé ».

#### 2.7.5 Ajout d'utilisateurs, de jetons et de porte-clés

- 1. Dans le menu utilisateur (se reporter à la Section 2.7.2 Lancement d'une session téléphonique à partir de la centrale, Page 22), appuyer sur [4] pour accéder au menu Utilisateur.
- 2. Dans le menu utilisateur, appuyer sur [4] pour accéder au menu Utilisateur.
- 3. Appuyer sur la touche [1] pour ajouter un nouvel utilisateur. Lorsqu'on ajoute un nouvel utilisateur, il faut lui affecter un code, on peut également lui affecter un jeton ou un porte-clés .
- 4. Répéter l'étape 4 pour ajouter d'autres utilisateurs.
- 5. Appuyer sur [#] pour retourner au menu Utilisateur.

i

#### **REMARQUE !**

Si vous souhaitez utiliser une clé de programmation pour copier les données de la centrale, les sauvegarder ou pour les utiliser comme modèle, enregistrez les avant d'aller plus loin. Se reporter à la *Section 4.3 Clés de paramétrage, Page 40*.

## 2.8 Configuration du transmetteur ITS-DX4020-G

### 2.8.1 Configuration de la centrale pour la transmission cellulaire

Vous devez configurer la numérotation GSM, sélectionner le format utilisé, l'adresse IP du destinataire ainsi que le numéro de port ou le numéro de téléphone. On peut également configurer les paramètres anti-replay et d'autres paramètres. Pour ce faire :

- 1. Activer la numérotation GSM en définissant l'option de programmation avancée 202.
- 2. Configurer les options de la centrale pour le destinataire principal et le destinataire de secours, selon vos besoins.

Se reporter au *Tableau 2.7, Page 25* pour un exemple d'une configuration typique et les options de programmation avancée correspondantes.

|                                    | Format     | Adresse IP / Numéro de<br>téléphone | Port | Anti-replay |
|------------------------------------|------------|-------------------------------------|------|-------------|
| Destinataire principal 1<br>(GPRS) | Réseau     | 192.168.121.195                     | 7700 | 1           |
| Numéro d'option à<br>configurer    | 211        | 206                                 | 241  | 289         |
| Destinataire de secours<br>1 (GSM) | Contact ID | 1.585.223.4060                      | N/A  | N/A         |
| Numéro d'option à<br>configurer    | 212        | 207                                 |      |             |

 Tableau 2.7
 Exemple de configuration pour les transmissions cellulaires

## 2.8.2 Configuration de l'ITS-DX4020-G

S'assurer que le cavalier de configuration est installé sur les broches CONFIG MODE (J200). Se reporter à la *Section 2.2.5 Installation du transmetteur ITS-DX4020-G et de l'antenne, Page 15* pour une installation correcte.

1. Observer les voyants LED pour vérifier la puissance du signal. Se reporter au *Tableau 2.8*, *Page 26*. Se reporter à la *Figure 9.1*, *Page 69* pour les emplacements des voyants LED.

|                                                          | État d    | u voyant  | LED       |           |           |           |           |
|----------------------------------------------------------|-----------|-----------|-----------|-----------|-----------|-----------|-----------|
| Puissance / Commentaires                                 | ÉTAT      | IP        | AUDIO     | SS1       | SS2       | SS3       | BUS       |
|                                                          |           | CELL.     |           |           |           |           |           |
| Insuffisante – aucune indication disponible (le modem se | $\otimes$ | $\otimes$ | $\otimes$ | Désactivé | Désactivé | Désactivé | $\otimes$ |
| réinitialise ou s'enregistre).                           |           |           |           |           |           |           |           |
| Tentative d'enregistrement sur le réseau GSM.            | $\otimes$ | $\otimes$ | $\otimes$ | Clignote  | Désactivé | Désactivé | $\otimes$ |
| Insuffisante : < -89 dBm.                                | $\otimes$ | $\otimes$ | $\otimes$ | Activé    | Désactivé | Désactivé | $\otimes$ |
| Suffisante : -89 dBm à -83 dBm.                          | $\otimes$ | $\otimes$ | $\otimes$ | Activé    | Clignote  | Désactivé | $\otimes$ |
| Bonne : -83 dBm à -77 dBm.                               | $\otimes$ | $\otimes$ | $\otimes$ | Activé    | Activé    | Désactivé | $\otimes$ |
| Très bonne : -77 dBm à -69 dBm.                          | $\otimes$ | $\otimes$ | $\otimes$ | Activé    | Activé    | Clignote  | $\otimes$ |
| Excellente : > -69 dBm.                                  | $\otimes$ | $\otimes$ | $\otimes$ | Activé    | Activé    | Activé    | $\otimes$ |
|                                                          |           |           | 1 10      |           |           |           |           |

Touche :  $\$ = Voyants LED défilant de gauche à droite.  $\otimes$  = L'état du voyant n'a pas d'importance.

Clignotement par intermittence = un voyant LED sur deux clignote simultanément, créant un mode clignotement par intermittence.

 Tableau
 2.8
 Voyants LED de puissance de signal du ITS-DX4020-G

- 2. Appeler le centre de télésurveillance et donner le numéro de compte (appelé numéro NNC ou CMS), et la fréquence de polling.
- Observer le voyant LED du BUS. Le voyant LED reste allumé lorsque le transmetteur a l'autorisation d'être configuré. Se reporter à la *Figure 9.1, Page 69* pour les emplacements des voyants LED. Se reporter à la rangée n° 2 du *Tableau 2.9, Page 27*.
- 4. Observer le voyant LED SS1 pour confirmer que l'ITS-DX4020-G est inscrit et a une puissance de signal suffisante pour le configurer par SMS. Le voyant LED SS1 doit être allumé pour continuer la configuration. Se reporter à la *Figure 9.1, Page 69* pour les emplacements des voyants LED. Se reporter au *Tableau 2.8, Page 26* pour les états des voyants LED.
- 5. Envoyer un SMS à la carte SIM installée en utilisant le modèle type. Pour les informations de configuration SMS détaillées, se reporter à la *Section 9.2 Configuration par envoi de messages courts (SMS), Page 70.*

6. Observer les voyants LED pour confirmer que le transmetteur a reçu une configuration SMS valide.

Les configurations SMS valides devraient être reçues dans les 5 minutes. se reporter à la rangée 4 du *Tableau 2.9, Page 27*.

|               | État du voyant LED                                                                                                    |      |          |       |                                   |          |          |          |
|---------------|----------------------------------------------------------------------------------------------------|------|----------|-------|-----------------------------------|----------|----------|----------|
|               | État / Commentaires                                                                                                    | ÉTAT | IP CELL. | AUDIO | SS1                               | SS2      | SS3      | BUS      |
| 1             | Aucune autorisation reçue de la centrale.                                                                                                    |      |          |       | Puissance de signal GSM Désactivé |          |          |          |
| 2             | Autorisation de configuration active ou pas<br>d'autorisation exigée                                                                                                    |      |          |       | Puissance de signal GSM Activé    |          |          | Activé   |
| 3             | SMS reçu incorrect.                                                                                                    |      |          |       | Clignote                          | Clignote | Clignote | Clignote |
| 4             | SMS reçu correct, configuration validée                                                                                                    |      |          |       |                                   |          |          |          |
| Touo<br>Cligi | Touche :      = Voyants LED défilant de gauche à droite. ⊗ = L'état du voyant n'a pas d'importance.<br>Clignotement par intermittence = un voyant LED sur deux clignote simultanément, créant un mode clignotement par intermittence. |      |          |       |                                   |          |          |          |

Tableau 2.9 États des voyants LED (cavalier J200 installé) en mode configuration

#### **REMARQUE !**

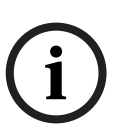

Si les voyants LED indiquent un SMS incorrect, enlever le cavalier de configuration puis répéter les étapes de la *Section 2.8.2 Configuration de l'ITS-DX4020-G, Page 26*. Si les voyants LED continuent d'indiquer un SMS incorrect, il se peut que le modèle type de SMS soit incorrect. Vérifier le format et les paramètres du modèle type de SMS, puis réessayer, ou utiliser une connexion USB pour configurer l'ITS-DX4020-G.

- 7. Enlever le cavalier de configuration. Le transmetteur redémarre.
- 8. S'assurer que l'ITS-DX4020-G peut communiquer avec le D6600/D6100i. Se reporter au *Tableau 2.10, Page 27.*

| IP CELL.  | État                                                                       |
|-----------|----------------------------------------------------------------------------|
| Désactivé | L'ITS-DX4020-G n'est pas inscrit sur le réseau GPRS.                       |
| Clignote  | L'ITS-DX4020-G est inscrit sur le réseau GPRS, mais ne communique pas avec |
|           | le récepteur Bosch.                                                        |
| Activé    | L'ITS-DX4020-G communique avec le D6600 ou D6100i via le réseau GPRS.      |

**Tableau 2.10**État de connexion du D6600

#### 2.8.3 Test des communications ITS-DX4020-G

- 1. Configurer la centrale pour la transmission GSM, si nécessaire. Se reporter à la Section 2.8.1 Configuration de la centrale pour la transmission cellulaire, Page 25.
- 2. Envoyer une alarme au destinataire du réseau GPRS, puis valider la réception auprès du centre de télésurveillance.
- Pour les systèmes utilisant un ITS-DX4020-G avec le *Réseau* en format principal (GPRS) et *Contact ID* ou *SIA* en format de secours (GSM), programmer et envoyer un test de communication manuel en utilisant l'option de programmation numéro 362 (se reporter à la *Section Destination de rapport système et de rétablissement, Page 55*). Ensuite, envoyer un rapport de test à l'aide de la ligne RTC vers un destinataire GSM et observer les LED. Se reporter à la *Section 2.8.3 Test des communications ITS-DX4020-G, Page 28* pour s'informer sur la configuration. Pour utiliser le test de communication manuel : a) Définir le format du destinataire principal 2 (option de programmation numéro 213) au même format que celui du destinataire de secours 1 (option de programmation numéro 212).

a) Définir le destinataire principal 2 (option de programmation numéro 208) au même format que celui du destinataire de secours 1 (option de programmation numéro 207).

- c) Configurer l'option de programmation 362 sur 2 (destinataire 2 seulement).
- c) Configurer l'option de programmation 202 sur 1.
- 4. Si la réponse aux appels GSM entrants est activée, se connecter au menu téléphonique de la centrale.

## **3 Extension des points**

## 3.1 Réalisation d'un test RFSS sur site avec le Hub et un élément wLSN

Vous pouvez effectuer un test RFSS sur site en utilisant le Hub et un élément wLSN, ou utiliser l'analyseur de portée radio wLSN (se reporter à la *Section 2.5 Réalisation d'un test RFSS sur site à l'aide de l'analyseur de portée wLSN, Page 18*).

- 1. Placer l'élément à tester à l'emplacement où il sera installé.
- 2. Retirer et réinsérer les piles, puis presser brièvement et relâcher le contact d'autosurveillance à quatre reprises pour activer le mode RFSS.
- 3. Maintenir l'élément à l'emplacement où il doit être monté.
- 4. Déterminer si la puissance du signal RF est suffisante en observant la séquence de clignotement de la LED de l'élément. La séquence de clignotement dure 10 minutes. Se reporter au *Tableau 3.1, Page 29*.

| Séquence de clignotement          |                                                        |
|-----------------------------------|--------------------------------------------------------|
| Clignotements espacés de 1 s.     | Aucun paquet reçu ou puissance du signal insuffisante. |
| Clignotements rapides (espacés de | Puissance du signal suffisante.                        |
| 0,2 s.).                          |                                                        |

Tableau 3.1 Séquence de clignotement du voyant LED de l'élément wLSN en mode RFSS

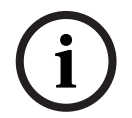

#### **REMARQUE !**

Pour mettre fin au mode RFSS sur un élément, retirer et réinsérer les piles de celui-ci. Le mode RFSS cesse automatiquement après 10 minutes d'inactivité.

# 3.2 Établissement du réseau sans fil et configuration des éléments radio

Voici le processus nécessaire pour que le réseau sans fil puisse fonctionner correctement.

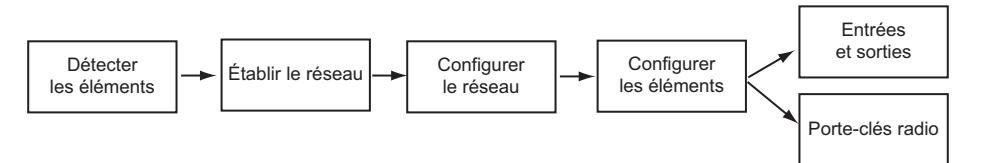

#### 3.2.1 Détection d'un nouveau système

Le processus de détection est le mode pendant lequel le Hub wLSN identifie et intègre de nouveaux éléments (non détectés) dans le réseau.

i

#### **REMARQUE !**

On ne peut exécuter qu'une seule fois le processus de détection d'un nouveau système. Pour mettre à jour ou compléter un système radio existant, se reporter à la *Section 3.3 Maintenance du système radio*, *Page 33*.

Il y a deux façons de démarrer le processus de détection d'un nouveau système : test des points, et menu Configuration radio.

#### Test de point

Le processus de détection des éléments démarre automatiquement au début du Test des points.

Pour démarrer un test des points avec le bouton de test du système :

- S'assurer qu'aucun élément n'est en mode RFSS, y compris le Hub wLSN. S'assurer que le Hub wLSN se trouve en mode de fonctionnement normal (voyant LED allumé fixe).
- 2. Appuyer sur le bouton de test du système pendant une seconde.

Pour commencer un test de point à partir du menu Téléphone :

Dans le menu téléphonique Installateur (se reporter à la Section 2.7.2 Lancement d'une session téléphonique à partir de la centrale, Page 22):

- Appuyer sur [1], puis sur [2] pour sélectionner Test complet du système.
- OU
  - ۸pr
- Appuyer sur [1], puis sur [3] pour sélectionner le Menu test système. Dans le menu Test système, appuyer sur [5] pour sélectionner Test des points.

#### Menu Configuration radio

- 1. Dans le menu téléphonique Installateur (se reporter à la Section 2.7.2 Lancement d'une session téléphonique à partir de la centrale, Page 22).
- 2. Appuyer sur [1][6] pour sélectionner Configuration radio dans le menu Maintenance du système. Le processus de détection démarre automatiquement.

| 3.2.2 | Établissement et configuration du réseau radio |
|-------|------------------------------------------------|
|-------|------------------------------------------------|

Le Hub wLSN établit et configure automatiquement le réseau radio.

Le Hub wLSN évalue chaque fréquence radio disponible (RF) pour déterminer le bruit, la puissance du signal RF ainsi que la présence éventuelle d'autres systèmes à proximité. Le Hub wLSN sélectionne ensuite la fréquence présentant le moins de bruit et supportant le moins de traffic pour le fonctionnement du réseau.

Pour configurer le réseau radio, le Hub wLSN sélectionne le meilleur canal de diffusion. Lorsqu'un canal est sélectionné, le Hub wLSN configure tous les éléments détectés pour fonctionner sur la fréquence définie. Ce processus prend quelques minutes.

#### 3.2.3 Configuration des éléments

#### Dispositifs d'entrée et de sortie

i

#### **REMARQUE !**

Le contact de porte/fenêtre ISW-BMC1-S135X et le contact à inertie ISW-BIN1-S135X disposent d'un contact magnétique ainsi que d'une entrée. Si le contact magnétique n'est pas utilisé, retirer l'aimant de l'élément avant de démarrer le test des points.

Une fois le réseau établi et configuré, le système annonce « Tester tous les points ». Tester les éléments radio dans l'ordre suivant : dispositifs d'entrée, dispositifs de sortie et modules de relais.

#### **REMARQUE !**

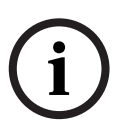

Ne pas quitter le test des points tant que tous les éléments radio prévus n'ont pas été testés. Sinon, vous devrez ajouter manuellement les éléments au système.

Si d'autres éléments radio non destinés à être installés se trouvent à portée du Hub wLSN, celui-ci risque de les détecter également. Pour exclure tout élément non utilisé du système, appuyer sur [#] (ou sur [5] sur le clavier de commande) pour cesser le test des points. Le Hub wLSN réinitialise tous les éléments non utilisés sur l'état non détecté.

Lorsqu'on rétablit un élément, le système annonce le numéro d'élément qui lui a été affecté.

#### Testeurs

Des numéros de points sont affectés aux éléments radio dans l'ordre où les éléments communiquent avec le système (autosurveillance, défaut, batterie faible). Veuillez tester les éléments dans l'ordre dans lequel vous souhaitez les enregistrer. Sinon, le système affecte le plus petit numéro de point disponible au premier élément radio testé. Quant aux détecteurs de mouvement, démasquer uniquement le détecteur que l'on veut tester. Se reporter au *Tableau 2.6* de la *Page 24* pour les instructions relatives au test des éléments wLSN.

#### Porte-clés radio

- Après avoir configuré le dernier élément radio et exécuté le test des points, appuyer à plusieurs reprises sur [#] pour quitter le menu Installateur et terminer la session téléphonique.
- 2. Démarrer une nouvelle session téléphonique ou appuyer sur [3] sur le clavier de commande et taper le code utilisateur maître (utilisateur 1).
- 3. Appuyer sur [4] [1].
- 4. Taper un code, puis le retaper.
- 5. Appuyer sur [4] pour ajouter un porte-clés. L'affectation des jetons et la description vocale sont facultatives.
- 6. Répéter les Étapes 4 à 7 pour ajouter d'autres utilisateurs et porte-clés, ou appuyer à plusieurs reprises sur [#] pour mettre fin à la session téléphonique.

Pour créer un système où les seuls éléments radio sont des porte-clés (sans élément d'entrée ou sortie radio installé), commencer à l'étape 2.

Dans un système où les seuls éléments radio sont des porte-clés, l'ajout du premier porte-clés peut prendre quelques minutes pour mettre en place le réseau radio et le configurer. Les ajouts des porte-clés suivants prennent moins de temps.

### 3.3 Maintenance du système radio

#### 3.3.1 Menu Configuration radio

Utiliser le menu Configuration du système radio pour :

- Ajouter de nouveaux éléments à un système radio existant.
- Ajouter des éléments qui n'auraient pas été détectés lors de l'établissement du réseau radio pour la première fois.
- Remplacer ou supprimer des éléments radio dans un système radio existant.

Pour accéder au menu Configuration radio dans le menu Installateur d'une session

téléphonique (se reporter à la Section 2.7.2 Lancement d'une session téléphonique à partir de la centrale, Page 22), appuyer sur [1] [6] pour la Configuration radio.

Les options de menus ne sont disponibles que pour les éléments initialement enregistrés et testés.

| Appuyer | Option de menu                                                                  | Description                                                                                                    |
|---------|---------------------------------------------------------------------------------|----------------------------------------------------------------------------------------------------|
| sur la  |                                                                                 |                                                                                                    |
| touche  |                                                                                 |                                                                                                    |
| [1]     | Remplacer un<br>élément                                                         | <ul> <li>Utiliser cette option pour remplacer un élément enregistré par un nouvel élément.</li> <li>Appuyer sur la touche [1] pour remplacer un point; ou sur [3] pour remplacer une sortie.</li> <li>Pour un module de relais, sélectionner l'entrée ou la sortie, puis taper le numéro approprié à l'étape 2.</li> <li>Entrer le numéro de point ou de sortie désiré.</li> <li>Le processus de détection d'éléments démarre.</li> <li>Lorsque le système annonce « Tester tous les points », tester le nouvel élément.</li> <li>Le nouvel élément remplace l'élément existant. Si d'autres éléments ont été détectés à l'étape 2, ils sont remis à l'état non détecté.</li> </ul>                      |
| [2]     | Ajouter un<br>élément                                                           | Utiliser cette option pour ajouter d'autres éléments au réseau radio.<br>Lorsqu'on appuie sur [2] pour sélectionner cette option, le processus de<br>détection d'éléments démarre. Lorsque le système annonce « Tester tous les<br>points », activer tous les nouveaux éléments.<br>Si d'autres éléments sont détectés mais non activés, ils sont remis à l'état non<br>détecté.                                                                                                    |
| [3]     | Supprimer un<br>élément                                                         | <ul> <li>Utiliser cette option pour supprimer un élément enregistré du système.</li> <li>Appuyer sur [1] pour supprimer un point; ou sur [3] pour supprimer une sortie.</li> <li>Entrer le numéro de point ou de sortie désiré.</li> <li>Si le numéro de point sélectionné correspond à un module de relais, l'entrée et la sortie sont supprimées du système. Si vous désirez uniquement supprimer l'entrée ou la sortie, vous devrez désactiver la fonction correspondante par programmation.</li> <li>Appuyer sur [1] pour supprimer l'élément.</li> <li>Le concentrateur radio supprime l'élément du système, et le type de point ou la fonction de sortie est mis(e) à 0 (désactivé(e)).</li> </ul> |
| [4]     | Transférer les<br>données radio<br>(de la centrale<br>vers le<br>concentrateur) | Si vous remplacez un Hub, sélectionnez cette option pour envoyer toutes les<br>données radio depuis la centrale vers le Hub radio.                                                                                                    |

| Appuyer<br>sur la<br>touche | Option de menu                                                            | Description                                                                                                    |
|-----------------------------|---------------------------------------------------------------------------|----------------------------------------------------------------------------------------------------|
| [5]                         | Transférer les<br>données radio<br>(du concentrateur<br>vers la centrale) | Si vous remplacez la centrale, sélectionnez cette option pour envoyer les données radio depuis le Hub radio vers la centrale. Cette option supprime les porte-clés.                                                                                                    |
| [6]                         | Effacer et<br>détecter                                                    | Si les données radio de la centrale ne correspondent pas aux données radio du<br>Hub (Défaut dispositif radio 50), utiliser cette option pour effacer les données<br>radio de la centrale et du Hub, et redétecter tous les éléments.<br>Cette option n'est disponible que si les données radio dans la centrale et dans le<br>Hub ne correspondent pas. |
| [#]                         | Quitter la<br>configuration<br>radio                                      | Sélectionner cette option pour revenir aux options Maintenance système.                                                                                                    |

 Tableau 3.2
 Options du Menu Configuration radio

#### **3.3.2** Affectation des points 1 à 8 en tant que points radio

Pour définir un point intégré (1 à 8) en tant que point radio, désactiver ce point par programmation avant de démarrer le processus de détection de cet élément. On peut definir individuellement chaque point de 1 à 8 en tant que points radio.

#### 3.3.3 Retour à la configuration d'usine

L'option 9999 de la programmation avancée restaure les réglages par défaut d'usine de la centrale. Toutes les données du réseau radio de la centrale sont perdues, mais elles sont conservées dans le Hub radio.

Pour récupérer les données du réseau radio à partir du Hub radio :

- Dans le menu Installateur d'une session téléphonique (se reporter à la Section 2.7.2 Lancement d'une session téléphonique à partir de la centrale, Page 22), appuyer sur [1] pour sélectionner Maintenance du système.
- Appuyer sur le [6] [5] pour transférer les données radio du Hub vers la centrale.
   Comme cette option supprime les porte-clés radio affectés, pensez à les réaffecter.

#### 3.3.4 Messages du système radio

Le tableau suivant énumère et décrit les messages système liés au réseau radio.

| Message système                        | Description                                             |
|----------------------------------------|---------------------------------------------------------|
| « Dispositifs radios non configurés. » | Le test des points a pris fin avant que tous les points |
|                                        | radio n'aient été testés.                               |
| « Dispositif supplémentaire ignoré. »  | Tentative d'ajout de dispositif à un système qui        |
|                                        | contient déjà le nombre maximum de points ou de         |
|                                        | sorties.                                                |
| « Point numéro x testé. »              | Un point a été testé. La valeur RFSS est acceptable.    |
| « Point numéro x faible. »             | Un point a été testé. La valeur RFSS n'est pas          |
|                                        | acceptable.                                             |
| « Veuillez patienter. »                | Le réseau radio est occupé ou la centrale attend qu'il  |
|                                        | réponde. Le clavier de commande peut afficher un        |
|                                        | segment unique en rotation du cercle de protection      |
|                                        | avec ce message.                                        |
| « Défaut radio. »                      | Le Hub radio est encombré, manquant ou en               |
|                                        | dérangement.                                            |
| « dispositifs radio : x »              | « x » = nombre de dispositifs détectés, mais non        |
|                                        | testés.                                                 |
| « Dispositifs radio non testés : x »   | « x » = nombre de dispositifs détectés, mais pas        |
|                                        | encore configurés.                                      |
| « Point x non testé. »                 | La centrale a affecté un numéro de point à l'élément,   |
|                                        | mais celui-ci n'a pas été testé (mis en défaut ou       |
|                                        | autosurveillance, puis rétabli).                        |
|                                        | « x » = description vocale.                             |
|                                        | Par défaut, le système annonce le numéro de point.      |

Tableau 3.3Messages du système radio

## Options d'accès à la programmation

On peut accéder au système pour effectuer des modifications de programmation en utilisant :

- le menu téléphonique
- le logiciel de programmation à distance (RPS, Remote Programming Software)
- une clé de paramétrage (utilisant la programmation copiée à partir d'une centrale programmée antérieurement en utilisant le menu téléphonique ou le RPS)

### Accès au système par téléphone

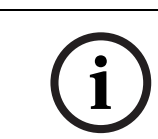

4

4.1

REMARQUE !

Une fois la centrale configurée à l'aide du menu téléphonique, il est possible de copier la configuration vers une clé de paramétrage pour l'utiliser sur une autre centrale ou la sauvegarder. Se reporter à la *Section 4.3 Clés de paramétrage, Page 40*.

Le menu Installateur et le menu Utilisateur donnent accès aux fonctions du système, telles que le test du système, la programmation du système ou l'ajout ou le changement d'utilisateurs.

Le menu Installateur exige un code installateur.

Le menu Utilisateur exige un code utilisateur maître (utilisateur 1), pour un accès total au menu, ou un code utilisateur pour un accès limité au menu.

Si la longueur du code = quatre chiffres :

- Le code installateur par défaut est 5432
- Le code utilisateur maître par défaut est 1234

Si la longueur du code = six chiffres :

- Le code installateur par défaut est 543211
- Le code utilisateur maître par défaut est 123455
| Options             | Étapes                                                                        |
|---------------------|-------------------------------------------------------------------------------|
| Téléphone de        | <ul> <li>Appuyer sur les touches [#][#][#].</li> </ul>                        |
| l'installation      | - Attendre l'annonce vocale avant de taper un code.                           |
|                     | - Taper le code installateur pour accéder au menu Installateur,               |
|                     | ou un code utilisateur pour accéder au menu Utilisateur.                      |
| Appel depuis        | <ul> <li>Appeler le numéro de téléphone des locaux.</li> </ul>                |
| l'extérieur         | <ul> <li>Après réception de l'appel par une personne ou par un</li> </ul>     |
|                     | répondeur téléphonique, appuyer sur les touches [*][*][*]                     |
|                     | pour déconnecter le récepteur et accéder au système.                          |
|                     | <ul> <li>Attendre l'annonce vocale avant de taper un code.</li> </ul>         |
|                     | Si personne ne répond (ni le client, ni le répondeur), le                     |
|                     | système décroche après un nombre défini de sonneries. Se                      |
|                     | reporter à l'option 222 de la programmation avancée, à la                     |
|                     | Section Options de destination, Page 51.                                      |
|                     | - Taper le code installateur pour accéder au menu Installateur,               |
|                     | ou un code utilisateur pour accéder au menu Utilisateur.                      |
| Connexion locale de | Sélectionner cette option si aucune ligne téléphonique n'est                  |
| l'installateur      | disponible, ou si une connexion locale est nécessaire. Le système             |
|                     | doit être à l'arrêt.                                                          |
|                     | <ul> <li>Raccorder un poste téléphonique aux bornes de test ou aux</li> </ul> |
|                     | bornes de la ligne téléphonique.                                              |
|                     | - Appuyer sur le bouton de test du système pendant environ 15                 |
|                     | secondes.                                                                     |
|                     | <ul> <li>Attendre l'annonce vocale avant de taper un code.</li> </ul>         |
|                     | - Taper le code installateur pour accéder au menu Installateur,               |
|                     | ou un code utilisateur pour accéder au menu Utilisateur.                      |

Pour accéder aux menus système, sélectionner une des options indiquées dans le *Tableau 4.1*, *Page 37*.

**Tableau 4.1** Options d'accès au système par téléphone

## **REMARQUE !**

i

Pour une vue d'ensemble du menu Installateur et du menu Utilisateur, se reporter à laSection 1.3 Menus Téléphone, Page 10.

Pour les options détaillées de programmation du menu téléphonique, se reporter à laSection 5 Programmation, Page 41.

## 4.2 RPS

RPS est un utilitaire de gestion des comptes et de programmation des centrales fonctionnant sous Windows pour la configuration et la supervision à distance de centrales spécifiques. On peut utiliser le RPS pour programmer la centrale à partir d'un ordinateur portable ou d'un ordinateur de bureau se trouvant sur site ou à distance.

Pour obtenir les instructions complètes d'installation et d'utilisation, se reporter au *Guide d'installation et d'utilisation de RPS* (Réf. : 4998141259) qui est disponible sur le CD-ROM du logiciel.

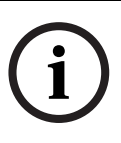

## **REMARQUE !**

Une fois la centrale configurée à l'aide de RPS, il est possible de copier la configuration vers une clé de paramétrage pour l'utiliser sur une autre centrale ou la sauvegarder. Se reporter à la Section 4.3 Clés de paramétrage, Page 40.

## 4.2.1 Modes de connexion avec RPS

La connexion à Easy Series permet de modifier la configuration de façon interactive. Pour se connecter avec RPS à la centrale :

- 1. Ouvrir la fiche de la centrale en effectuant un double-clic dessus, ou en sélectionnant la fiche et en cliquant sur **Ouvrir**.
- 2. Cliquer sur **Connecter**. La fenêtre **Communication centrale** s'ouvre.
- 3. Sélectionner un mode de connexion à partir du menu **Connecter via** qui répond le mieux aux besoins du système pour la programmation à distance. Se reporter aux sections suivantes pour les descriptions de chaque mode de connexion.

#### Automatique

Cette option est le mode principal à utiliser pour établir une connexion entre le RPS et la centrale.

Connecter le modem interne du PC sur lequel RPS est installé, ou un modem externe, à la centrale.

#### Numérotation manuelle

- 1. L'installateur ou l'opérateur RPS établit une connexion téléphonique entre la centrale et le RPS:
  - L'installateur compose le numéro de téléphone de RPS à l'aide du téléphone de l'installation, ou raccorde un téléphone aux bornes de test de la centrale,
  - OU
  - À distance, l'opérateur RPS utilise un téléphone branché en parallèle sur le modem de RPS et compose manuellement le numéro de téléphone de l'installation.
- 2. L'opérateur RPS sélectionne **Numérotation manuelle** comme option de connexion dans la fenêtre Communication RPS centrale.
- 3. Pour répondre à l'appel entrant, l'opérateur RPS clique sur le bouton **Connecter** de la fenêtre Communication RPS centrale pour établir une connexion entre le RPS et la centrale.

#### Numérotation par modem

L'opérateur RPS utilise un téléphone branché en parallèle sur le modem de RPS et clique sur le bouton **Connecter à** de la fenêtre Communication centrale pour composer le numéro de téléphone du site.

- 1. Connecter le modem interne du PC sur lequel RPS est installé, ou un modem externe, à la centrale.
- 2. Lorsque la centrale répond à l'appel entrant, le système annonce : « Entrez votre code ».
- Lorsqu'on entend les tonalités du transmetteur de la centrale, appuyer sur le bouton Connecter à de la fenêtre Communication RPS - centrale. RPS envoie ensuite la tonalité DTMF pour la connexion à la centrale.

#### **Connexion directe**

Choisir cette méthode pour établir une connexion locale sur site entre l'ordinateur de bureau (ou ordinateur portable) sur lequel RPS est installé et la centrale.

- 1. S'assurer que l'installation téléphonique locale est débranchée de la centrale.
- 2. Connecter le modem interne du PC sur lequel RPS est installé, ou un modem externe, à la centrale.

Se reporter à la *Figure 4.1*, *Page 39*.

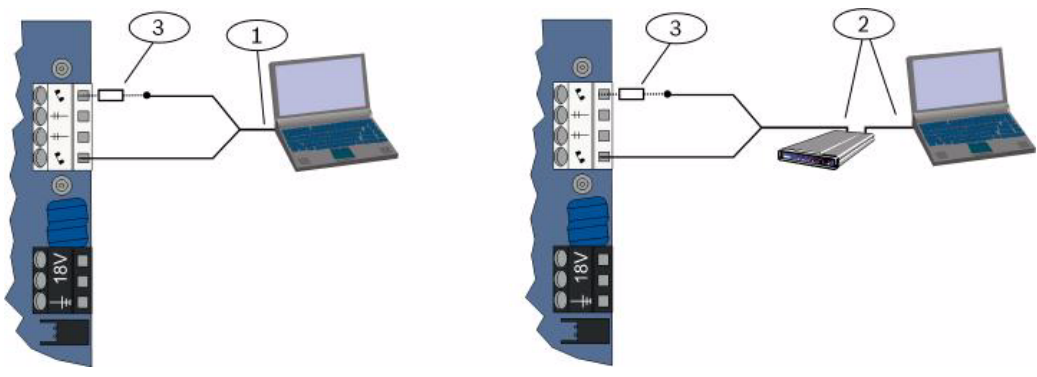

Figure 4.1 Connexions par modem

| 1 | Connexion utilisant                  | un mod | em interne                                            |  |  |  |
|---|--------------------------------------|--------|-------------------------------------------------------|--|--|--|
| 2 | Connexion utilisant un modem externe |        |                                                       |  |  |  |
| 3 | Résistance de 270                    | à 330  | , ¼ W (uniquement pour l'option de connexion directe) |  |  |  |

Si la première tentative de communication échoue, brancher une résistance de 270 à
 330 , ¼ W en série avec le modem. Se reporter à la *Figure 4.1, Page 39.*

#### Réseau

Choisir cette méthode pour établir une connexion réseau entre l'ordinateur de bureau (ou l'ordinateur portable) sur lequel RPS est installé et la centrale, à l'aide de l'ITS-DX4020-G ou du DX4020.

## 4.3 Clés de paramétrage

Une fois la centrale configurée à l'aide du menu téléphonique ou de RPS, il est possible de copier la configuration vers une clé de paramétrage pour l'utiliser sur une autre centrale. On peut également utiliser une clé de paramétrage pour sauvegarder les données de la centrale.

- 1. Si le système est en marche, le mettre à l'arrêt.
- 2. Mettre le commutateur de la clé sur la position désirée. Se reporter à la *Figure 4.2*.

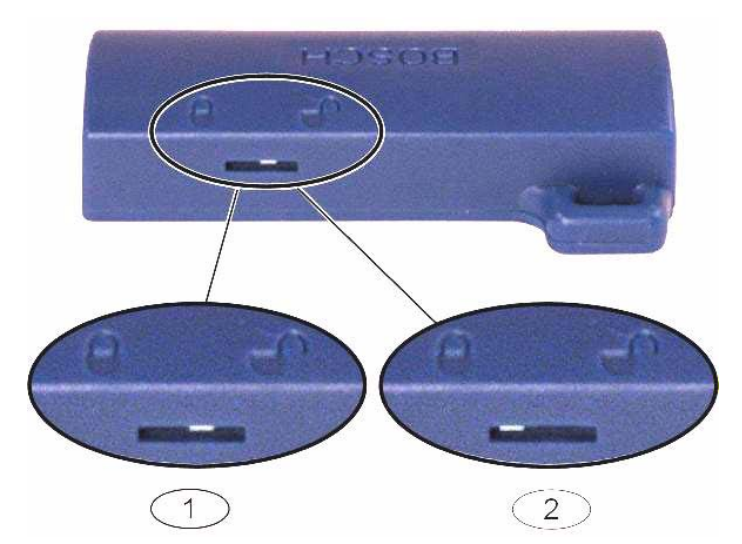

Figure 4.2 Positions du commutateur des clés de paramétrage

| 1 | Envoyer les données depuis la centrale vers la clé. |
|---|-----------------------------------------------------|
| 2 | Envoyer les données depuis la clé vers la centrale. |

- 3. Insérer la clé dans la carte de la centrale.
  - Transfert automatique : Si l'option 123 de la programmation avancée = 1 (voir Transfert automatique de clé de paramétrage à la Section 5.2.2 Options de programmation système, Page 47), la clé de paramétrage transfère automatiquement les données en fonction de la position du commutateur de blocage.
  - Transfert manuel : Si l'option 123 de la programmation avancée = 0, il faut passer par le menu Installateur pour accéder à la clé de paramétrage. Le clavier de commande annonce la fin du transfert des données.
- 4. Si le voyant LED (?:
- 5. 8) clignote en vert, le transfert des données a été effectué avec succès.
  Si le voyant LED (? 8) clignote en rouge, le transfert des données a échoué. Retirer puis réinsérer la clé.

## 5 Programmation

| Modes                 | Description                                                                                                    |
|-----------------------|----------------------------------------------------------------------------------------------------|
| Programmation de base | La programmation de base se compose d'un menu vocal<br>constitué des principales options de programmation. En règle<br>générale, cette section suffit à configurer l'intégralité du<br>système.                         |
| Programmation avancée | La programmation avancée permet d'accéder à toutes les<br>options de programmation pour la configuration complète du<br>système. La programmation avancée ne doit être utilisée qu'en<br>cas d'exigences particulières. |

**Tableau 5.1**Modes de programmation du système

#### **REMARQUE !**

i

Vous pouvez configurer les centrales à l'aide du logiciel RPS. Au même titre que la programmation avancée, RPS permet d'accéder à toutes les options de programmation. Pour plus d'informations sur RPS et comment utiliser une clé de paramétrage pour gérer une installation avec plusieurs centrales, se reporter à la *Section 4 Options d'accès à la programmation, Page 36*.

## **REMARQUE !**

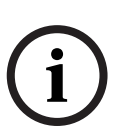

Pour obtenir des instructions et des informations complémentaires sur le choix d'éléments de programmation, se reporter à la Section 11 Détails de programmation et valeurs par défaut, Page 114.

Pour les valeurs par défaut spécifiques au code pays pour la programmation d'éléments, se reporter à laSection 11.3 Codes de programmation des valeurs par défaut spécifiques au code pays, Page 120.

## 5.1 **Programmation de base**

#### 5.1.1 Accès à la programmation de base

- 1. Choisir une option d'accès au système. Se reporter à la Section 4.1 Accès au système par téléphone, Page 36.
- 2. Saisir le code installateur pour accéder au menu Installateur. Se reporter à la Section 2.7 Configuration du système à partir du menu Téléphone installateur, Page 22.
- 3. Appuyer sur [3] pour accéder à la programmation de base. Se reporter à la figure cidessous pour les options du menu Programmation de base.

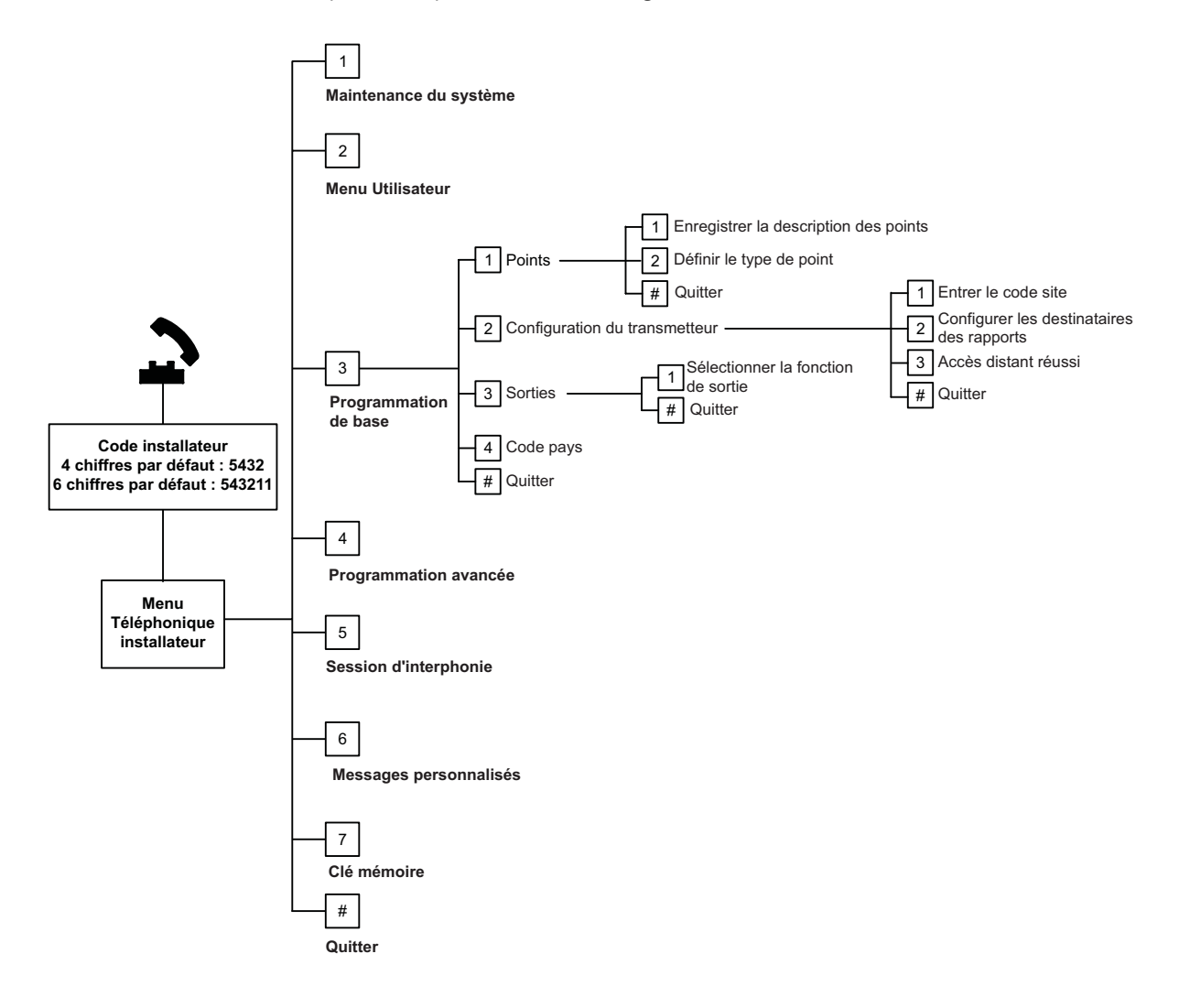

| 5.1.2  | Points                                   |      |                             |        |                           |
|--------|------------------------------------------|------|-----------------------------|--------|---------------------------|
| Points | Entrer un numéro de point entre 1 et 32. |      |                             |        |                           |
| 1      | Enregistrer la description du point      |      |                             |        |                           |
|        | Par exemple, si le point 1 correspond à  | la p | orte d'entrée du bâtiment,  | dire « | Porte d'entrée » après la |
|        | tonalité.                                |      |                             |        |                           |
|        | Lors de l'enregistrement de la descript  | ion, | n'appuyer sur aucune tou    | che d  | u téléphone sans y être   |
|        | invité par le système.                   |      |                             |        |                           |
|        | Appuyer sur [1] pour poursuivre la confi | gura | ation du point sélectionné. |        |                           |
|        | Appuyer sur [2] pour réenregistrer la de | scri | ption du point en cours.    |        |                           |
| 2      | Définir le type de point (se reporter au | Ту   | pes de point :              | Ту     | pes de point (suite) :    |
|        | tableau <i>Type de point</i> )           | -    | Désactivé                   | -      | Panique silencieuse       |
|        | Appuyer sur [1] pour sélectionner le     | -    | Périmètre (Entrée ou        | -      | Passage intérieur         |
|        | type actuel.                             |      | sortie)                     | -      | Annulation de sortie du   |
|        | Appuyer sur [2] pour d'autres types de   | -    | Intérieur (Suiveur)         |        | périmètre                 |
|        | points.                                  | -    | Périmètre instantané        | -      | Interrupteur à clé à      |
|        | Appuyer sur [#] pour quitter Type de     | -    | 24 heures                   |        | impulsion                 |
|        | point.                                   | -    | Incendie vérifié            | -      | Interrupteur à clé à      |
|        |                                          | -    | Incendie vérifié            |        | position fixe             |
|        |                                          | -    | Incendie immédiat           | -      | Défaut 24 heures          |
|        |                                          |      |                             | -      | Urgence utilisateur       |
| #      | Quitter points                           |      |                             |        |                           |
|        | Retour au menu Installateur.             |      |                             |        |                           |

5.1.3

## Configuration du transmetteur

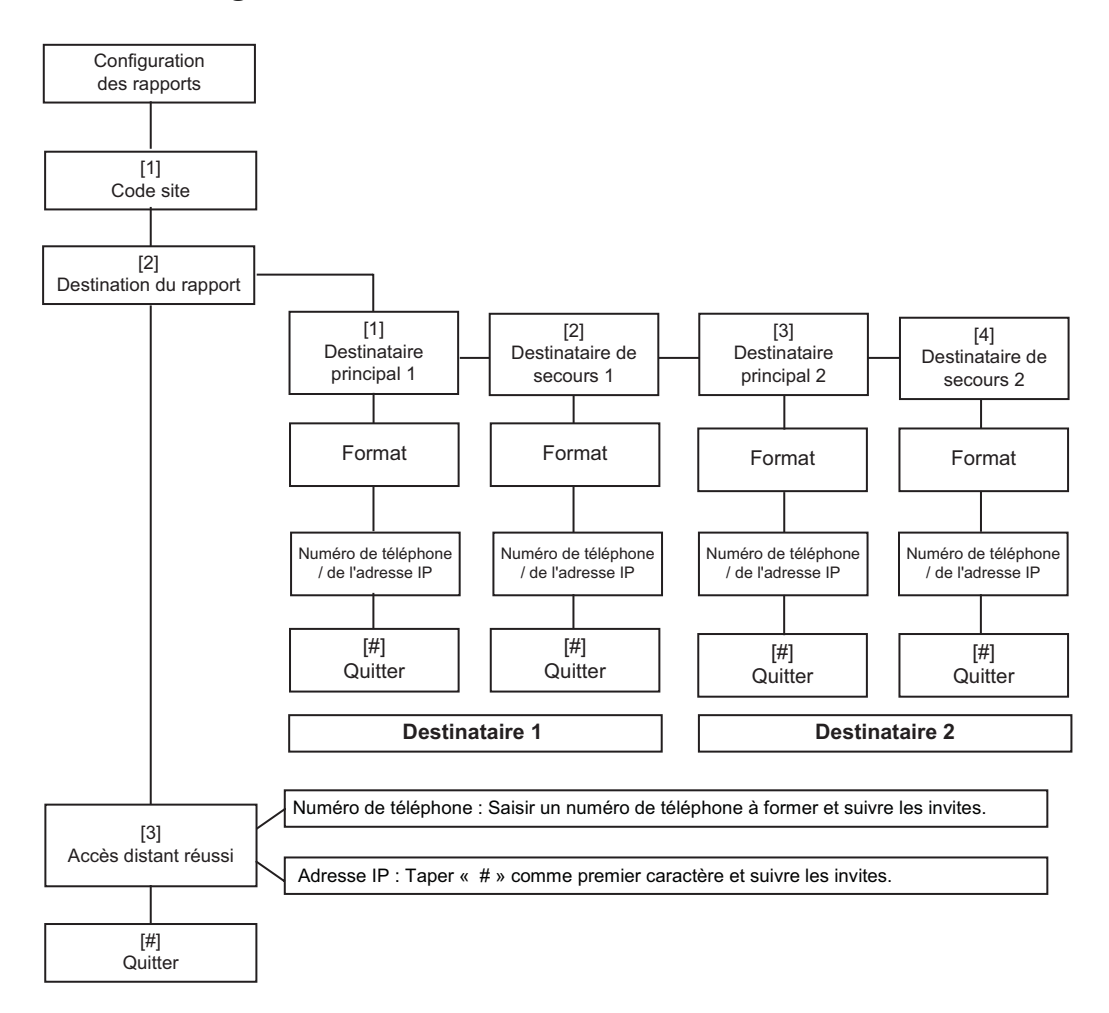

| Saisie d | lu code du site                                                                                             | Saisie du numéro de téléphone / de l'a                   | dresse IP           |  |  |  |  |
|----------|----------------------------------------------------------------------------------------------------|----------------------------------------------------------|---------------------|--|--|--|--|
| Entrée   | Touches                                                                                                    | Entrée                                                   | Touches             |  |  |  |  |
| 0 à 9    | [0] à [9]                                                                                                   | 0 à 9                                                    | [0] à [9]           |  |  |  |  |
| В        | [*][1]                                                                                                    | *                                                        | [*][*]              |  |  |  |  |
| С        | [*][2]                                                                                                    | #                                                        | [*][#]              |  |  |  |  |
| D        | [*][3]                                                                                                    | •                                                        | [*]1                |  |  |  |  |
| E        | [*][4]                                                                                                    | Pause                                                    | [#]                 |  |  |  |  |
| F        | [*][5]                                                                                                    | Quitter après enregistrement                             | [#][#] <sup>2</sup> |  |  |  |  |
|          | ·                                                                                                    | Désactiver le numéro de téléphone                        | [0][#]              |  |  |  |  |
|          |                                                                                                    | Désactiver l'adresse IP                                  | 240.0.0.0           |  |  |  |  |
|          |                                                                                                    | <sup>1</sup> [*] = . entre chaque notation d'adresse IP. |                     |  |  |  |  |
|          | <sup>2</sup> Appuyer deux fois sur [#] en moins de deux secondes pour quitter sans enregistrer les saisies. |                                                          |                     |  |  |  |  |

 Tableau 5.2
 Saisies du code de site, numéro de téléphone / de l'adresse IP

## 5.1.4 Sorties

Les dispositifs de sortie se composent d'avertisseurs, de flashs et de sirènes.

| Sorties | Saisir un numéro de sortie de 1 à 8.                                                                                                    |                                                                                                    |                                                                                                    |  |  |
|---------|----------------------------------------------------------------------------------------------------|----------------------------------------------------------------------------------------------------|----------------------------------------------------------------------------------------------------|--|--|
| 1       | <ul> <li>Définir la Fonction de sortie de 1 d o.</li> <li>Appuyer sur [1] pour sélectionner<br/>la fonction actuelle.</li> <li>Appuyer sur [2] pour d'autres<br/>fonctions.</li> <li>Appuyer sur [#] pour quitter la<br/>Fonction de sortie.</li> </ul> | <ul> <li>Fonctions de sortie :</li> <li>Désactivé</li> <li>Intrusion</li> <li>Intrusion continue</li> <li>Incendie</li> <li>Incendie continu</li> <li>Intrusion et incendie</li> <li>Intrusion et incendie</li> <li>continus</li> <li>Réinitialisation du<br/>système</li> </ul> | <ul> <li>Fonctions de sortie (suite) : <ul> <li>Système activé</li> <li>Système prêt</li> <li>Activé/désactivé par<br/>porte-clé</li> <li>Impulsion de 2 secondes<br/>par porte-clés radio</li> <li>Contrôlé par l'utilisateur</li> <li>Intrusion intérieure et<br/>incendie</li> <li>Système activé (mode<br/>tatel)</li> </ul> </li> </ul> |  |  |
| #       | <b>Quitter sorties</b><br>Retour au menu Installateur.                                                                                                    | <u> </u>                                                                                                    | ´                                                                                                    |  |  |

#### **REMARQUE !**

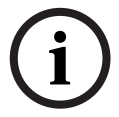

Une période de 3 secondes démarre après la saisie du code installateur au clavier de commande ou au téléphone. Pendant cette période, une alarme d'autosurveillance active la sirène intérieure pendant 1 seconde seulement. Ouvrir la porte du coffret pendant ce temps pour arrêter les sirènes durant la maintenance. Une fois le coffret fermé, l'alarme d'autosurveillance se rétablit après un délai de 3 minutes. Les autosurveillances sont enregistrées et transmises.

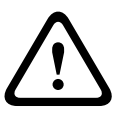

#### **AVERTISSEMENT !**

L'intervenant qui effectue une modification des paramètres du système est responsable du respect des normes et règlements qui s'appliquent au matériel et / ou au système dans lequel il est utilisé. Dans une installation conforme à NF A2P, utiliser uniquement des composants NF A2P, et vérifier que chaque paramètre se trouve dans la plage autorisée.

## 5.2 Programmation avancée

Chaque catégorie comprend plusieurs options de programmation. Une valeur à trois ou quatre chiffres est attribuée à chaque option de programmation.

Pour l'option n° 4 de la figure suivante, effectuer les étapes suivantes :

- 1. Entrer un numéro d'option de programmation avancée. Par exemple, 201, Supervision de la ligne de téléphone.
- 2. Taper la valeur voulue sur le clavier du téléphone. Par exemple, appuyer sur [1], pour activer la supervision de la ligne de téléphone.
- 3. Répéter les étapes 1 et 2 pour configurer d'autres options de programmation ou appuyer sur [#] pour quitter la programmation avancée.

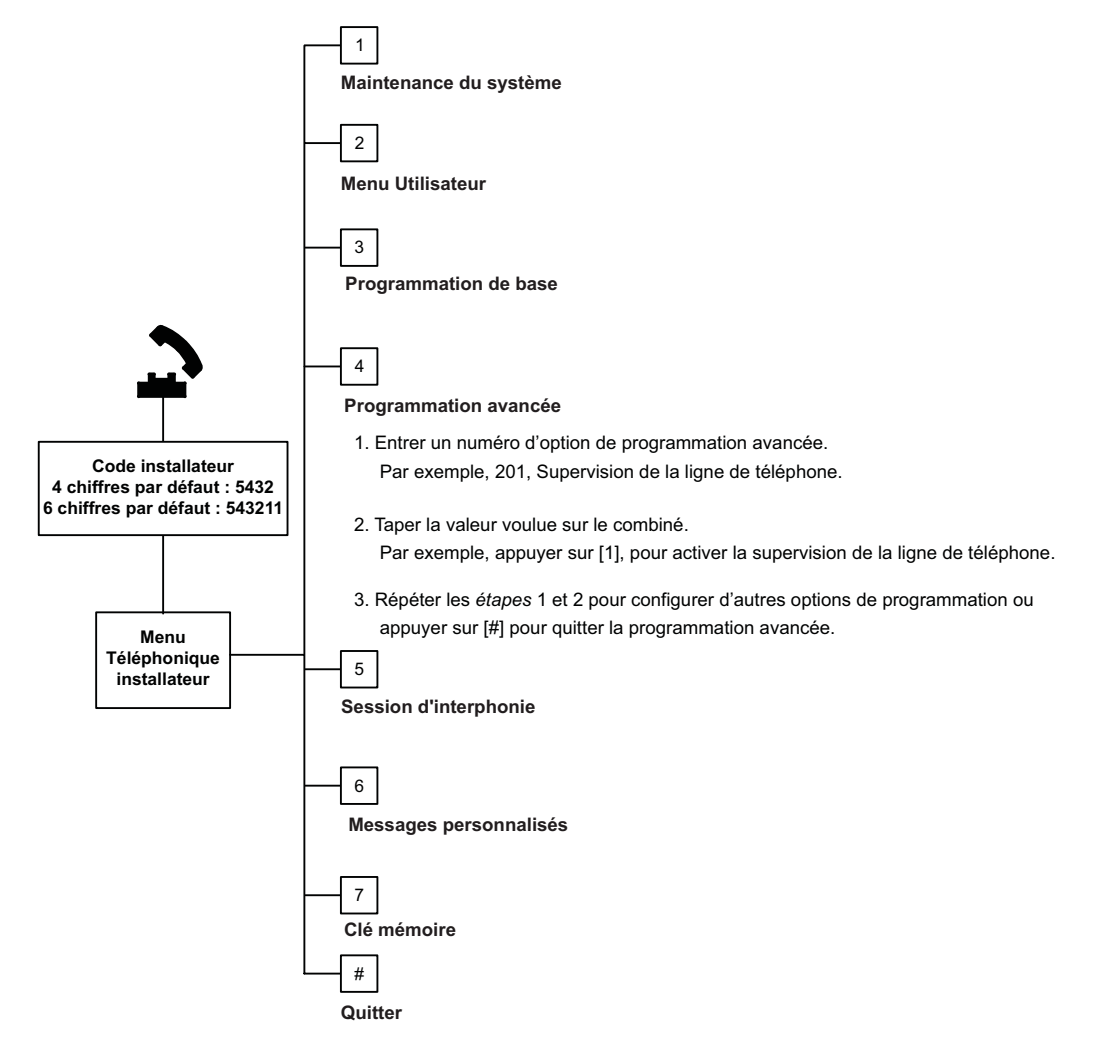

Les sections suivantes donnent les éléments de programmation, les numéros des options, les choix possibles et les valeurs par défaut. Enregistrer les valeurs personnalisées dans la colonne d'entrée près de la valeur correspondante par défaut.

## 5.2.1 Options de version du firmware ROM

| Option de programmation                | Numéro<br>d'option | Description                                               |
|----------------------------------------|--------------------|-----------------------------------------------------------|
| Version firmware de la centrale        | 090                | Le système annonce la version du firmware de la centrale. |
| Version firmware clavier de commande 1 | 091                | Le système annonce la version du firmware du clavier      |
| Version firmware clavier de commande 2 | 092                | de commande.                                              |
| Version firmware clavier de commande 3 | 093                | 1                                                         |
| Version firmware clavier de commande 4 | 094                |                                                           |

## 5.2.2 Options de programmation système

| Option de programmation                      | Numéro<br>d'option | Description                                                                                                    | Valeur par<br>défaut usine |
|----------------------------------------------|--------------------|----------------------------------------------------------------------------------------------------|----------------------------|
| Code pays (se reporter à la<br>Page 119)     | 102                | 00 à 65                                                                                                    | 58                         |
| Autosurveillance coffret activée             | 103                | 0 = Désactivé<br>1 = Activé                                                                                                    | 1                          |
| Durée sirène incendie                        | 107                | 0 à 90 min                                                                                                    | 5                          |
| Durée sirène intrusion                       | 108                | 0 à 90 min                                                                                                    | 5                          |
| Plage d'interruption intrusion               | 110                | 15 à 45 s                                                                                                    | 30                         |
| Plage d'annulation d'alarme incendie         | 111                | 0 à 10 min                                                                                                    | 0                          |
| Plage d'annulation intrusion                 | 112                | 5 à 10 min                                                                                                    | 5                          |
| Sélection carillon                           | 114                | <ol> <li>1 = Carillon de porte</li> <li>2 = Carillon simple</li> <li>3 = Carillon de porte standard</li> </ol>                                                                                                    | 1                          |
| Mode carillon après désactivation du système | 115                | 0 = Désactivé<br>1 = Activé<br>2 = Suit le réglage précédent                                                                                                    | 0                          |
| Fréquence rapport de test<br>automatique     | 116                | 0 = Néant<br>1 = Quotidien<br>2 = Hebdomadaire<br>3 = Mensuel                                                                                                    | 0                          |
| Code d'accès                                 | 119                | 6 chiffres, de 0 à 9                                                                                                    | 999999                     |
| Passage à l'heure d'été                      | 121                | <ul> <li>0 = Néant</li> <li>1 = Amérique du Nord (avant 2007)</li> <li>2 = Europe et Asie</li> <li>3 = Tasmanie, Australie</li> <li>4 = Reste de l'Australie</li> <li>5 = Nouvelle Zélande</li> <li>6 = Cuba</li> <li>7 = Amérique du Sud et Antarctique</li> <li>8 = Namibie, Afrique</li> <li>9 = États-Unis après 2006</li> </ul> | 1                          |
| Annulation code installateur activée         | 122                | 0 = Désactivé<br>1 = Activé                                                                                                    | 1                          |

| Option de programmation                | Numéro   | Description                                         | Valeur par   |
|----------------------------------------|----------|-----------------------------------------------------|--------------|
|                                        | d'option |                                                     | défaut usine |
| Transfert auto de la clé de            | 123      | 0 = Activer la clé de paramétrage à partir du       | 1            |
| paramétrage                            |          | menu Installateur.                                  |              |
|                                        |          | 1 = La clé de paramétrage envoie ou reçoit          |              |
|                                        |          | automatiquement les données programmées.            |              |
| Vérification de l'alarme au point      | 124      | 0 = Néant                                           | 0            |
|                                        |          | 1 = Zone traversée                                  |              |
|                                        |          | 2 = Évaluation intelligente de la menace            |              |
|                                        |          | 3 = Alarme confirmée 1                              |              |
|                                        |          | 4 = Alarme confirmée 2                              |              |
| Seuil autorisé de points en défaut     | 125      | 0 à 8                                               | 3            |
| Temporisation de sortie                | 126      | 45 à 255 s                                          | 60           |
| Temporisation d'entrée                 | 127      | 30 à 255 s                                          | 30           |
| Réinitialisation du temps de sortie    | 128      | 0 = L'utilisateur ne peut pas réinitialiser la      | 1            |
|                                        |          | temporisation de sortie                             |              |
|                                        |          | 1 = L'utilisateur peut réinitialiser la             |              |
|                                        |          | temporisation de sortie une fois                    |              |
| Fermeture récente activée              | 129      | 0 = Rapport non envoyé                              | 1            |
|                                        |          | 1 = Rapport envoyé                                  |              |
| Éjection d'un point par comptage       | 131      | 0-15                                                | 1            |
| Niveau de protection automatique       | 132      | 0 = Le système s'active (mode total).               | 1            |
|                                        |          | 1 = Le système n'est activé (mode total) que si     |              |
|                                        |          | un point périmètre présente un défaut               |              |
|                                        |          | pendant la temporisation de sortie.                 |              |
| Ordre des options activées du          | 133      | 1 = « Partielle (rester) », « Totale (quitter) »,   | 1            |
| système                                |          | « Personnalisée »                                   |              |
|                                        |          | 2 = « Partielle (rester) », « Personnalisée »,      |              |
|                                        |          | « Totale (quitter) »                                |              |
|                                        |          | 3 = « Totale (quitter) », « Partielle (rester) »,   |              |
|                                        |          | « Personnalisée »                                   |              |
|                                        |          | 4 = « Totale (quitter) », « Personnalisee »,        |              |
|                                        |          | « Partielle (rester) »                              |              |
|                                        |          | 5 = « Personnalisee », « Totale (quitter) »,        |              |
|                                        |          | « Partielle (rester) »                              |              |
|                                        |          | v – « Fersonnansee », « Fartiene (rester) »,        |              |
| Minutorio zono travaraća               | 124      |                                                     | 120          |
|                                        | 134      | 0 - per l'utilizatour 1 - per l'utilizatour meître  | 0            |
|                                        | 130      | 0 = par i utilisateur, 1 = par i utilisateur maitre | 0            |
| Reinitialisation de l'autosurveillance | 137      | 0 = Tout utilisateur peut effacer l'état            | 0            |
|                                        | 100      |                                                     | 0            |
| Reinitialisation de l'autosurveillance | 138      | U = 1 out utilisateur peut effacer l'état           | 0            |
|                                        |          | 1 = Seul l'Installateur peut effacer l'état         |              |
| lest système prolixe activé            | 139      | 0 = Résultats des tests annoncés seulement à        | 1            |
|                                        |          | la fin de tous les tests                            |              |
|                                        |          | 1 = κesultats des tests annoncés après chaque       |              |
|                                        |          | test                                                |              |

| Option de programmation              | Numéro   | Description                                                                                                    | Valeur par   |
|--------------------------------------|----------|----------------------------------------------------------------------------------------------------|--------------|
| - Feren                              | d'option |                                                                                                    | défaut usine |
| Mode Démo                            | 1/0      | 0 = Massages téléphoniques entendus                                                                                                    | 0            |
| Node Demo                            | 140      | seulement au téléphone                                                                                                    | 0            |
|                                      |          | 1 = Messages téléphoniques entendus au                                                                                                    |              |
|                                      |          | téléphone et aux claviers de commande                                                                                                    |              |
|                                      |          | 2 = Met en service ou hors service l'annonce                                                                                                    |              |
|                                      |          | de messages téléphoniques sur le clavier de                                                                                                    |              |
|                                      |          | commande au niveau de ce dernier                                                                                                    |              |
| Code installateur restreint          | 142      | 0 = Utilisateur maître non nécessaire                                                                                                    | 0            |
|                                      |          | 1 = Utilisateur maître nécessaire                                                                                                    |              |
| Heure du rapport de test cyclique    | 143      | 0 à 23                                                                                                    |              |
| Minute du rapport de test cyclique   | 144      | 0 à 59                                                                                                    | 0            |
| lour du rapport de test dans la      | 1/5      | $0 \stackrel{\circ}{=} 6 \stackrel{\circ}{=} 0 \stackrel{\circ}{=} 0 $ | 0            |
| semaine                              | 140      |                                                                                                    | 0            |
| Jour du rapport de test dans le mois | 146      | 1 à 28                                                                                                    | 1            |
| Restriction mémoire d'alarme         | 147      | 0 = L'utilisateur peut effacer une alarme                                                                                                    | 0            |
| confirmée                            |          | confirmée.                                                                                                    |              |
|                                      |          | 1 = Seul l'installateur peut effacer une alarme                                                                                                    |              |
|                                      |          | confirmée.                                                                                                    |              |
| Bips d'activation/Annonce graduelle  | 148      | 0 = Pas de bips d'activation ou de sortie                                                                                                    | 0            |
|                                      |          | pendant la temporisation d'entrée.                                                                                                    |              |
|                                      |          | 1 = Les sorties s'activent pendant la                                                                                                    |              |
|                                      |          | temporisation d'entrée, mais sans bips                                                                                                    |              |
|                                      |          | d'activation.                                                                                                    |              |
|                                      |          | 2 = Bips sonores d'activation, mais les sorties                                                                                                    |              |
|                                      |          | ne s'activent pas pendant la temporisation                                                                                                    |              |
|                                      |          | d'entrée.                                                                                                    |              |
|                                      |          | 3 = Bips sonores d'activation, et les sorties                                                                                                    |              |
|                                      |          | s'activent pendant la temporisation d'entrée.                                                                                                    |              |
| Niveau de détection de brouillage    | 150      | 0 à 15                                                                                                    | 12           |
| système radio                        |          |                                                                                                    |              |
| Activation porte-clés radio          | 153      | 0 = La protection n'est pas activée lorsque des                                                                                                    | 0            |
|                                      |          | points sont en défaut                                                                                                    |              |
|                                      |          | 1 = La protection est activée si le nombre de                                                                                                    |              |
|                                      |          | points en défaut se trouve dans la plage                                                                                                    |              |
|                                      |          | définie dans l'option numéro 125 de la                                                                                                    |              |
|                                      |          | programmation avancée                                                                                                    |              |
|                                      |          | 2 = La protection est activée même si le                                                                                                    |              |
|                                      |          | nombre de points en défaut se trouve hors de                                                                                                    |              |
|                                      |          | la plage définie dans l'option numéro 125 de la                                                                                                    |              |
|                                      |          | programmation avancée                                                                                                    |              |
| Configuration session d'interphonie  | 158      | 0 = La session d'interphonie est toujours                                                                                                    | 0            |
|                                      |          | autorisée                                                                                                    |              |
|                                      |          | 1 = La session d'interphonie n'est autorisée                                                                                                    |              |
|                                      |          | que pendant une condition d'alarme                                                                                                    |              |

| Option de programmation                                                                                                    | Numéro   | Description                                                                                                    | Valeur par   |  |  |  |
|----------------------------------------------------------------------------------------------------|----------|----------------------------------------------------------------------------------------------------|--------------|--|--|--|
|                                                                                                    | d'option |                                                                                                    | défaut usine |  |  |  |
| Activer la protection avec points en<br>défaut                                                                                                    | 159      | 0 = Tous les points en défaut doivent être<br>forcés<br>1 = la temporisation de sortie démarre malgré<br>des points en défaut                                                                           | 1            |  |  |  |
| Annonce vocale des défauts actifs                                                                                                    | 160      | 0 = Annonce : « Appeler votre installateur »<br>1 = Annonce le défaut en cours                                                                                                    | 0            |  |  |  |
| Atténuation transmission radio                                                                                                    | 161      | Atténuation temporaire pour installation et<br>maintenance uniquement. Non destiné à un<br>fonctionnement normal.<br>0 = Néant (fonctionnement normal)<br>1 = 3 dB<br>2 = 6 dB<br>3 = 9 dB<br>4 = 12 dB | 0            |  |  |  |
| Conditions de périphériques sans fil<br>manquants                                                                                                    | 162      | 0 = Signale une alarme d'autosurveillance<br>(exigée pour les pays soumis à la norme<br>EN50131).<br>1 = Signale un défaut.                                                                             | 0            |  |  |  |
| Rendre silencieuses les tonalités de<br>défaut                                                                                                    | 163      | 0 = Signale tous les défauts<br>1 = Signale uniquement les défauts incendie et<br>24 h                                                                                                    | 1            |  |  |  |
| Temps d'inactivité système (en<br>heures)                                                                                                    | 164      | 0 à 255                                                                                                    | 0            |  |  |  |
| Temps d'inactivité système (en jours)                                                                                                    | 165      | 0 à 255                                                                                                    | 0            |  |  |  |
| Temps d'inactivité système (en<br>semaines)                                                                                                    | 166      | 0 à 255                                                                                                    | 0            |  |  |  |
| Mise en service forcée / erreur de<br>sortie                                                                                                    | 167      | 0 = Les points ouverts créent une erreur de<br>sortie à la fin de la temporisation de sortie<br>1 = Les points ouverts sont forcés à la fin de la<br>temporisation de sortie                            | 0            |  |  |  |
| Groupe de commandes de<br>vérification audio                                                                                                    | 168      | 0 = Conforme à SIA AV-01-1997.11<br>1 = Utilise le groupe de commandes de<br>vérification auxiliaire                                                                                                    | 0            |  |  |  |
| Contrainte porte-clés                                                                                                    | 601      | 0 = Événement de contrainte désactivé<br>1 = Événement de contrainte activé                                                                                                    | 0            |  |  |  |
| Configuration bouton du porte-clés                                                                                                    | 616      | 0 = Demande d'état uniquement<br>1 = Activer le système (mode partiel)<br>2 = Activer le système (protection en mode                                                                                    | 0            |  |  |  |
| Configuration bouton du porte-clés                                                                                                    | 626      | 3 = Activer ou désactiver la sortie<br>4 = Activer la sortie pendant 2 secondes.                                                                                                    | 0            |  |  |  |
| Défaut = Valeur par défaut spécifique au pays. Sélectionner cette option de programmation pour entendre la valeur par défaut mise à jour, ou se reporter à la Section 11.3 Codes de programmation des valeurs par défaut spécifiques au code pays, Page 120. |          |                                                                                                    |              |  |  |  |

## 5.2.3 Options de programmation de transmission REMARQUE !

Pour activer la transmission, configurer les options de programmation suivantes :

- Code site (Option 100 de la programmation avancée)
- Destinataire principal 1 (Option 206 de la programmation avancée)
- Format du destinataire principal 1 (Option 211 de la programmation avancée)

## **Options de destination**

| Option de programmation     | Numéro   | Description                                         | Valeur par   |
|-----------------------------|----------|-----------------------------------------------------|--------------|
|                             | d'option |                                                     | défaut usine |
| Code de site                | 100      | 4 ou 6 chiffres chiffres de 0 à 9 et caractères de  | 000000       |
|                             |          | BàF.                                                |              |
|                             |          | Se reporter au <i>Tableau 5.2, Page 44</i> pour les |              |
|                             |          | instructions relatives à la saisie du numéro de     |              |
|                             |          | compte, numéro de téléphone et adresse IP.          |              |
| Supervision de la ligne     | 201      | 0 = Non supervisée.                                 | 0            |
| téléphonique                |          | 1 = Supervisée.                                     |              |
| Connexion RTC ou GSM        | 202      | 0 = Ligne téléphonique RTPC                         | 0            |
|                             |          | 1 = Téléphone sans fil ITS-DX4020-G utilisant le    |              |
|                             |          | GSM                                                 |              |
| Nombre de répétition format | 203      | 1 à 15                                              | 3            |
| vocal                       |          |                                                     |              |
| Tentatives de remise de     | 204      | 1 à 5 par incréments de 5 s                         | 1            |
| message au format vocal     |          |                                                     |              |
| Détection de tonalité       | 205      | 0 = Ne pas attendre la tonalité                     | 1            |
|                             |          | 1 = Attendre la tonalité                            |              |
| Destinataire principal 1    | 206      | Taper un numéro de téléphone (jusqu'à 32            | 0            |
| Destinataire de secours 1   | 207      | chiffres) ou une adresse IP (000.000.000.000 à      | 0            |
| Destinataire principal 2    | 208      | 7255.255.255.255) pour chaque destinataire :        | 0            |
| Destinataire de secours 2   | 209      | -0a9 = [0]a[9]                                      | 0            |
|                             |          | - L JL J<br># _ [*][#]                              |              |
|                             |          | = [1] = [*][1]                                      |              |
|                             |          | Quitter et enregistrer = [#]                        |              |
|                             |          | Quitter sans enregistrement = [#][#]                |              |
|                             |          | Appuver deux fois sur [#] en l'espace de deux       |              |
|                             |          | secondes pour quitter sans enregistrer les saisies. |              |
|                             |          | Désactiver le numéro de téléphone = [0][#]          |              |
|                             |          | Désactiver l'adresse IP = 240.0.0.0                 |              |
| Numéro du fournisseur de    | 210      | Jusqu'à 32 chiffres.                                | 0            |
| service SMS                 |          |                                                     |              |

| Option de programmation                 | Numéro          | Description                                                   | Valeur par          |
|-----------------------------------------|-----------------|---------------------------------------------------------------|---------------------|
|                                         | d'option        |                                                               | défaut usine        |
| Format du destinataire principal        | 211             | 0 = Désactivé                                                 | 0                   |
| 1                                       |                 | 1 = Contact ID                                                |                     |
| Format du destinataire de               | 212             | 2 = SIA                                                       | 0                   |
| secours 1                               |                 | 3 = Vocal                                                     |                     |
| Format du destinataire principal        | 213             | 4 = Texte SMS                                                 | 0                   |
| 2                                       |                 | 5 = Format rapide                                             |                     |
| Format du destinataire de               | 214             | - 6 = réseau (nécessite un code de site à 4 chiffres)         | 0                   |
| secours 2                               |                 |                                                               |                     |
| Appel en instance désactivé             | 215             | Taper une chaîne de 3 caractères.                             | 0                   |
|                                         |                 | * = [*][*]; # = [*][#]                                        |                     |
| Numéro d'appel d'urgence                | 216             | Taper un numéro d'urgence de 3 chiffres, tel que              | 000                 |
|                                         |                 | 911.                                                          |                     |
| Délai du numéro d'appel                 | 217             | 0 à 60 min                                                    | 5                   |
| d'urgence                               |                 |                                                               |                     |
| Détection automatique                   | 218             | 0 = Numérotation DTMF uniquement                              | 0                   |
| numérotation à impulsions               |                 | 1 = Détection automatique numérotation à                      |                     |
|                                         |                 | impulsions ou DTMF                                            |                     |
| Nombre de sonneries                     | 222             | 1 à 255 sonneries                                             | 10                  |
| téléphoniques                           |                 | Entrer 11 pour un saut de répondeur.                          |                     |
| Test sirène                             | 223             | 0 = Désactivé                                                 | 0                   |
|                                         |                 | 1 = Activé                                                    |                     |
| Défaut = Valeur par défaut spécifique a | au pays. Sélect | ionner cette option de programmation pour entendre la valeu   | r par défaut mise à |
| jour ou co reportor à la Section 11.2 C | adaa da pragra  | mmatian das valaurs par défaut anégifiques au code pave. Daga | 120                 |

jour, ou se reporter à la Section 11.3 Codes de programmation des valeurs par défaut spécifiques au code pays, Page 120.

## Options de communications auxiliaires

| Option de programmation                                                                                                    | Numéro<br>d'ontion       | Description                    | Valeur par<br>défaut usine           |
|----------------------------------------------------------------------------------------------------|--------------------------|--------------------------------|--------------------------------------|
| Numéro de port du destinataire :<br>Destinataire principal 1 = 241<br>Destinataire de secours 1 = 242<br>Destinataire principal 2 = 243<br>Destinataire de secours 2 = 244                | 241<br>242<br>243<br>244 | 0 à 65535                      | 7700<br>7700<br>7700<br>7700<br>7700 |
| Polling du destinataire :<br>Destinataire principal 1 = 281<br>Destinataire de secours 1 = 282<br>Destinataire principal 2 = 283<br>Destinataire de secours 2 = 284                       | 281<br>282<br>283<br>284 | 0 = Désactivé<br>1 à 65535 min | 0<br>0<br>0<br>0                     |
| Délai d'attente d'acquittement du destinataire<br>Destinataire principal 1 = 285<br>Destinataire de secours 1 = 286<br>Destinataire principal 2 = 2887<br>Destinataire de secours 2 = 288 | 285<br>286<br>287<br>288 | 5 à 255 s                      | 15<br>15<br>15<br>15                 |

| Option de programmation                 | Numéro   | Description   | Valeur par   |
|-----------------------------------------|----------|---------------|--------------|
|                                         | d'option |               | défaut usine |
| Anti-replay du destinataire :           | 289      | 0 = Désactivé | 1            |
| Destinataire principal 1 = 289          | 290      | 1 = Activé    | 1            |
| Destinataire de secours 1 = 290         | 291      |               | 1            |
| Destinataire principal 2 = 291          | 292      |               | 1            |
| Destinataire de secours 2 = 292         | 252      |               | Ŧ            |
| Tentatives de polling du destinataire : | 293      | 1 à 99        | 5            |
| Destinataire principal 1 = 293          | 294      |               | 5            |
| Destinataire de secours 1 = 294         | 295      |               | 5            |
| Destinataire principal 2 = 295          | 296      |               | 5            |
| Destinataire de secours 2 = 296         | 200      |               | 5            |
| Étendre la période de polling           | 297      | 0 = Désactivé | 5            |
|                                         |          | 1 à 255 min   |              |

## 5.2.4

## Options de configuration du RPS

| Option de programmation       | Numéro   | Description                                         | Valeur par   |
|-------------------------------|----------|-----------------------------------------------------|--------------|
|                               | d'option |                                                     | défaut usine |
| Code RPS                      | 118      | 6 chiffres / caractères de 0 à 9 et de A à F.       | 123456       |
| Fréquence d'appel automatique | 224      | 0 = Jamais                                          | 0            |
| RPS                           |          | 1 = Quotidien                                       |              |
|                               |          | 2 = Hebdomadaire                                    |              |
|                               |          | 3 = Mensuel                                         |              |
| Heure d'appel automatique RPS | 225      | 0 à 23                                              | 0            |
| (heures)                      |          |                                                     |              |
| Heure d'appel automatique RPS | 226      | 0 à 59                                              | 0            |
| (minutes)                     |          |                                                     |              |
| Jour d'appel automatique RPS  | 227      | 0 à 6, où 0 = dimanche et 6 = samedi                | 0            |
| (jour de la semaine)          |          |                                                     |              |
| Jour d'appel automatique RPS  | 228      | 1 à 28                                              | 1            |
| (jour du mois)                |          |                                                     |              |
| Numéro de téléphone d'appel   | 229      | Taper un numéro de téléphone (jusqu'à 32 chiffres)  | 0            |
| automatique RPS               |          | ou une adresse IP (000.000.000.000 à                |              |
|                               |          | 255.255.255.255) pour chaque destinataire :         |              |
|                               |          | 0 à 9 = [0] à [9]                                   |              |
|                               |          | * = [*][*]                                          |              |
|                               |          | # = [*][#]                                          |              |
|                               |          | Pause = [*][1]                                      |              |
|                               |          | Quitter et enregistrer = [#]                        |              |
|                               |          | Quitter sans enregistrement = [#][#]                |              |
|                               |          | Appuyer deux fois sur [#] en l'espace de deux       |              |
|                               |          | secondes pour quitter sans enregistrer les saisies. |              |
|                               |          | Désactiver le numéro de téléphone = [0][#]          |              |
|                               |          | Désactiver l'adresse IP = 240.0.0.0                 |              |
| Mode d'appel automatique RPS  | 245      | 0 = Numéro de téléphone                             | 0            |
|                               |          | 1 = Adresse IP                                      |              |
| Numéro de port pour RPS       | 246      | 0 à 65535                                           | 7750         |

## 5.2.5 Options de rapport destinataire

Destination de rapport de point et de rétablissement

| Option de programmation        | Numéro   | Valeur par   | Option de programmation     | Numéro   | Valeur par   |
|--------------------------------|----------|--------------|-----------------------------|----------|--------------|
|                                | d'option | défaut usine |                             | d'option | défaut usine |
| Rapports et rétablissements    | 301      | 3            | Défaut incendie             | 328      | 3            |
| de points (tous)*              |          |              |                             |          |              |
| Alarme intrusion               | 307      | 3            | Rétablissement Défaut       | 329      | 3            |
|                                |          |              | incendie                    |          |              |
| Alarme intrusion vérifiée      | 308      | 3            | Défaut 24 heures            | 331      | 3            |
| Alarme intrusion non vérifiée  | 309      | 3            | Rétablissement défaut 24    | 332      | 3            |
|                                |          |              | heures                      |          |              |
| Alarme intrusion 24 heures     | 310      | 3            | Point manquant              | 333      | 3            |
| Rétablissement alarme          | 311      |              | Rétablissement point        | 334      | 3            |
| intrusion 24 heures            |          |              | manquant                    |          |              |
| Rétablissement alarme          | 312      | 3            | Alarme supervision          | 335      | 3            |
| intrusion                      |          |              |                             |          |              |
| Sous contrainte                | 313      | 3            | Rétablissement alarme       | 336      | 3            |
|                                |          |              | supervision                 |          |              |
| Alarme incendie                | 315      | 3            | Batterie faible point radio | 360      | 3            |
| Alarme incendie non vérifiée   | 316      | 3            | Rétablissement batterie     | 361      | 3            |
|                                |          |              | faible point radio          |          |              |
| Rétablissement alarme          | 317      | 3            | Annulation incendie         | 371      | 3            |
| incendie                       |          |              |                             |          |              |
| Panique                        | 318      | 3            | Autosurveillance point      | 388      | 3            |
| Annuler                        | 323      | 3            | Rétablissement              | 397      | 3            |
|                                |          |              | autosurveillance point      |          |              |
| Défaut intrusion               | 324      | 3            | Défaut matrice de zones     | 393      | 3            |
| Rétablissement défaut          | 325      | 3            | Alarme fermeture récente    | 394      | 3            |
| intrusion                      |          |              |                             |          |              |
| Inhibition zone d'intrusion    | 326      | 3            | Rétablissement panique      | 399      | 3            |
| Rétablissement Inhibition zone | 327      | 3            | Rétablissement défaut       | 400      | 3            |
| d'intrusion                    |          |              | matrice de zones            |          |              |

\*Saisir une valeur pour configurer globalement tous les rapports suivants avec la même valeur.

Pour modifier un rapport particulier, taper une valeur dans le numéro d'option de ce rapport.

0 = Aucun destinataire

1 = Destinataire 1 uniquement, principal et de secours

2 = Destinataire 2 uniquement, principal et de secours

3 = Les deux destinataires, principal et de secours

| Option de programmation                                                     | Numéro<br>d'option | Valeur par<br>défaut usine | Option de programmation                     | Numéro<br>d'option | Valeur par<br>défaut usine |
|-----------------------------------------------------------------------------|--------------------|----------------------------|---------------------------------------------|--------------------|----------------------------|
| Système activé et désactivé*<br>Rapports (ouverture et<br>fermeture) (tous) | 302                | 3                          | Ouverture                                   | 341                | 3                          |
| Erreur de sortie                                                            | 314                | 3                          | Ouverture par<br>interrupteur à clé         | 342                | 3                          |
| Fermeture récente                                                           | 330                | 3                          | Ouverture distante                          | 343                | 3                          |
| Fermeture (Système activé)<br>Mode total                                    | 337                | 3                          | Fermeture (Système<br>activé) personnalisée | 344                | 3                          |
| Fermeture (Système activé)<br>Mode partiel                                  | 338                | 3                          | Ouverture par code<br>gardien               | 386                | 3                          |
| Fermeture par interrupteur à clé                                            | 339                | 3                          | Fermeture partielle<br>(Système activé)     | 403                | 3                          |
| Fermeture distante                                                          | 340                | 3                          |                                             |                    |                            |

#### Destinataire de rapport de système activé/désactivé

\*Saisir une valeur pour configurer globalement tous les rapports suivants avec la même valeur.

Pour modifier uniquement un rapport particulier, taper une valeur dans le numéro d'option de ce rapport.

0 = Aucun destinataire

1 = Destinataire 1 uniquement, principal et de secours

2 = Destinataire 2 uniquement, principal et de secours

3 = Les deux destinataires, principal et de secours

#### Destination de rapport système et de rétablissement

| Option de programmation             | Numéro   | Valeur par   | Option de                | Numéro   | Valeur par   |
|-------------------------------------|----------|--------------|--------------------------|----------|--------------|
|                                     | d'option | défaut usine | programmation            | d'option | défaut usine |
| Rapports système et                 | 303      | 3            | Rétablissement           | 352      | 3            |
| rétablissements (tous) <sup>1</sup> |          |              | transmission             |          |              |
| Urgence utilisateur <sup>2</sup>    | 319      | 3            | Échec supervision        | 353      | 3            |
|                                     |          |              | clavier de commande      |          |              |
| Incendie utilisateur <sup>3</sup>   | 320      | 3            | Rétablissement           | 354      | 3            |
|                                     |          |              | supervision clavier de   |          |              |
|                                     |          |              | commande                 |          |              |
| Rétablissement incendie             | 321      | 3            | Autosurveillance clavier | 355      | 3            |
| utilisateur                         |          |              | de commande              |          |              |
| Panique utilisateur                 | 322      | 3            | Rétablissement           | 356      | 3            |
|                                     |          |              | autosurveillance clavier |          |              |
|                                     |          |              | de commande              |          |              |
| Défaillance AC                      | 345      | 3            | Système inactif          | 385      | 3            |
| Rétablissement défaillance AC       | 346      | 3            | Réinitialisation du      | 390      | 3            |
|                                     |          |              | Watchdog                 |          |              |
| Test système automatique            | 347      | 3            | Autosurveillance code    | 391      | 3            |
| normal                              |          |              |                          |          |              |
| Test système automatique            | 348      | 3            | Date / Heure modifiées   | 410      | 3            |
| anormal                             |          |              |                          |          |              |
| Panne alimentation auxiliaire       | 349      | 3            | Échec réseau             | 413      | 3            |

| Option de programmation        | Numéro   | Valeur par   | Option de               | Numéro   | Valeur par   |
|--------------------------------|----------|--------------|-------------------------|----------|--------------|
|                                | d'option | défaut usine | programmation           | d'option | défaut usine |
| Rétablissement alimentation    | 350      | 3            | Rétablissement réseau   | 414      | 3            |
| auxiliaire                     |          |              |                         |          |              |
| Échec transmission             | 351      | 3            |                         |          | 3            |
| Programmation locale réussie*  | 357      | 3            | Défaut dispositif radio | 373      | 3            |
| Batterie faible                | 358      | 3            | Rétablissement défaut   | 374      | 3            |
|                                |          |              | élément radio           |          |              |
| Rétablissement batterie faible | 359      | 3            | Défaut ROM              | 375      | 3            |
| Test de la transmission,       | 362      | 3            | Défaut sirène           | 376      | 3            |
| manuel                         |          |              |                         |          |              |
| Défaut ligne téléphonique      | 363      | 3            | Rétablissement sirène   | 377      | 3            |
| Rétablissement défaut ligne    | 364      | 3            | Fin du test de la       | 378      | 3            |
| téléphonique                   |          |              | détection               |          |              |
| Échec de programmation à       | 365      | 3            | Début du test de la     | 379      | 3            |
| distance                       |          |              | détection               |          |              |
| Programmation à distance       | 366      | 3            | Élément de bus absent   | 380      | 3            |
| réussie                        |          |              |                         |          |              |
| Brouillage récepteur radio     | 367      | 3            | Rétablissement élément  | 381      | 3            |
|                                |          |              | de bus absent           |          |              |
| Rétablissement brouillage      | 368      | 3            | Batterie absente        | 382      | 3            |
| récepteur radio                |          |              |                         |          |              |
| Autosurveillance dispositif    | 369      | 3            | Rétablissement batterie | 383      | 3            |
| radio                          |          |              | absente                 |          |              |
| Rétablissement                 | 370      | 3            | Échec checksum          | 384      | 3            |
| autosurveillance élément radio |          |              | mémoire                 |          |              |

<sup>1</sup> Saisir une valeur pour configurer globalement tous les rapports suivants avec la même valeur.

<sup>2</sup> Pour modifier uniquement un rapport particulier, taper une valeur dans le numéro d'option de ce rapport.

0 = Aucun destinataire

1 = Destinataire 1 uniquement, principal et de secours

2 = Destinataire 2 uniquement, principal et de secours

3 = Les deux destinataires, principal et de secours

<sup>3</sup> Pour activer les boutons d'urgence du clavier de commande, définir les options de programmation 889, 888 et 890.

| Options de destination de l'apport gioba | Options | de | destination | de | rapport | globa |
|------------------------------------------|---------|----|-------------|----|---------|-------|
|------------------------------------------|---------|----|-------------|----|---------|-------|

| Option de programmation                                       | Numéro           | Description                                                                                                    | Valeur par       |
|---------------------------------------------------------------|------------------|----------------------------------------------------------------------------------------------------|------------------|
|                                                               | d'option         |                                                                                                    | défaut usine     |
| Transmission désactivée                                       | 304              | 0 = Active le transmetteur                                                                                                    | 0                |
|                                                               |                  | 1 = Désactive le transmetteur ( système local                                                                                                    |                  |
|                                                               |                  | uniquement)                                                                                                    |                  |
| Tentatives de destination                                     | 305              | 1 à 20                                                                                                    | 10               |
| Envoi de rapports pendant le                                  | 306              | 0 = Aucun rapport                                                                                                    | 0                |
| test de la détection                                          |                  | 1 = Seuls les rapports Début test de la détection et                                                                                              |                  |
|                                                               |                  | Fin test de la détection                                                                                                    |                  |
| Défaut = Valeur par défaut spécifique                         | au pays. Sélecti | onner cette option de programmation pour entendre la valeur p                                                                                     | ar défaut mise à |
| test de la détection<br>Défaut = Valeur par défaut spécifique | au pays. Sélecti | 1 = Seuls les rapports Début test de la détection et<br>Fin test de la détection<br>onner cette option de programmation pour entendre la valeur p | ar défaut mise   |

jour, ou se reporter à la Section 11.3 Codes de programmation des valeurs par défaut spécifiques au code pays, Page 120.

#### 5.2.6

## Options de programmation des points

| Numéro d'option de                                                | Option de              | Description                                                   |
|-------------------------------------------------------------------|------------------------|---------------------------------------------------------------|
| programmation                                                     | programmation          |                                                               |
| (chiffres en gras = numéro de point)                              |                        |                                                               |
| 9 <b>01</b> 1, 9 <b>02</b> 1, 9 <b>03</b> 1,                      | Type de point          | 0 = Désactivé                                                 |
| 9 <b>04</b> 19 <b>10</b> 19 <b>15</b> 19 <b>20</b> 19 <b>32</b> 1 |                        | 1 = Périmètre                                                 |
|                                                                   |                        | 2 = Intérieur                                                 |
|                                                                   |                        | 3 = Périmètre immédiat                                        |
|                                                                   |                        | 4 = 24 heures                                                 |
|                                                                   |                        | 5 = Incendie vérifié*                                         |
|                                                                   |                        | 6 = Incendie immédiat                                         |
|                                                                   |                        | 7 = Panique silencieuse                                       |
|                                                                   |                        | 8 = Passage intérieur                                         |
|                                                                   |                        | 9 = Annulation de sortie du périmètre                         |
|                                                                   |                        | 11 = Interrupteur à clé à impulsion                           |
|                                                                   |                        | 12 = Interrupteur à clé à position fixe                       |
|                                                                   |                        | 13 = Défaut 24 heures                                         |
|                                                                   |                        | 14 = Urgence utilisateur                                      |
| 9 <b>01</b> 2, 9 <b>02</b> 2, 9 <b>03</b> 2,                      | Type de circuit        | 0 = Circuit à deux résistances 2,2 k (alarme et               |
| 9 <b>04</b> 29 <b>10</b> 29 <b>15</b> 29 <b>20</b> 29 <b>32</b> 2 |                        | autosurveillance)                                             |
|                                                                   |                        | 2 = Circuit à une résistance 2,2 k (alarme                    |
|                                                                   |                        | uniquement)                                                   |
| 9 <b>01</b> 3, 9 <b>02</b> 3, 9 <b>03</b> 3,                      | Inclus dans la         | 0 = Point non inclus                                          |
| 9 <b>04</b> 39 <b>10</b> 39 <b>15</b> 39 <b>20</b> 39 <b>32</b> 3 | protection             | 1 = Point inclus                                              |
|                                                                   | personnalisée          |                                                               |
| 9 <b>01</b> 4, 9 <b>02</b> 4, 9 <b>03</b> 4,                      | Matrice de zones /     | 0 = Matrice de zone désactivée, le point est sur le           |
| 9 <b>04</b> 49 <b>10</b> 49 <b>15</b> 49 <b>20</b> 49 <b>32</b> 4 | Destinataire de sortie | chemin de sortie                                              |
|                                                                   |                        | 1 = Matrice de zone activée, le point est sur le chemin       |
|                                                                   |                        | de sortie                                                     |
|                                                                   |                        | 2 = Matrice de zone désactivée, le point n'est <b>pas</b> sur |
|                                                                   |                        | le chemin de sortie (doit utiliser la mise en service         |
|                                                                   |                        | forcée)                                                       |
|                                                                   |                        | 3 = Matrice de zone activée, le point n'est <b>pas</b> sur le |
|                                                                   |                        | chemin de sortie                                              |

| Numéro d'option de                                                | Option de             | Description                                                         |
|-------------------------------------------------------------------|-----------------------|---------------------------------------------------------------------|
| programmation                                                     | programmation         |                                                                     |
| (chiffres en gras = numéro de point)                              |                       |                                                                     |
| 9 <b>01</b> 5, 9 <b>02</b> 5, 9 <b>03</b> 5,                      | Temps de réponse      | 1 à 10 par incréments de 50 ms                                      |
| 9 <b>04</b> 59 <b>10</b> 59 <b>15</b> 59 <b>20</b> 59 <b>32</b> 5 |                       |                                                                     |
| 9 <b>01</b> 6, 9 <b>02</b> 6, 9 <b>03</b> 6,                      | Vérification d'alarme | 0 = Désactiver la vérification d'alarme                             |
| 9 <b>04</b> 69 <b>10</b> 19 <b>15</b> 19 <b>20</b> 19 <b>32</b> 1 |                       | 1 = Activer la vérification d'alarme                                |
| 9 <b>01</b> 8, 9 <b>02</b> 8, 9 <b>03</b> 8,                      | Sensibilité du        | Détecteur de mouvement (IRP et bivolumétrique)                      |
| 9 <b>04</b> 89 <b>10</b> 89 <b>15</b> 89 <b>20</b> 89 <b>32</b> 8 | détecteur radio       | 0 = Standard                                                        |
|                                                                   |                       | 4 = Intermédiaire                                                   |
|                                                                   |                       | Contact à inertie : options pour choc brutal                        |
|                                                                   |                       | 0 = Battement désactivé, sensibilité faible                         |
|                                                                   |                       | 1 = Battement désactivé, sensibilité faible/moyenne                 |
|                                                                   |                       | 2 = Battement désactivé, sensibilité moyenne / haute                |
|                                                                   |                       | 3 = Battement désactivé, sensibilité haute                          |
|                                                                   |                       | Contact à inertie : options pour choc mineur                        |
|                                                                   |                       | 8 = Battement activé, 8 battements, sensibilité faible              |
|                                                                   |                       | 9 = Battement activé, 8 battements, sensibilité faible /            |
|                                                                   |                       | moyenne                                                             |
|                                                                   |                       | 10 = Battement activé, 8 battements, sensibilité<br>moyenne / haute |
|                                                                   |                       | 11 = Battement activé, 8 battements, sensibilité haute              |
|                                                                   |                       | 12 = Battement activé, 4 battements, sensibilité faible             |
|                                                                   |                       | 13 = Battement activé, 4 battements, sensibilité faible             |
|                                                                   |                       | / moyenne                                                           |
|                                                                   |                       | 14 = Battement activé, 4 battements, sensibilité                    |
|                                                                   |                       | moyenne / haute                                                     |
|                                                                   |                       | 15 = Battement activé, 4 battements, sensibilité haute              |

| <b>Type de point</b> (9 <b>01</b> 1 9 <b>32</b> 1): Point 1 = 6, Points 2 - 5 = 1, Points 6 - 8 = 2, Points 9 - 32 = 0 |
|----------------------------------------------------------------------------------------------------|
| <b>Type de circuit</b> (9 <b>01</b> 2 9 <b>32</b> 2) : Points 1 - 32 = 2                                               |
| <b>Protection personnalisée</b> (9 <b>01</b> 3 9 <b>32</b> 3) : Points 1 - 32 = 0                                      |
| Matrice de zones activée (9021 9321): 1                                                                                |
| <b>Temps de réponse</b> (9 <b>01</b> 5 9 <b>08</b> 5) : Points 1 - 8 uniquement = 6                                    |
| Sensibilité radio (9018 9328) : Points 1 - 32 = 0                                                                      |
| Vérification d'alarme (9016 9326) : Points 1 - 32 = 0                                                                  |

**Tableau 5.3** Valeur par défautusine des options de programmation de points

| 5.2.7 | Options | de  | programmation | des | sorties  |
|-------|---------|-----|---------------|-----|----------|
| V.L.I | options | uc. | programmation | 465 | 301 (103 |

| Option de programmation                    | Numéro<br>d'ontion | Description                                              | Valeur par<br>défaut usine |
|--------------------------------------------|--------------------|----------------------------------------------------------|----------------------------|
| Cadence sortie incendie                    | 600                | 0 = Cadence temporelle Code 3                            | 0                          |
| Sadence sortie meendle                     | 000                | 1 = Cadence à impulsions                                 | Ŭ                          |
|                                            |                    | (2  s actif  2  s inactif)                               |                            |
| Experien de sortie 1 (filaire)             | 611                |                                                          | 5                          |
| ronetion de sortie I (mane)                | 011                | 1 = Intrusion                                            | 5                          |
|                                            |                    | 2 = Intrusion continue                                   |                            |
|                                            |                    | 3 = Incendie                                             |                            |
|                                            |                    | 4 = Incendie continu                                     |                            |
|                                            |                    | 5 = Intrusion et incendie                                |                            |
|                                            |                    | 6 = Intrusion et incendie continus                       |                            |
|                                            |                    | 7 = Réinitialisation système                             |                            |
|                                            |                    | 8 = Système activé                                       |                            |
|                                            |                    | 9 = Système prêt                                         |                            |
|                                            |                    | 10 = Porte-clés activé/désactivé                         |                            |
|                                            |                    | 11 = Porte-clés activé 2 secondes                        |                            |
|                                            |                    | 13 = Contrôlé par l'utilisateur                          |                            |
|                                            |                    | 14 = Intrusion intérieure et incendie                    |                            |
|                                            |                    | 15 = Système activé (mode total)                         |                            |
|                                            |                    | 16 = Intrusion et incendie 2                             |                            |
| Fonction de sortie 2 (filaire)             | 621                |                                                          | 5                          |
| Fonction de sortie 3 (filaire)             | 631                |                                                          | 5                          |
| Fonction de sortie 4 (filaire)             | 641                |                                                          | 7                          |
| Fonction de sortie 5 (radio)               | 651                |                                                          | 5                          |
| Fonction de sortie 6 (radio)               | 661                |                                                          | 0                          |
| Fonction de sortie 7 (radio)               | 671                |                                                          | 0                          |
| Fonction de sortie 8 (radio)               | 681                | ]                                                        | 0                          |
| Sortie 4 ?Commande supervisée              | 642                | 0 = Pilote de haut-parleur 8 supervisé                   | 0                          |
| d'un haut-parleur (filaire)                |                    | 1 = Collecteur ouvert non supervisé                      |                            |
| Défaut = Valeur par défaut spécifique au p | ays. Sélection     | nner cette option de programmation pour entendre la vale | ur par défaut mise à       |

jour, ou se reporter à la Section 11.3 Codes de programmation des valeurs par défaut spécifiques au code pays, Page 120.

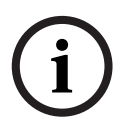

## **REMARQUE !**

Lors de la programmation d'une sortie radio (par exemple, une sirène ou un module relais), ne pas sélectionner de fonction de sortie exigeant l'activation sur une période étendue (par exemple Système prêt).

## 5.2.8 Options de programmation du clavier de commande

#### Options de configuration de la parole

| Option de programmation                            | Numéro   | Description                                                                                                   | Valeur par   |
|----------------------------------------------------|----------|----------------------------------------------------------------------------------------------------|--------------|
|                                                    | d'option |                                                                                                    | défaut usine |
| Temps de répétition minimum du<br>message d'alarme | 880      | (1 à 255 h).                                                                                                  | 12           |
| Annonce « Aucun rapport d'alarme<br>envoyé »       | 883      | 0 = Annonce désactivée.<br>1 = Annonce activée.                                                               | 1            |
| Annonce « Rapport d'annulation<br>envoyé »         | 884      |                                                                                                    | 1            |
| Format de l'heure                                  | 887      | 0 = Déterminé par le module vocal<br>1 = Toujours utiliser le mode 12 h<br>2 = Toujours utiliser le mode 24 h | 0            |

#### Options du clavier de commande global

Ces options de programmation configurent tous les claviers de commande connectés à la centrale.

Pour envoyer un rapport d'incendie, d'urgence (médical) ou de panique, activer le bouton du clavier approprié et les rapports. Se reporter à la *Section 5.2.5 Options de rapport destinataire* de la *Page 54* pour activer les rapports.

Cocher la case appropriée dans le guide de l'utilisateur Easy Series (Réf. : F01U025092) pour identifier les touches qui sont activées.

| Option de programmation                | Numéro   | Description                             | Valeur par   |
|----------------------------------------|----------|-----------------------------------------|--------------|
|                                        | d'option |                                         | défaut usine |
| Alarme bouton incendie                 | 888      | 0 = Désactivé.                          | 0            |
|                                        |          | 1 = Activé.                             |              |
| Alarme bouton médicale                 | 889      | 0 = Désactivé.                          | 0            |
|                                        |          | 1 = Activé                              |              |
| Alarme bouton panique                  | 890      | 0 = Désactivé.                          | 0            |
|                                        |          | 1 = Activé (audible).                   |              |
|                                        |          | 2 = Activé (silencieux).                |              |
| Activer la protection avec une touche  | 891      | 0 = Désactivée (jeton ou code requis).  | 0            |
| [i]                                    |          | 1 = Activée (jeton ou code non requis). |              |
| Limite de tentative d'entrée d'un code | 892      | 3 à 8.                                  | 3            |
| non valide                             |          |                                         |              |
| Temporisation de blocage du clavier    | 893      | 1 à 30 min.                             | 3            |
| de commande                            |          |                                         |              |

| Ontion de                                                                                                    | Numéro d'ontion                                                                                                    | Description                                                                                                    | Valeur par défaut usine                                                                                          |  |  |  |
|----------------------------------------------------------------------------------------------------|----------------------------------------------------------------------------------------------------|----------------------------------------------------------------------------------------------------|----------------------------------------------------------------------------------------------------|--|--|--|
| nrogrammation                                                                                                    |                                                                                                    | Description                                                                                                    | valeur par deraut usine                                                                                          |  |  |  |
| Luminosité du clavier<br>de commande                                                                                                | Clavier de commande 1 : 811<br>Clavier de commande 2 : 821<br>Clavier de commande 3 : 831<br>Clavier de commande 4 : 841 | 1 (atténué) à 5 (luminosité<br>maximale).                                                                                                    | Clavier de commande 1 : 5<br>Clavier de commande 2 : 5<br>Clavier de commande 3 : 5<br>Clavier de commande 4 : 5 |  |  |  |
| Mode afficheur clavier                                                                                                    | Clavier de commande 1 : 814                                                                                              | 0 = Toujours allumé.                                                                                                    | Clavier de commande 1 : 0                                                                                        |  |  |  |
| de commande                                                                                                    | Clavier de commande 2 : 824                                                                                              | <ol> <li>1 = Atténué jusqu'à ce que la<br/>présence de l'utilisateur soit<br/>détectée.</li> <li>2 = Éteint jusqu'à ce que la<br/>présence de l'utilisateur soit<br/>détectée.</li> <li>3 = Éteint jusqu'à ce que<br/>l'utilisateur présente un jeton<br/>ou saisisse un code.</li> </ol> | Clavier de commande 2 : 0                                                                                        |  |  |  |
|                                                                                                    | Clavier de commande 3 : 834                                                                                              |                                                                                                    | Clavier de commande 3 : 0                                                                                        |  |  |  |
|                                                                                                    | Clavier de commande 4 : 844                                                                                              |                                                                                                    | Clavier de commande 4 : 0                                                                                        |  |  |  |
| Défaut = Valeur par défaut spécifique au pays. Sélectionner cette option de programmation pour entendre la valeur par défaut mise à |                                                                                                    |                                                                                                    |                                                                                                    |  |  |  |

Options de clavier de commande individuel

jour, ou se reporter à la Section 11.3 Codes de programmation des valeurs par défaut spécifiques au code pays, Page 120.

## 5.2.9 Options de programmation utilisateur

| Option de programmation                                                                                                    | Numéro<br>d'option | Sélections                                                                                                    | Valeur par<br>défaut usine |  |  |
|----------------------------------------------------------------------------------------------------|--------------------|----------------------------------------------------------------------------------------------------|----------------------------|--|--|
| Longueur code                                                                                                    | 861                | Définir la longueur de tous les codes<br>(4 ou 6 chiffres).                                                                                                    | 4                          |  |  |
| Code installateur (Utilisateur 0)                                                                                                   | 7001               | Codes à quatre chiffres : 1111 à 5555<br>Codes à six chiffres : 111111 à 555555                                                                                                    | 5432<br>543211             |  |  |
| Code utilisateur maître<br>(Utilisateur 1)                                                                                          | 7011               |                                                                                                    | 1234<br>123455             |  |  |
| Utilisateur sous contrainte<br>(Utilisateur 22) activé                                                                              | 862                | 0 = Utilisateur sous contrainte désactivé<br>1 = Utilisateur sous contrainte activé<br>2 = Code gardien activé<br>Code utilisateur sous contrainte :<br>Codes à six chiffres : 111111<br>Codes à quatre chiffres : 1111 | 0                          |  |  |
| Mot de passe jeton RFID                                                                                                    | 863                | Utiliser cette option pour empêcher toute copie non autorisée des jetons (00000000 à FFFFFFF).                                                                                                    | 12345678                   |  |  |
| Défaut = Valeur par défaut spécifique au pays. Sélectionner cette option de programmation pour entendre la valeur par défaut mise à |                    |                                                                                                    |                            |  |  |

jour, ou se reporter à la Section 11.3 Codes de programmation des valeurs par défaut spécifiques au code pays, Page 120.

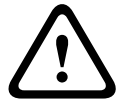

**ATTENTION !** 

Ne pas modifier l'option des codes jetons RFID une fois ajoutés au système.

| Option de<br>programmation | Numéro<br>d'option | Description                                                                                                    |
|----------------------------|--------------------|----------------------------------------------------------------------------------------------------|
| Valeurs usine par défaut   | 9999               | Taper 9999 pour rétablir toutes les options aux valeurs par défaut. Toutes<br>les options de programmation, sauf le code du pays, sont réinitialisées<br>après le rétablissement des valeurs par défaut. Cette option supprime<br>également toutes les données de transmission radio, mais n'efface pas le<br>Hub. |

## 5.2.10 Valeurs usine par défaut

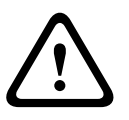

## **AVERTISSEMENT !**

Pour les installations NF A2P, une fois la centrale configurée, vérifier que tous les paramètres se trouvent dans la plage des valeurs autorisées. Se reporter à la *Section 12.7 Conditions EN50131, Page 132.* 

5.3

## Fin de la programmation

Appuyer sur [#] jusqu'à ce que le système dise « Au revoir ». Ceci met fin à la session téléphonique.

6

# **Codes des événements de la centrale (SIA et Contact ID)**

| Événement                       | SIA | Rapport                     | Contact ID | Rapport                     |
|---------------------------------|-----|-----------------------------|------------|-----------------------------|
| Alarme intrusion                | BA  | Burglary Alarm              | 1 130      | Burglary                    |
| Alarme intrusion vérifiée       | BV  | Burglary Alarm Verified     | 1 139      | Burglary                    |
| Alarme intrusion non vérifiée   | BG  | Unverified Event Burglary   | 1 130      | Burglary                    |
| Alarme intrusion 24 heures      | BA  | Burglary Alarm              | 1 133      | 24 Hour (Safe)              |
| Rétablissement alarme intrusion | BH  | Burglary Alarm Restore      | 3 133      | Restoral                    |
| 24 heures                       |     |                             |            |                             |
| Rétablissement alarme intrusion | BR  | Burglary Restoral           | 3 130      | Burglary                    |
| Sous contrainte                 | HA  | Hold Up Alarm               | 1 121      | Duress                      |
| Erreur de sortie                | EA  | Exit Alarm                  | 1 374      | Exit Error (zone)           |
| Alarme incendie                 | FA  | Fire Alarm                  | 1 110      | Fire                        |
| Alarme incendie non vérifiée    | FG  | Unverified Event-Fire       | 1 110      | Fire                        |
| Rétablissement alarme incendie  | FH  | Fire Alarm Restore          | 3 110      | Fire                        |
| Panique                         | HA  | Holdup Alarm                | 1 120      | Panic                       |
| Rétablissement panique          | НН  | Holdup Alarm Restore        | 3 120      | Panic                       |
| Urgence utilisateur (médicale)  | QA  | Emergency Alarm             | 1 101      | Personal Emergency          |
| Incendie utilisateur            | FA  | Fire Alarm                  | 1 110      | Fire                        |
| Rétablissement incendie         | FH  | Fire Alarm Restore          | 3 110      | Fire                        |
| utilisateur                     |     |                             |            |                             |
| Panique utilisateur             | НА  | Holdup Alarm                | 1 120      | Panic                       |
| Annuler                         | BC  | Burglary Cancel             | 1 406      | Cancel                      |
| Défaut intrusion                | BT  | Burglary Trouble            | 1 380      | Sensor Trouble              |
| Rétablissement défaut intrusion | BJ  | Burglary Trouble Restore    | 3 380      | Sensor Trouble              |
| Ignorer point intrusion         | BB  | Burglary Bypass             | 1 570      | Zone/Sensor bypass          |
| Rétablissement Ignorer point    | BU  | Burglary Unbypass           | 3 570      | Zone/Sensor bypass          |
| intrusion                       |     |                             |            |                             |
| Défaut incendie                 | FT  | Fire Trouble                | 1 373      | Fire Trouble                |
| Rétablissement Défaut incendie  | F.J | Fire Trouble Bestore        | 3 373      | Fire Trouble                |
| Fermeture récente               | CR  | Recent Closing              | 1 459      | Recent Closing              |
| Fermeture (Système activé)      | CI  | Closing Report              | 3 401      | Unoccupied Arm by User      |
| Mode total                      | 02  |                             | 0 101      |                             |
| Fermeture (Système activé)      | CI  | Closing Report              | 3 1/1      | Occupied Arm by User        |
| Made nortial                    | OL  | Closing Report              | 5 441      | Occupied Arm by User        |
| Node partiel                    |     | Clasing Depart              | 2 4 4 1    |                             |
| Fermeture (Systeme active)      | CL  | Closing Report              | 3 441      | Custom Arm by User          |
| personnalisee                   |     |                             | 0.450      |                             |
| Fermeture (Systeme active)      | CL  | Closing Report              | 3 456      | Partial Arm by User         |
| partielle                       |     |                             |            |                             |
| Fermeture (Système activé)      | CS  | Closing Keyswitch (User     | 3 409      | Keyswitch O/C (User 255)    |
| interrupteur à clé              |     | 255)                        |            |                             |
| Ouverture (système désactivé)   | OP  | Opening Report              | 1 401      | O/C by User                 |
| Ouverture (système désactivé)   | OS  | Opening Keyswitch (User     | 1 409      | Keyswitch O/C (User 255)    |
| interrupteur à clé              |     | 255)                        |            |                             |
| Défaillance AC                  | AT  | AC Trouble                  | 1 301      | AC Loss                     |
| Rétablissement défaillance AC   | AR  | AC Restoral                 | 3 301      | AC Loss                     |
| Test système automatique        | RP  | Automatic Test              | 1 602      | Period Test Report (User 0) |
| (Normal)                        |     |                             |            |                             |
| Test système automatique        | RY  | Test Off Normal             | 1 608      | Period Test Report, System  |
| (Anormal)                       |     |                             |            | Trouble Present             |
| Panne alimentation auxiliaire   | IA  | Equipment Failure Condition | 1 310      | Ground Fault                |
| Rétablissement alimentation     | IR  | Equipment Fail Restoral     | 3 310      | Ground Fault                |
| auxiliaire                      |     |                             |            |                             |
| auxilialie                      |     |                             | 1          |                             |

| Événement                         | SIA        | Rapport                      | Contact ID | Rapport                    |
|-----------------------------------|------------|------------------------------|------------|----------------------------|
| Defaut comm.                      | YC         | Communications Fail          | 3 310      | Failure to communicate     |
|                                   |            |                              |            | event                      |
| Rétablissement transmission       | YK         | Communications Restoral      | 3 354      | Failure to communicate     |
|                                   |            |                              |            | event                      |
| Échec supervision clavier de      | FM         | Expansion Device Missing     | 1 333      | Expansion module failure   |
| commande                          | <b>_</b>   |                              | 1 000      |                            |
| Rétablissement supervision        | FN         | Expansion Missing Restore    | 3 333      | Sensor Trouble             |
|                                   |            |                              | 0.000      |                            |
| Clavier de commande               | <b>F</b> C |                              | 1 0 4 1    |                            |
| Autosurveillance clavier de       | E2         | Expansion Device Tamper      | 1 341      | Expansion Device Tamper    |
| commande                          |            |                              | 0.044      |                            |
| Retablissement autosurveillance   | EJ         | Expansion Device Tamper      | 3 341      | Expansion Device Tamper    |
| clavier de commande               |            | Restore                      |            |                            |
| Programmation locale              | LX         | Local Programming Ended      | 1 628      | Program mode exit          |
| Batterie faible                   | ΥT         | System Battery Trouble       | 1 302      | Low System Battery         |
| Rétablissement batterie faible    | YR         | System Battery Restoral      | 3 302      | Low System Battery         |
| Test de la transmission           | RX         | Manual Test                  | 1 601      | Manual trigger test report |
| Défaut ligne téléphonique         | LT         | Phone Line Trouble           | 1 351      | Telco 1 fault              |
| Rétablissement défaut ligne       | LR         | Phone Line Restoral          | 3 351      | Telco 1 fault              |
| téléphonique                      |            |                              |            |                            |
| Défaut ROM                        | YF         | Parameter Checksum Fail      | 1 304      | ROM Checksum Bad           |
| Défaut sirène                     | YA         | Bell Fault                   | 1 320      | Sounder/ Relay             |
| Rétablissement sirène             | YH         | Bell Restored                | 3 320      | Sounder/ Relay             |
| Début du test de la détection     | TS         | Test Start                   | 1 607      | Walk Test Mode             |
| Fin du test de la détection       | TE         | Test End                     | 3 607      | Walk Test Mode             |
| Elément de bus absent             | EM         | Expansion Device Missing     | 1 333      | Exp. Module Failure        |
| Rétablissement élément de bus     | EN         | Expansion Missing Restore    | 3 333      | Exp. Module Failure        |
| absent                            |            |                              |            |                            |
| Batterie absente                  | YM         | System Battery Missing       | 1 311      | Battery Missing/Dead       |
| Rétablissement batterie absente   | YR         | System Battery Restoral      | 3 311      | Battery Missing/Dead       |
| Échec checksum mémoire            | YF         | Parameter Checksum Fail      | 1 303      | RAM Checksum bad           |
| Autosurveillance point            | TA         | Tamper Alarm                 | 1 137      | Tamper                     |
| Rétablissement autosurveillance   | TH         | Tamper Alarm Restoral        | 3 137      | Tamper Restoral            |
| point                             |            |                              |            |                            |
| Défaut matrice de zones           | BG         | Unverified Event - Burglary  | 1 378      | Cross-zone Trouble         |
| Rétablissement défaut matrice     | BR         | Burglary Restoral            | 3 378      | Cross-zone Trouble         |
| de zones                          |            |                              |            |                            |
| Point manquant                    | UY         | Untyped Missing Trouble      | 1 381      | Loss of Supervision - RF   |
| Rétablissement point manquant     | UJ         | Untyped Trouble Restore      | 3 381      | Loss of Supervision - RF   |
| Batterie faible point radio       | XT         | Transmitter Battery Trouble  | 1 384      | RF Low Battery             |
| Rétablissement batterie faible    | XR         | Transmitter Battery Restoral | 3 384      | RF Low Battery             |
| point radio                       |            |                              |            |                            |
| Brouillage récepteur radio        | XQ         | RF Interference              | 1 344      | RF Receiver Jam Detect     |
| Rétablissement brouillage         | ХН         | RF Interference Restoral     | 3 344      | RF Receiver Jam Detect     |
| récepteur radio                   |            |                              |            |                            |
| Autosurveillance dispositif radio | XS         | BE Beceiver Tamper           | 1.341      | Exp Module Tamper          |
| Rétablissement autosurveillance   | X.J        | BF Beceiver Tamper Bestoral  | 3 341      | Exp Module Tamper          |
| dispositif radio                  | ,          |                              | 0011       |                            |
| Défaut dispositif radio           | FT         | Expansion Trouble            | 1 330      | System Peripheral Trouble  |
| Rétablissement défaut élément     | FR         | Expansion Restoral           | 3 330      | System Perinheral Trouble  |
| radio                             |            |                              | 0.000      |                            |
| I auto                            | DC         | Demote Dregrees Success      | 1 629      | Drogram mode suit          |
| , .                               | кэ         | nemole Program Success       | 1 020      | Frogram mode exit          |
| reussie                           |            |                              |            |                            |

| Événement                    | SIA | Rapport               | Contact ID | Rapport                    |
|------------------------------|-----|-----------------------|------------|----------------------------|
| Échec de programmation à     | RU  | Remote Program Fail   | 1 628      | Program mode exit          |
| distance                     |     |                       |            |                            |
| Défaut 24 heures             | UA  | Untyped Zone Alarm    | 1 150      | 24-Hour Non-Burglary       |
| Rétablissement défaut 24     | UR  | Untyped Zone Restoral | 3 150      | 24-Hour Non-Burglary       |
| heures                       |     |                       |            |                            |
| Ouverture par code ronde     | OR  | Disarm From Alarm     | 1 450      | Exception Open/Close       |
| Système inactif              | CI  | Fail to Close         | 1 454      | Failed to Close            |
| Échec réseau                 | NT  | Network Failure       | 1 350      | Communication Trouble      |
| Rétablissement réseau        | NR  | Network Restoral      | 3 350      | Communication Trouble      |
| Autosurveillance code        | JA  | User Code Tamper      | 1 461      | Wrong Code Entry           |
| Micrologiciel mis à jour     | ΥZ  | Service Completed     | 1 412      | Successful Download/Access |
| Réinitialisation du Watchdog | YW  | Watchdog Reset        | 1 305      | System Reset               |
| Changement date/heure        | JT  | Time Changed          | 1 625      | Time/Date Reset            |

7 Rétablissement des valeurs par défaut du système

## 7.1 Rétablissement des valeurs par défaut de la centrale et du Hub wLSN

Pour rétablir les paramètres aux valeurs usine de la centrale, y compris les données de programmation, et effacer le réseau radio :

- 1. Couper toute alimentation du système.
- 2. Séparer le Hub wLSN de son socle. Se reporter à la Figure 1.1, Page 7.
- 3. Noter la configuration actuelle des commutateurs, puis régler ces derniers comme suit :
  S1 = 9, S2 = 8, S3 = 7. Se reporter à la *Figure 1.1, Page 7*.
- 4. Reposer le Hub wLSN sur son socle.
- 5. Rétablir toutes les alimentations du système.
- 6. Attendre que la LED du Hub wLSN s'allume puis s'éteigne (5 s environ).
- 7. Couper toute alimentation du système.
- 8. Retirer de nouveau le Hub wLSN de son socle, et repositionner les commutateurs rotatifs aux valeurs précédentes. **Ne pas** reposer le Hub wLSN sur son socle tout de suite.
- 9. Rétablir toutes les alimentations du système.
- Rétablir les valeurs d'usine de la centrale dans le menu Installateur dans le menu téléphonique (Section 2.7.2 Lancement d'une session téléphonique à partir de la centrale, Page 22), appuyer sur [4] pour sélectionner Programmation avancée.
- 11. Appuyer sur [9][9][9][9] pour rétablir toutes les valeurs d'usine.
- 12. Couper toute alimentation du système.
- 13. Reposer le hub wLSN sur son socle et le verrouiller.
- 14. Rétablir toutes les alimentations du système.
- 15. Rétablir les valeurs par défaut de tous les éléments wLSN.

## 7.2 Rétablissement des valeurs par défaut des éléments wLSN

Le rétablissement des valeurs par défaut d'un élément wLSN le remet au mode non détecté. Pour rétablir les valeurs par défaut d'un élément wLSN :

- 1. Retirer les piles.
- 2. Appuyer sans relâcher sur le contact d'autosurveillance.
- 3. Réinsérer les piles sans relâcher le contact d'autosurveillance.

Continuer de maintenir le contact d'autosurveillance pendant au moins 3 s. La LED de l'élément s'allume.

4. Relâcher le contact d'autosurveillance dans les 5 secondes qui suivent l'allumage de la LED de l'élément.

La LED de l'élément s'éteint puis se rallume aussitôt, indiquant que l'élément est en mode non détecté.

Pour obtenir des instructions spécifiques sur le rétablissement des valeurs par défaut de chaque élément wLSN, se reporter au *Guide de référence wLSN* (Réf. F01U009440).

## 8 Test et maintenance du système

## 8.1 Test du système

Tester le système pour vérifier son fonctionnement correct lorsque l'installation et la configuration ont été effectuées.

- Appuyer sur le bouton Test du système de la carte de la centrale pendant une seconde. Le système dans des instructions tout au long du test. Suivre toutes les instructions.
- 2. Contacter le centre de surveillance (CMS) pour vérifier que tous les rapports de tests nécessaires ont été reçus, y compris ceux provenant de tous les éléments d'entrée et de sortie installés.

## 8.2 Maintenance du système

Bosch Security Systems, Inc. recommande de tester régulièrement le système et de l'inspecter conformément au code ou à la législation local(e).

## 8.3 Annonces de l'historique depuis le menu Installateur

Le menu Installateur (se reporter à la *Section 2.7 Configuration du système à partir du menu Téléphone installateur, Page 22*), annonce de l'état de transmission de chaque événement. Après l'annonce vocale de l'événement et de ses paramètres (le cas échéant), le système lance un bip puis annonce vocalement l'état à l'aide de deux chiffres. Le premier chiffre indique l'état de l'événement du destinataire 1. Le second chiffre indique l'état de l'événement du destinataire 2.

Chaque chiffre indiquent l'état comme suit :

- 0 = L'événement a seulement été enregistré dans l'historique
- 1 = L'événement a été transmis avec succès pour ce destinataire
- 2 = La transmission de cet événement a échoué pour ce destinataire
- 3 = L'événement est toujours en instance pour ce destinataire

#### Se reporter au tableau suivant pour un exemple d'annonce de l'historique d'un événement.

| Entrée  | Événement     | Tonalité | État destinataire 1 | État destinataire 2 |
|---------|---------------|----------|---------------------|---------------------|
| Annonce | « Défaut AC » | Вір      | « Un »              | « Zéro »            |

\_

## 8.4 Messages d'événements

Le tableau suivant indique :

- les messages d'événements non standard qui apparaissent dans l'historique, et
  - les messages d'événements pour le format SMS et le format vocal.

| Événement     | Entrée dans l'historique         | Format Texte SMS      | Format vocal                    |
|---------------|----------------------------------|-----------------------|---------------------------------|
| Autosurveilla | Autosurveillance 0               | Défaut point 0        | Autosurveillance 0              |
| nce coffret   |                                  |                       |                                 |
| Sous          | Sous contrainte, protection      | Alarme intrusion,     | Sous contrainte, protection     |
| contrainte    | désactivée, utilisateur 22       | protection désactivée | désactivée, utilisateur 22      |
| Activation de | Système activé Mode partiel      | Système activé        | Système activé Mode partiel     |
| la protection | Utilisateur, Système activé Mode | Utilisateur 0         | Utilisateur 0                   |
| avec la       | total Utilisateur 0              |                       | Système activé Mode total       |
| touche [ i ]  | Système activé Mode personnalisé |                       | Utilisateur 0                   |
|               | Utilisateur 0                    |                       | Système activé Mode             |
|               |                                  |                       | personnalisé Utilisateur 0      |
| Interrupteur  | Système activé Mode total 255    | Système activé        | Système activé Mode total 255   |
| à clé activé  |                                  | Utilisateur 255       |                                 |
| Interrupteur  | Système désactivé 255            | Système désactivé     | Système désactivé 255           |
| à clé         |                                  | Utilisateur 255       |                                 |
| désactivé     |                                  |                       |                                 |
| Fermeture     | Fermeture récente Utilisateur X  | Alarme intrusion      | Fermeture récente Utilisateur X |
| récente       |                                  |                       |                                 |

## 9 Configuration du transmetteur ITS-DX4020-G

## 9.1 Vue d'ensemble du transmetteur ITS-DX4020-G

L'ITS-DX4020-G permet la communication sans fil la centrale et le centre de télésurveillance. Vous pouvez configurer l'ITS-DX4020-G de deux façons:

- Par l'envoi de messages courts (SMS)
- Par une émulateur de terminal sur un PC relié à travers un port USB

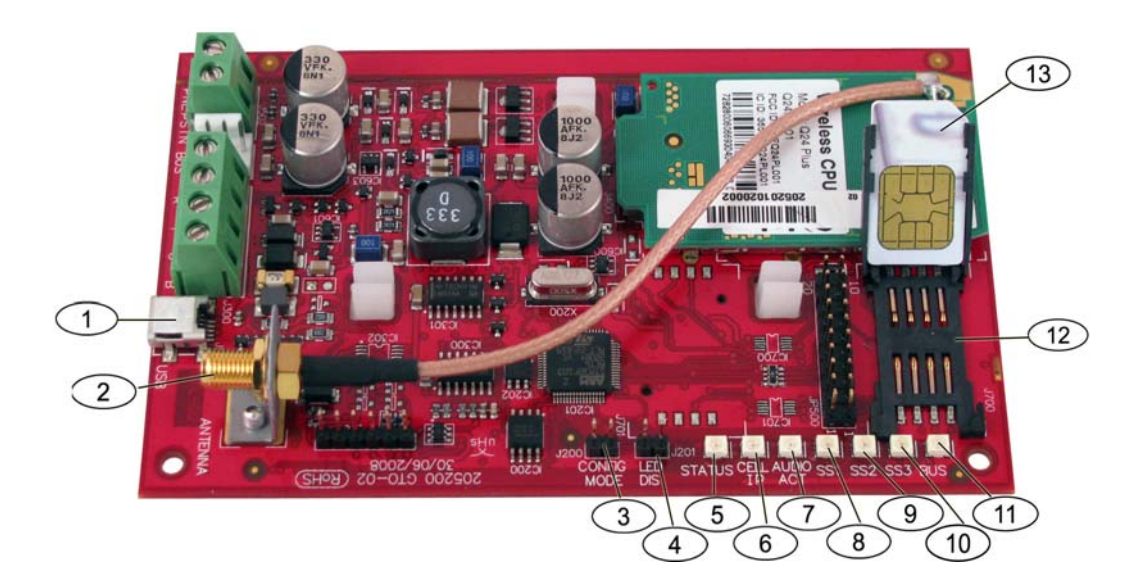

#### Figure 9.1 Transmetteur ITS-DX4020-G

| 1  | Mini-port USB                                 |
|----|-----------------------------------------------|
| 2  | Connecteur d'antenne                          |
| 3  | Broches du cavalier CONFIG MODE (J200)        |
| 4  | Broches du cavalier LED DIS (J201)            |
| 5  | LED état (STATUS)                             |
| 6  | LED CELL IP                                   |
| 7  | LED AUDIO ACT                                 |
| 8  | LED de puissance de signal 1 (SS1)            |
| 9  | LED de puissance de signal 2 (SS2)            |
| 10 | LED de puissance de signal 3 (SS3)            |
| 11 | LED bus                                       |
| 12 | Porte-carte SIM                               |
| 13 | Carte SIM dans le porte-carte (porte ouverte) |

## **REMARQUE !**

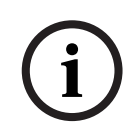

Pour économiser de l'énergie, installer le cavalier de désactivation des LED sur les broches du cavalier LED DIS lorsqu'on n'observe pas les voyants LED.

Lorsque les broches du cavalier LED DIS sont court-circuitées pour la première fois, la LED STATUS clignote en indiquant la version firmware.

## 9.2 Configuration par envoi de messages courts (SMS)

L'ITS-DX4020-G prend en charge la configuration par SMS. L'installateur peut envoyer un SMS par téléphone mobile à l'ITS-DX4020-G. Pour assurer la bonne interprétation des données du SMS, limiter chaque message à un maximum de 160 caractères de long avec un maximum de 3 messages. Les broches MODE CONFIG doivent être shuntées pour permettre la réception des données SMS. Se reporter aux *Tableau 2.9, Page 27*, pour l'activité de la LED. Si vous ne shuntez pas les broches du cavalier MODE CONFIG, les données SMS d'arrivée sont perdues. Si vous retirez le cavalier des broches MODE CONFIG avant que l'ITS-DX4020-G ne reçoive la totalité des données du SMS, ces données sont perdues.

Lorsque l'ITS-DX4020-G reçoit un SMS valide, il sauvegarde les valeurs et les LEDs de la carte indiquent que les valeurs ont bien été sauvegardées (se reporter au *Tableau 2.9, Page 27* pour les emplacements des LEDs). À ce stade, retirer le cavalier des broches CONFIG pour redémarrer l'ITS-DX4020-G. L'ITS-DX4020-G n'envoie pas les données SMS. Le *Tableau 9.1* indique le modèle de SMS type. Se reporter au *Tableau 9.6, Page 78*, et au *Tableau 9.7, Page 79*, pour la description de chaque paramètre ID dans le format SMS.

| Format                               | Caractère           | Description                                                             |
|--------------------------------------|---------------------|-------------------------------------------------------------------------|
| %SMS sequence number <lf></lf>       | <lf></lf>           | S'il y a plusieurs messages SMS, le numéro de séquence SMS              |
| <id> = <value><lf></lf></value></id> |                     | indique l'ordre des messages et identifie le point de départ des        |
| <id> = <value><lf></lf></value></id> |                     | paramètres ID de chaque message.                                        |
| <id> = <value><lf></lf></value></id> |                     | Séparer chaque paire id / valeur par un changement de ligne             |
| !                                    |                     | ( <lf>), un retour à la ligne (<cr>) ou un point-virgule (;).</cr></lf> |
|                                      |                     | Pour permettre d'étendre la configuration à travers plusieurs           |
|                                      |                     | messages, chaque SMS commence avec le numéro de séquence                |
|                                      |                     | suivi du caractère de changement de ligne.                              |
|                                      | id= <value></value> | Les paires id/valeur configurent chaque paramètres de l'ITS-            |
|                                      |                     | DX4020-G.                                                               |
|                                      |                     | Les paires id/value ne sont pas partagées entre plusieurs parties       |
|                                      |                     | SMS.                                                                    |
|                                      |                     | Si un message SMS contient des paires id/value avec un contenu          |
|                                      |                     | en double, seule la valeur contenue dans la dernière paire copiée       |
|                                      |                     | est utilisée.                                                           |
|                                      | !                   | Terminer la configuration SMS simple ou multiple par un point           |
|                                      |                     | d'exclamation.                                                          |

**Tableau 9.1**Format du SMS de l'ITS-DX4020-G

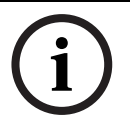

#### **REMARQUE !**

Pour réduire la taille du message, les options de configuration sont désignés par des nombres, et seules les options de configuration devant être modifiées sont envoyées.

La chaîne de configuration SMS se compose d'un maximum de trois messages SMS. Lorsque l'ITS-DX4020-G reçoit la partie valide finale d'un message SMS, il accepte la configuration. Le transmetteur attend tant que le cavalier CONFIG soit activé. Lorsque le cavalier CONFIG est retiré, toutes les configurations incomplètes sont supprimées.

Le *Tableau* 9.2 montre un exemple de message SMS simple.

| Ligne SMS n° :                                 | Description                 | Exemple de SMS                               |
|------------------------------------------------|-----------------------------|----------------------------------------------|
| %1 <lf></lf>                                   | Numéro de séquence SMS      | %1                                           |
| 1=4020G <lf></lf>                              | Mot de passe actuel         | 1=4020G<br>2=secret123                       |
| 2=secret123 <lf></lf>                          | Nouveau mot de passe        | 3=123456,4343<br>10=basic.m2m                |
|                                                | (sensible à la casse)       | 11=user@telco.com<br>12=password             |
| 3=123456,4343 <lf></lf>                        | PUK et nouveau code (PIN) à | 15=1<br>16=010203040506070809010111213141516 |
|                                                | définir dans la SIM         | 14=134<br>!                                  |
| 10=basic.m2m <lf></lf>                         | APN (Nom de point d'accès)  |                                              |
| 11=user@telco.com <lf></lf>                    | Nom d'utilisateur GPRS      |                                              |
| 12=password <lf></lf>                          | Mot de passe GPRS           |                                              |
| 15=1 <lf></lf>                                 | Activer l'encryption AES    |                                              |
| 16=010203040506070809010111213141516 <lf></lf> | Exemple de Clé AES          |                                              |
| 14=134 <lf></lf>                               | Adresse bus option          | ]                                            |
| !                                              | Fin de configuration        |                                              |

 Tableau 9.2
 Exemple de SMS simple

Le *Tableau* 9.3 et le *Tableau* 9.4 montrent un exemple de message SMS double, divisé en deux parties.

| Ligne SMS n° :                                 | Description                                        | Exemple de SMS                                                            |
|------------------------------------------------|----------------------------------------------------|---------------------------------------------------------------------------|
| %1 <lf></lf>                                   | Numéro de séquence SMS                             | %1                                                                        |
| 1=4020G <lf></lf>                              | Mot de passe actuel                                | 1=4020G<br>2=secret123                                                    |
| 2=secret123 <lf></lf>                          | Nouveau mot de passe<br>(sensible à la casse)      | 3=123450,4343<br>10=basic.m2m<br>11=user@telco.com<br>12=password<br>15=1 |
| 3=123456,4343 <lf></lf>                        | PUK et nouveau code (PIN) à<br>définir dans la SIM | 16=010203040506070809010111213141516                                      |
| 10=basic.m2m <lf></lf>                         | APN (Nom de point d'accès)                         |                                                                           |
| 11=user@telco.com <lf></lf>                    | Nom d'utilisateur GPRS                             |                                                                           |
| 12=password <lf></lf>                          | Mot de passe GPRS                                  |                                                                           |
| 15=1 <lf></lf>                                 | Activer l'encryption AES                           |                                                                           |
| 16=010203040506070809010111213141516 <lf></lf> | Exemple de Clé AES                                 | ]                                                                         |

**Tableau 9.3**Exemple de SMS double, 1ère partie

| Ligne SMS n° :   | Description            | Exemple de SMS |
|------------------|------------------------|----------------|
| %2 <lf></lf>     | Numéro de séquence SMS | %2             |
| 14=134 <lf></lf> | Adresse bus option     | 14=134<br>!    |
| !                | Fin de configuration   |                |

Tableau 9.4 Exemple de SMS double, 2ème partie

## 9.3 Accès à l'interface utilisateur et connexion via USB

## 9.3.1 Téléchargement du pilote USB de l'ITS-DX4020-G

Avant de pouvoir accéder à l'interface utilisateur USB, vous devrez télécharger et installer le fichier **ITS-DX4020-G.inf** sur l'ordinateur de bureau ou portable utilisé. N'installer ce fichier qu'une seule une fois.

- 1. À partir du navigateur Internet, aller à l'adresse **http://www.boschsecurity.us/en-us/** pour ouvrir le site Web américain de Bosch.
- 2. Sous Online Catalogs, cliquer sur Intrusion Alarm Systems.
- 3. Sous Download Library, cliquer sur Software.
- 4. Sous Software, cliquer sur Intrusion Alarm Systems.
- 5. Sous Intrusion Alarm Systems, cliquer sur Conettix Information Transport Solutions.
- À droite de ITS-DX4020-G.INF, cliquer sur EN. La fenêtre File Download s'ouvre.

| File Dov | vnload 🛛 🔀                                                                                                    |
|----------|----------------------------------------------------------------------------------------------------|
| Do you   | u want to open or save this file?                                                                                                    |
| 2        | Name: ITS-DX4020-G.inf<br>Type: Image Files<br>From: fe0wap86.bosch.de<br><u>O</u> pen <u>S</u> ave Cancel                                                                  |
| 1        | While files from the Internet can be useful, some files can potentially harm your computer. If you do not trust the source, do not open or save this file. What's the risk? |

Figure 9.2 Fenêtre Téléchargement fichier

7. Cliquer sur **Save** pour enregistrer le fichier sur l'ordinateur de bureau ou portable utilisé.
## 9.3.2 Installation du pilote USB de l'ITS-DX4020-G

Si l'ordinateur de bureau ou portable utilisé comporte un seul port USB, installer le driver USB une seule fois. Si vous utilisez des ports USB différents, il faudra réinstaller le driver chaque fois que l'ITS-DX4020-G sera connecté à un nouveau port USB.

- 1. S'assurer que le cavalier CONFIG est bien en place. Se reporter à la *Figure 9.1, Page 69, Réf. 3.*
- Alimenter l'ITS-DX4020-G (12 Vcc) et le connecter à l'ordinateur à l'aide d'un câble mini-USB (connecteur mini-B 5 broches) (non fourni).

Le Found New Hardware Wizard s'ouvre.

| Found New Hardware Wiz | ard                                                                                                    |
|------------------------|----------------------------------------------------------------------------------------------------|
|                        | Welcome to the Found New<br>Hardware Wizard<br>This wizard helps you install software for:<br>ITS-DX4020-G                                        |
|                        | If your hardware came with an installation CD or floppy disk, insert it now.                                                                      |
|                        | What do you want the wizard to do?<br>O Install the software automatically (Recommended)<br>( Install from a list or specific location (Advanced) |
|                        | Click Next to continue.                                                                                                    |
|                        | < Back Next > Cancel                                                                                                    |

Figure 9.3 Guide intelligent - Nouveau matériel détecté

3. Sélectionner Install from a list or specific location (Advanced), et cliquer sur Next. La fenêtre Search and Installation Options s'ouvre.

| P | lease choose your search and installation options.                                                                                                    |
|---|----------------------------------------------------------------------------------------------------|
|   | Search for the best driver in these locations.                                                                                                    |
|   | Use the check boxes below to limit or expand the default search, which includes local<br>paths and removable media. The best driver found will be installed. |
|   | Search removable media (floppy, CD-ROM)                                                                                                    |
|   | ✓ Include this location in the search:                                                                                                    |
|   | s\mys2fp\My Documents\ITS-DX4020-G USB Driver V Browse                                                                                                    |
|   | O Don't search. I will choose the driver to install.                                                                                                    |
|   | Choose this option to select the device driver from a list. Windows does not guarantee t<br>the driver you choose will be the best match for your hardware.  |
|   |                                                                                                    |
|   | < Back Next > Cancel                                                                                                    |

Figure 9.4 Fenêtre Options recherche et Installation

Sous Search for the best driver in these locations, cliquer sur l'option Include this location in the search, puis cliquer sur Browse.
 La fenêtre Browse for Folder s'ouvre.

| 🕑 Desktop               | ^ |
|-------------------------|---|
| 🖻 📋 My Documents        |   |
| 🕀 🧰 Adobe               |   |
| 🕀 🛅 CAD Projects        |   |
| 🕀 🧰 College Info        |   |
| Downloads               |   |
| ECAD                    |   |
| Eng Projects            |   |
| instant Messenger       |   |
| 🕀 🧰 interwise           |   |
| TTS-DX4020-G USB Driver |   |
| Mail Archives           | ~ |

Figure 9.5 Fenêtre Parcourir pour le dossier

5. Dans le répertoire de fichiers, aller à l'endroit où l'on a enregistré le fichier **ITS-DX4020-G.inf**.

Cliquer sur **OK** puis sur **Next**.

La fenêtre Found New Hardware Finish s'ouvre.

| Found New Hardware Wiz | ard                                                                                                 |
|------------------------|----------------------------------------------------------------------------------------------------|
|                        | Completing the Found New<br>Hardware Wizard<br>The wizard has finished installing the software for: |
|                        | Click Finish to close the wizard.                                                                   |
|                        | < Back Finish Cancel                                                                                |

Figure 9.6 Fenêtre Nouveau matériel détecté - Terminé

6. Cliquer sur **Finish** pour terminer l'installation du driver USB de l'ITS-DX4020-G.

# 9.3.3 Menu principal USB

- 1. À partir de Windows, démarrer votre émulateur de terminal (lancez Hyper Terminal si vous utilisez Windows XP ou une version antérieure, ou téléchargez Tera Term si vous utilisez Windows Vista). Configurer une connexion sur le nouveau port COM série virtuel, en utilisant les paramètres suivants :
  - Bits par seconde : 9600
  - Bits de données : 8
  - Parité : Néant
  - Bits d'arrêt : 1
  - Contrôle de flux : Néant

#### 2. Appuyer sur [Enter].

L'écran de connexion USB de l'ITS-DX4020-G s'ouvre.

| 🚨 COM4:9600baud - Tera Term VT                                                                                                  |   |
|----------------------------------------------------------------------------------------------------|---|
| File Edit Setup Control Window Help                                                                                             |   |
| Software version: V1.2.12<br>Build date: Tue Sep 9 16:21:54 ESI 2008<br>AES library version: V0.9<br>Bootloader version: V1.1.0 |   |
| Enter password:                                                                                                    |   |
|                                                                                                    |   |
|                                                                                                    |   |
|                                                                                                    |   |
|                                                                                                    |   |
|                                                                                                    |   |
|                                                                                                    | ~ |

Figure 9.7 Écran de connexion USB de l'ITS-DX4020-G.

3. Entrer un mot de passe valide pour se connecter. Le mot de passe par défaut est **4020G** (tout en majuscules).

L'interface utilisateur permet trois tentatives pour taper un mot de passe correct. Après trois tentatives non réussies, il faut réinitialiser l'ITS-DX4020-G en retirant le cavalier des broches CONFIG.

4. Appuyer sur [Enter] pour continuer. Le menu principal USB s'ouvre.

| L COM-                                                                                                    | 1:9600baud - Tera Term VT                                                                                                    |              |
|----------------------------------------------------------------------------------------------------|----------------------------------------------------------------------------------------------------|--------------|
| ile Edit                                                                                                    | Setup Control Window Help                                                                                                    |              |
| ↔ Ger<br>ccess<br>PRS (<br>PRS (<br>PRS )<br>IM P<br>IT P<br>STC pc<br>Bus Ac<br>IES Er<br>IES Er                   | eral<br>level: Restricted. Restricted because: Config jumper is<br>ic parameters<br>IPN: wap.voicestream.com<br>username: none<br>assword: *****<br>N: ****<br>ort: 7700<br>Idress: 134<br>Idress: 134<br>Icryption: disabled<br>Icryption Key: ** ** ** ** ** ** ** ** ** ** ** ** **                                                           | not shorted. |
| ** Adv<br>DTMF (<br>GPRS )<br>GPRS )<br>GSM CO<br>SSM to<br>SSM re<br>Enable<br>** Sta<br>SSM re<br>SSM re<br>SSM s | anced parameters<br>ligit timeout (100 to 3000 ms): 500<br>(CK timeout (6 to 120 secs): 10<br>ransmit buffer lifetime (6 to 120 secs): 15<br>DEC setting 0=FR, 1=AMR: 0<br>ansmit gain (1 to 9): 5<br>scieve gain (1 to 9): 5<br>incoming GSM calls where supported: Y<br>tus<br>gistration: registered<br>ignal strength: excellent ( -51 dBm ) |              |
| ** Opt<br>* ind:<br>1 Cha<br>*2 Cha<br>*3 Vic<br>*4 Ex:<br>5 Re:<br>6 Sau<br>7 Upg<br>8 Cha<br>9 Cha<br>21ect       | r address: 25.242.48.118<br>ion Menu:<br>cates options available at current access level)<br>unge Password<br>unge Log Level<br>w Log<br>t without save<br>tore Factory Defaults<br>e and Reboot<br>grade software<br>unge Basic parameters<br>unge Advanced parameters<br>Option ?                                                              |              |
|                                                                                                    |                                                                                                    |              |

#### Figure 9.8 Menu principal USB de l'ITS-DX4020-G

Le menu principal USB apparaît :

- après avoir tapé un mot de passe correct ;
- chaque fois que l'utilisateur appuie sur [Enter] sans sélectionner en premier une option dans l'écran principal ;
- en revenant d'un écran secondaire.

Le menu principal montre d'abord tous les paramètres de configuration actuels. Un astérisque devant une option de configuration indique que son réglage a été modifié pendant la session en cours.

Le contenu du menu principal défile constamment. Lorsqu'un utilisateur exécute une action, toute réponse résultant de l'interface utilisateur apparaît à la fin du menu.

# 9.3.4 Menu Option USB

Se reporter au *Tableau* 9.5 pour une description des éléments du menu Option USB. Pour voir le menu Option USB, se reporter à la *Figure* 9.8, *Page* 76.

| Option                       | Pour          | Description                                                                                                    |  |
|------------------------------|---------------|----------------------------------------------------------------------------------------------------|--|
|                              | sélectionner, |                                                                                                    |  |
|                              | appuyer sur : |                                                                                                    |  |
| 1 Modifier le mot de passe   | 1             | Pour modifier le mot de passe d'ouverture de session, taper<br>d'abord l'ancien mot de passe, puis saisir deux fois le nouveau |  |
|                              |               | mot de passe. La seconde saisie est destinée à confirmer le                                                                    |  |
|                              |               | nouveau mot de passe.                                                                                                    |  |
|                              |               | Les mots de passe doivent être composés de 4 à 15 caractères, et                                                               |  |
|                              |               | sont sensibles à la casse.                                                                                                    |  |
|                              |               | Les chiffres 0-9, les lettres A-Z, a-z, et les caractères spéciaux sont                                                        |  |
|                              |               | autorisés.                                                                                                    |  |
| 2 Changer le niveau de       | 2             | Changer le niveau de débogage indiqué sur l'écran Afficher                                                                     |  |
| débogage sur l'historique.   |               | l'historique.                                                                                                    |  |
| 3 Afficher l'historique.     | 3             | Afficher l'historique du débogage. Appuyer sur une touche                                                                      |  |
|                              |               | quelconque pour quitter.                                                                                                    |  |
| 4 Quitter sans enregistrer.  | 4             | Retourner à l'écran de connexion de l'interface utilisateur. Toutes                                                            |  |
| _                            |               | les modifications de configuration qui ont été effectuées sont                                                                 |  |
|                              |               | perdues et remplacées par les valeurs par défaut.                                                                              |  |
| 5 Rétablir les valeurs par   | 5             | Sélectionner <b>Yes</b> pour rétablir toutes les configurations par défaut                                                     |  |
| défaut d'usine.              |               | d'usine.                                                                                                    |  |
|                              |               | Puis, retirer le cavalier des broches CONFIG pour redémarrer                                                                   |  |
|                              |               | l'ITS-DX4020-G.                                                                                                    |  |
| 6 Enregistrer et             | 6             | Sélectionner <b>Yes</b> pour enregistrer toutes les modifications de                                                           |  |
| redémarrer.                  |               | configuration.                                                                                                    |  |
|                              |               | Puis, retirer le cavalier des broches CONFIG pour redémarrer                                                                   |  |
|                              |               | l'ITS-DX4020-G.                                                                                                    |  |
| 7 Mettre à jour le firmware. | 7             | Sélectionner cette option pour mettre à jour le firmware de l'ITS-<br>DX4020-G.                                                |  |
|                              |               | Se reporter à la Section 9.4 Mise à jour firmware de l'ITS-DX4020-G,                                                           |  |
|                              |               | Page 80.                                                                                                    |  |
| 8 Modifier les paramètres    | 8             | Pour modifier un paramètre de base :                                                                                           |  |
| de base.                     |               | 1. Sélectionner le paramètre.                                                                                                  |  |
|                              |               | 2. Entrer la valeur désirée et appuyer sur [Enter].                                                                            |  |
|                              |               | Se reporter au Tableau 9.6, Page 78 pour s'informer sur les                                                                    |  |
|                              |               | paramètres de base.                                                                                                    |  |
| 9 Modifier les paramètres    | 9             | Sélectionner pour modifier les paramètres avancés.                                                                             |  |
| avancés.                     |               | Se reporter au Tableau 9.7, Page 79 pour les paramètres avancés.                                                               |  |

Tableau9.5Options du menu de l'ITS-DX4020-G

Au niveau de l'écran de configuration, les options sont présentées une à une avec la valeur en cours à l'intérieur de crochets []. Si l'on appuie sur [Enter] sans saisir une nouvelle valeur, la valeur actuelle reste inchangée.

Pour accéder à une option spécifique du menu, taper le numéro de l'option appropriée du menu, puis appuyer sur [Enter].

| ID | Paramètre              | Valeur par<br>défaut         | Valeurs                                                 | Description                                                                                                    |  |
|----|------------------------|------------------------------|---------------------------------------------------------|----------------------------------------------------------------------------------------------------|--|
| 1  | Mot de passe actuel    | 4020G                        | 4 à 15 caractères                                       | Obligatoire et sensible à la casse.                                                                                         |  |
| 2  | Nouveau mot de passe   | néant                        | 4 à 15 caractères                                       | Nouveau mot de passe, au choix. Sensible<br>à la casse                                                                      |  |
| 3  | PUK, code (PIN) SIM    | néant                        | Maximum 10 chiffres<br>chacun                           | Définit le code dans la SIM et l'ITS-<br>DX4020-G                                                                           |  |
| 4  | Code (PIN) SIM         | Aucun<br>code (PIN)          | 4 chiffres                                              | Définit le code (PIN) dans l'ITS-DX4020-G.                                                                                  |  |
| 10 | APN GPRS               | <blank><br/>(vierge)</blank> | 1 à 63 caractères                                       | Nom du point d'accès                                                                                                    |  |
| 11 | Nom d'utilisateur GPRS | néant                        | 1 à 63 caractères                                       | Nom d'utilisateur pour un fournisseur de services sans fil (si demandé).                                                    |  |
| 12 | Mot de passe GPRS      | néant                        | 1 à 63 caractères                                       | Mot de passe pour un fournisseur de services sans fil (si demandé).                                                         |  |
| 13 | Port                   | 7700                         | 1 à 65535 caractères                                    | Définit le port de l'ITS-DX4020-G.                                                                                          |  |
| 14 | Adresse sur le Bus     | 134                          | SDI : 80, 88<br>Bus option : 134                        | Définit l'adresse sur le Bus option pour la<br>communication avec la centrale. Pour Easy<br>Series, utiliser l'adresse 134. |  |
| 15 | Encryption AES         | 0                            | 0 = Désactivé<br>1 = Activé                             | Encryption de sécurité activé / désactivé ;<br>doit correspondre aux paramètres<br>d'encryption de la baie de réception.    |  |
| 16 | Clé d'encryption AES   | <blank><br/>(vierge)</blank> | 32 caractères au<br>maximum.<br>0-9, A-F, a-f autorisés | La clé doit correspondre à la clé<br>d'encryption de la baie de réception.                                                  |  |

 Tableau 9.6
 Paramètres de base de l'ITS-DX4020-G

| ID | Paramètre                                                            | Valeur par<br>défaut | Valeurs                                                                 | Description                                                                                                    |  |
|----|----------------------------------------------------------------------|----------------------|-------------------------------------------------------------------------|----------------------------------------------------------------------------------------------------|--|
| 50 | Timeout digits DTMF                                                  | 500                  | 100 à 3000 ms                                                           | Délai acceptable entre les digits DTMF<br>envoyés par la centrale.                                                                  |  |
| 51 | Timeout acquittement<br>GPRS                                         | 10                   | 6 à 120 s                                                               | Le GPRS redémarre s'il n'y a pas de réponse au bout du délai saisi.                                                                 |  |
| 52 | Durée maximale tampon<br>de transmission GPRS                        | 15                   | 6 à 120 s                                                               | Durée pendant laquelle les messages de la<br>centrale sont mis en mémoire tampon<br>dans le transmetteur avant d'être<br>supprimés. |  |
| 53 | Configuration CODEC<br>GSM                                           | 0                    | 0 = Pleine fréquence<br>(FR)<br>1 = Multi-fréquence<br>adaptative (AMR) | Mettre sur pleine fréquence lorsqu'on<br>utilise le GSM.                                                                            |  |
| 54 | Gain de transmission<br>GSM                                          | 5                    | 0 à 10                                                                  | Gain sur les signaux GSM transmis                                                                                                   |  |
| 55 | Gain de réception GSM                                                | 5                    | 0 à 10                                                                  | Gain sur les signaux GSM reçus.                                                                                                    |  |
| 56 | Activer les appels GSM<br>entrants lorsqu'ils sont<br>pris en charge | 1                    | 0 = Désactivé<br>1 = Activé                                             | Active / désactive les appels GSM<br>entrants.                                                                                      |  |

Tableau 9.7 Paramètres avancés de l'ITS-DX4020-G

# 9.4 Mise à jour firmware de l'ITS-DX4020-G

Pour mettre à jour le firmware de l'ITS-DX4020-G, il faut télécharger le dernier fichier binaire de l'ITS-DX4020-G depuis le site Web de Bosch sur l'ordinateur, et utiliser Hyper Terminal ou Tera Term pour installer le fichier binaire sur l'ITS-DX4020-G.

### 9.4.1 Téléchargement du dernier firmware

- 1. À partir de votre navigateur Internet, aller à **http://www.boschsecurity.us/en-us/** pour ouvrir le site Web américain de Bosch.
- 2. Sous Online Catalogs, cliquer sur Intrusion Alarm Systems.
- 3. Sous **Download Library**, cliquer sur **Software**.
- 4. Sous **Software**, cliquer sur **Intrusion Alarm Systems**.
- 5. Sous Intrusion Alarm Systems, cliquer sur Conettix Information Transport Solutions.
- À droite de ITS-DX4020-G\_x.x.x.bin, cliquer sur EN. La fenêtre File Download s'ouvre.
- 7. Cliquer sur **Save** pour enregistrer le fichier sur l'ordinateur utilisé.

### 9.4.2 Installation du logiciel avec Hyper Terminal

Microsoft<sup>®</sup> inclut Hyper Terminal dans le système d'exploitation de Windows XP<sup>®</sup>, ainsi que dans les systèmes d'exploitation antérieurs.

- 1. Dans Windows, cliquer sur Démarrer Programmes Accessoires Communications Hyper Terminal.
- Dans le menu Hyper Terminal, cliquer sur Transférer?Envoyer un fichier. La fenêtre Send File s'ouvre.

| Send File                |            | ? 🔀            |
|--------------------------|------------|----------------|
| Folder: H:\<br>Filename: |            |                |
|                          |            | <u>B</u> rowse |
| Protocol:                |            |                |
| Xmodem                   |            | ~              |
|                          | Send Close | Cancel         |

Figure 9.9 Fenêtre Envoyer un fichier de Hyper Terminal

- 3. Cliquer sur **Browse** et aller à l'endroit où l'on a téléchargé le fichier binaire de l'ITS-DX4020-G.
- 4. Dans **Protocol**, sélectionner **Xmodem**.
- 5. Cliquer sur **Send** pour démarrer la mise à jour du firmware.
- 6. Une fois la mise à jour terminée, fermer Hyper Terminal et retirer le cavalier des broches CONFIG de l'ITS-DX4020-G. L'ITS-DX4020-G redémarre.

# 9.4.3 Installation du logiciel avec Tera Term

Si l'on utilise Microsoft<sup>®</sup> Vista<sup>®</sup>, on doit télécharger et installer un émulateur de terminal, tel que Tera Term, sur l'ordinateur utilisé.

- 1. Démarrer Tera Term.
- 2. Sélectionner Fichier Transférer XMODEM Envoyer.

| 🧕 COM5:9600baud - Te                                                                                                    | era Term VT                                                                                                    | × |
|----------------------------------------------------------------------------------------------------|----------------------------------------------------------------------------------------------------|---|
| File Edit Setup Contro<br>New connection Al<br>Duplicate session Al<br>Cygwin connection Al                                                                          | it+N<br>It+D<br>It+G <b>pled</b>                                                                                | - |
| Log<br>Comment to Log<br>View Log<br>Show Log dialog<br>Send file<br>Transfer<br>SSH SCP<br>Change directory<br>Replay Log                                           | <pre></pre>                                                                                                    |   |
| Print Al                                                                                                    | k+P wailable at current access level>                                                                           |   |
| Disconnect All<br>Exit All<br>*5 Restore Fact:<br>*6 Save and Rebs<br>*7 Upgrade soft:<br>*8 Change Basic<br>*9 Change Advant<br>Select Option ?<br>Start Xmodem tra | k+I<br>k+Q<br>oory Defaults<br>oot<br>ware<br>parameters<br>ced parameters<br>7<br>nsfer of upgrade image file. | - |

Figure 9.10 Chemin du menu du fichier Tera Term

- Dans la fenêtre XMODEM Send , utiliser le menu Look in: pour trouver l'endroit où l'on a téléchargé le fichier binaire de l'ITS-DX4020-G.
- 4. Cliquer sur **Open** pour démarrer la mise à jour du firmware.

| Tera Term: XN  | 10DEM Send       |      |       | ? ×    |
|----------------|------------------|------|-------|--------|
| Look in: 🔂     | Software         |      | - 🗢 🗈 | 📸 🎟 -  |
| 🛃 teraterm-4   | .59              |      |       |        |
| fw_200809      | 09_V1_2_12       |      |       |        |
| fw 200809      | 09 V1 2 12       |      |       |        |
| 1TS-DX4020     | )-G              |      |       |        |
|                |                  |      |       |        |
|                |                  |      |       |        |
| File name:     | fw_20080909_V1_2 | _12  |       | Open   |
| Files of type: | All(*.*)         |      | •     | Cancel |
|                |                  |      |       | Help   |
| - Option       |                  |      |       |        |
| Checksum       | C CRC            | O 1K |       |        |

Figure 9.11 Fenêtre Envoyer XMODEM de Tera Term

5. Une fois la mise à jour terminée, fermer Tera Term et retirer le cavalier des broches CONFIG de l'ITS-DX4020-G. L'ITS-DX4020-G redémarre.

# **10** Spécifications et vue d'ensemble des éléments

# 10.1 Centrale

| Coffret                                 |                                                                                   |
|-----------------------------------------|-----------------------------------------------------------------------------------|
| Dimensions (H x I x P) :                | 37 cm x 31,8 cm x 8,5 cm                                                          |
| Matériau de construction :              | Acier zingué à froid, d'une épaisseur de 0,36 mm (20 Ga.)                         |
| Caractéristiques environnementales      |                                                                                   |
| Humidité relative :                     | 93 % à 32 °C 2° C                                                                 |
| Température de fonctionnement :         | -10 °C à +49 °C                                                                   |
|                                         | <b>CE :</b> -10 °C à +40 °C                                                       |
|                                         | NF A2P : -10 °C +55 °C                                                            |
| Température de stockage :               | -10 °C à +55 °C                                                                   |
| Niveau de protection                    | IP 30 - IK 04                                                                     |
| Points supervisés                       | ·                                                                                 |
| Entrées filaires intégrés :             | 8                                                                                 |
|                                         | Entrée simple ou double résistance (2,2 k EOL).                                   |
|                                         | Point 1 supporte des détecteurs de fumée deux fils                                |
|                                         | Tous les points supportent des détecteurs de fumée quatre fils                    |
|                                         | Entrée dédiée à l'autosurveillance de porte du coffret (sans réduction de         |
|                                         | capacité du point)                                                                |
|                                         | Temps de réaction inférieur à 250 ms                                              |
| Sorties programmables (PO)              |                                                                                   |
| Intégrées :                             | 4                                                                                 |
|                                         | PO 1 uniquement : Relais configurable                                             |
|                                         | PO 2 à PO 4 : collecteur ouvert configurable                                      |
|                                         | PO 4 uniquement : option de commande de haut-parleur interne                      |
|                                         | supervisée                                                                        |
| Capacité relais PO 1:                   | <b>Contacts :</b> 2 A sans cavalier installé; charges résistives uniquement, dans |
|                                         | une installation homologuée NF A2P : 1 A                                          |
|                                         | Sortie : 1,2 A avec cavalier installé; charges résistives uniquement, dans        |
|                                         | une installation homologuée NF A2P, 1 A                                           |
|                                         | Tension de fonctionnement : 30 Vcc maximum                                        |
| Capacité PO 2 à PO 4 :                  | 400 mA courant absorbé                                                            |
| Nombre de                               |                                                                                   |
| Utilisateurs :                          | 22                                                                                |
|                                         | Utilisateur 1 : utilisateur maître                                                |
|                                         | Utilisateurs 2 à 21 : utilisateurs système                                        |
|                                         | Utilisateur 22 : utilisateur sous contrainte                                      |
| Événements :                            | 500 événements horodatés                                                          |
| Jetons et porte-clés :                  | Un par utilisateur (l'utilisateur 22 ne reçoit ni jeton ni porte-clés)            |
| Ligne tél                               |                                                                                   |
| Tension de dérangement de la ligne      | Une condition de dérangement se produit quand la tension de la ligne              |
| téléphonique                            | téléphonique se trouve entre 1,10 V et 4,75 V                                     |
| Conditions requises pour l'alimentation | on de la centrale                                                                 |

| Tanaian AQ                              |                                                                                  |
|-----------------------------------------|----------------------------------------------------------------------------------|
| lension AC                              | Utiliser un transformateur Classe 2, 18 V conforme UL (22 Vca, VA 50/60          |
|                                         | Hz), ou l'alimentation electrique EZPS                                           |
|                                         | Dans une installation homologuee NF A2P, utiliser l'alimentation electrique      |
|                                         | EZPS fournie avec la centrale                                                    |
| Alimentation totale alarme :            | 1,4 A (alimentation secteur et batterie de secours, applications intrusion       |
|                                         | uniquement).                                                                     |
|                                         | Avec une batterie de 7,0 Ah, les intensités suivantes s'appliquent à toutes      |
|                                         | les sorties et à tous les dispositifs raccordés au système :                     |
|                                         | <ul> <li>Jusqu'à 170 mA pour 24 h pour les applications d'incendie et</li> </ul> |
|                                         | d'incendie/intrusion                                                             |
|                                         | <ul> <li>Jusqu'à 1,2 A pour les autres applications</li> </ul>                   |
| Alimentation auxiliaire :               | 12 Vcc, 1,0 A maximum. 110 mA par clavier de commande connecté au                |
|                                         | système et jusqu'à 400 mA pour les sorties programmables.                        |
| Appel de courant :                      | Réserve 85 mA ; alarme 160 mA avec toutes les sorties activées                   |
| Tension :                               | 12 Vcc nominal (11,2 Vcc à 12,3 Vcc)                                             |
|                                         | La centrale interrompt le traitement des défauts des points lorsque la           |
|                                         | tension tombe au-dessous de 9,5 Vcc.                                             |
| Batterie :                              | Accumulateur au plomb rechargeable D126 (7 Ah) ou D1218 (18 Ah) sans             |
|                                         | entretien                                                                        |
|                                         | 1,7 A maximum de courant rechargeable                                            |
|                                         | L'état Batterie faible survient quand la tension de la batterie chute au-        |
|                                         | dessous de 12 Vcc                                                                |
|                                         | En cas de coupure secteur et si la tension de la batterie chute en dessous       |
|                                         | de 9,5 Vcc, la centrale cesse de traiter les points en défaut. Déconnecter       |
|                                         | la batterie dans ces conditions.                                                 |
|                                         | Courant auxiliaire maximal pour recharger la batterie de secours en 72           |
|                                         | heures :                                                                         |
|                                         | – Batterie 12 V, 7 Ah : 400 mA                                                   |
|                                         | - Batterie 12 V, 18 Ah : 900 mA                                                  |
|                                         | Dans une installation homologuée NF A2P, utiliser une batterie Yuasa             |
|                                         | NP17-12IFR                                                                       |
| Conditions requises pour l'alimentation | n électrique EZPS                                                                |
| Tension secteur :                       | Tension secteur : 100 Vca à 240 Vca                                              |
|                                         | Fréquence de ligne : 47 Hz à 63 Hz                                               |
|                                         | Intensité d'entrée maximale : 0,5 A                                              |
|                                         | Facteur de puissance : Environ 0,65 en pleine charge                             |
| Sortie courant continu :                | Tension nominale de sortie avec présence du secteur : 18 Vcc                     |
|                                         | Plage de tension de sortie sous avec présence secteur : 16 Vcc à 20 Vcc          |
|                                         | Courant nominal de sortie continu : 1,25 A                                       |
|                                         | Limite du courant de sortie : Environ 1,75 A à 2,5 A                             |
|                                         | Déviation périodique et aléatoire (PARD) : Inférieure à 250 mV                   |

# **10.1.1** Calcul de la capacité de la batterie de secours

Utiliser la formule suivante pour calculer la capacité de la batterie de secours pour 24 heures d'énergie de réserve : (Total B \_\_\_\_\_ x 24 h) + (Total C \_\_\_\_\_ x 0,067 h) + 10 % réserve = Nombre total d'Ah de la batterie nécessaire. Si la colonne C dépasse 1,4 A, utiliser une alimentation électrique externe.

|                |                              | Α            |            |          | В            |           |         | С           |           |       |
|----------------|------------------------------|--------------|------------|----------|--------------|-----------|---------|-------------|-----------|-------|
|                |                              | Avec alime   | ntation se | ecteur – | Sans alimen  | tation se | cteur – | En alarme – | Intensité |       |
|                |                              | Intensité r  | ormale     |          | Intensité mi | inimum    |         | maximum     |           |       |
| Modèle         | Qté                          | Chaque       |            | Total    | Chaque       |           | Total   | Chaque      |           | Total |
|                | utilisée                     | unité        |            | (mA)     | unité (mA)   |           | (mA)    | unité (mA)  |           | (mA)  |
|                |                              | (mA)         |            |          |              |           |         |             |           |       |
|                |                              |              |            |          |              |           |         |             |           |       |
| Centrale       |                              | 85           | x 1        | 85       | 85           | x 1       | 85      | 160         | x 1       | 160   |
| Clavier de     |                              | 110          | x Qté      |          | 110          | x Qté     |         | 165         | x Qté     |       |
| commande       |                              |              |            |          |              |           |         |             |           |       |
| Concentrateu   |                              | 30           | x Qté      |          | 30           | x Qté     |         | 30          | x Qté     |       |
| r radio (IWT-  |                              |              |            |          |              |           |         |             |           |       |
| WSN-N!-86)     |                              |              |            |          |              |           |         |             |           |       |
| DX2010         |                              | 35           | x Qté      |          | 35           | x Qté     | 0       | 35          | x Qté     |       |
| Haut-parleurs  | Haut-parleurs reliés au PO 4 |              |            |          |              |           |         |             |           |       |
| Haut-parleur   |                              | 0            | x Qté      | 0        | 0            | x Qté     | 0       | 330         | x Qté     |       |
| D118 8         |                              |              |            |          |              |           |         |             |           |       |
| Capacités d'au | utres dis                    | oositifs nor | indiqués   | ci-dess  | IS           |           |         |             |           |       |
|                |                              |              | x Qté      |          |              | x Qté     |         |             | x Qté     |       |
|                |                              |              | x Qté      |          |              | x Qté     |         |             | x Qté     |       |
|                |                              |              | x Qté      |          |              | x Qté     |         |             | x Qté     |       |
|                |                              |              | x Qté      |          |              | x Qté     |         |             | x Qté     |       |
|                |                              |              | x Qté      |          |              | x Qté     |         |             | x Qté     |       |
|                |                              |              | Total A    |          |              | Total B   |         |             | Total C   |       |

# **10.2** Clavier de commande

### Spécifications du clavier de commande

| Clavier de commande                    |                                                                          |
|----------------------------------------|--------------------------------------------------------------------------|
| Dimensions (H x I x P) :               | 12 cm x 17,7 cm x 2,5 cm                                                 |
| Nombre maximal :                       | 4                                                                        |
| Surface recommandée pour le montage    | Surface non métallique                                                   |
| :                                      |                                                                          |
| Distance de montage minimum :          | 1,2 m d'un clavier à l'autre                                             |
| Consommations :                        | Réserve 110 mA ; alarme 165 mA                                           |
| Longueur min. de câble :               | 3 m                                                                      |
| Longueur maximale de câble :           | Total : 400 m avec fil 0,8 mm (22 AWG) ;                                 |
|                                        | Longueur par portée de câble : 100 m avec fil 0,8 mm (22 AWG)            |
| Type de câble pour le Bus :            | 1 câble de quatre conducteurs de 0,8 mm (22 AWG)                         |
|                                        | 1 câble à paire torsadée de catégorie 5 d'au moins 0,6 mm (24 AWG)       |
|                                        | Les installations UL exigent un câblage de puissance limitée.            |
| Type de câbles pour le Bus audio :     | 1 câble à deux conducteurs ou à quatre conducteurs, de 0,8 mm (22        |
|                                        | AWG) Seuls deux conducteurs sont utilisés.                               |
|                                        | 1 câble à paire torsadée de catégorie 5 d'au moins 0,6 mm (24 AWG)       |
|                                        | Les installations UL exigent un câblage de puissance limitée.            |
|                                        | Sauf utilisation d'un câble CAT5, les connexions du Bus audio exigent un |
|                                        | câble dédié.                                                             |
| Conditions requises du câble de CAT5 : | Se reporter à la Section 2.2.3 Installation du clavier de commande,      |
|                                        | Page 14.                                                                 |
| Niveau de protection                   | IP 30 - IK 04                                                            |

| Affichage      | Couleur                                               | Description                                                                                                    |
|----------------|-------------------------------------------------------|----------------------------------------------------------------------------------------------------|
| 0              | Cercle vert                                           | Aucune condition d'alarme ou de défaut.<br>Armement du système possible.                                                                                                |
| $\hat{\Omega}$ | Cercle vert clignotant                                | Présence d'un défaut sur le système. L'armement reste<br>possible.<br>La mémoire d'alarme est active.                                                                   |
|                | Cercle ambré clignotant                               | Présence d'un défaut sur le système. L'armement du système<br>est impossible.<br>La mémoire d'alarme est active.                                                        |
| $\bigcirc$     | Cercle vert segmenté                                  | Un ou des points filaires sont en défaut. Activer le système<br>forcer le  ou les points en défaut.<br>Point carillon en défaut. Diffusion du carillon.                 |
|                | Cercle ambré segmenté                                 | Un ou des points filaires présentent un défaut. L'armement<br>du système est impossible.                                                                                |
| *Q*            | Cercle rouge segmenté ;<br>icônes rouges clignotantes | Alarme incendie ou intrusion.                                                                                                    |
| $\bigcirc$     | Segment unique en rotation                            | Annonce de mémoire alarme. Ajouter un jeton utilisateur ou<br>le changer.<br>Attente d'informations issues du réseau radio.                                             |
| ••             | Cercle vert et icônes vertes                          | Ajouter un code utilisateur ou le changer. L'icône Extérieur<br>apparaît à la première saisie du code.<br>L'icône Intérieur apparaît lors de la seconde saisie du code. |
| **             | Vert ou ambre                                         | Test des points.<br>Les segments verts dans le cercle représentent les points<br>testés.                                                                                |
| **             | Icônes vertes clignotantes                            | Test du clavier de commande. Les icônes clignotent tour à tour.                                                                                                    |

### Affichage du clavier de commande

Tableau 10.1 Affichage de protection désactivée

| Affichage              | Couleur                          | Description                                                        |
|------------------------|----------------------------------|--------------------------------------------------------------------|
|                        | Icône rouge clignotante          | Temporisation de sortie en cours. Les segments du cercle           |
|                        |                                  | sont activés les uns après les autres pour permettre la            |
|                        |                                  | visualisation de l'état de la temporisation de sortie.             |
|                        | Rouge                            | Le système est activé (protection partielle ou                     |
|                        |                                  | personnalisée).                                                    |
|                        |                                  |                                                                    |
|                        |                                  |                                                                    |
|                        | Icône clignotante                | l'emporisation d'entrée en cours. Les segments de cercle           |
| <b>₩</b> <( ) <b>û</b> | (ambré, puis rouge)              | s'éteignent, les uns après les autres autres, pour donner un       |
|                        |                                  | état visuel de temporisation d'entrée.                             |
|                        |                                  | <b>Icône ambré :</b> Première moitié de la temporisation d'entrée. |
|                        |                                  | <b>Icône rouge :</b> Seconde moitié de la temporisation d'entrée.  |
|                        | Cercle rouge segmenté ;          | Alarme incendie ou intrusion.                                      |
|                        | icônes rouges clignotantes       |                                                                    |
|                        |                                  |                                                                    |
|                        |                                  |                                                                    |
|                        | Cercle rouge clignotant          | La mémoire d'alarme est active (si le système est activé).         |
| Y Na                   |                                  | Présence d'un défaut sur le système.                               |
|                        |                                  |                                                                    |
|                        |                                  |                                                                    |
|                        | Segment unique rouge en rotation | Annonce de mémoire alarme (si le système est activé).              |
| 10                     |                                  |                                                                    |
|                        |                                  |                                                                    |
|                        |                                  |                                                                    |
|                        | Cercle rouge segmenté ;          | Au moins un point est en défaut ou forcé; aucun                    |
|                        |                                  | dérangement.                                                       |
| <b>T J</b>             |                                  |                                                                    |
|                        |                                  |                                                                    |

 Tableau 10.2
 Affichage de système activé (Protection partielle ou personnalisée)

| Affichage    | Couleur                                              | Description                                                       |
|--------------|------------------------------------------------------|-------------------------------------------------------------------|
| * <b>O</b> # | Icône rouge clignotante                              | Temporisation de sortie en cours.                                 |
| †)           | Rouge                                                | Le système est activé (mode total).                               |
|              | Icône clignotante                                    | Temporisation d'entrée en cours.                                  |
|              | (ambré, puis rouge)                                  | Icône ambré : Première moitié de la temporisation d'entrée.       |
|              |                                                      | <b>Icône rouge :</b> Seconde moitié de la temporisation d'entrée. |
| *Q*          | Cercle rouge segmenté;<br>icônes rouges clignotantes | Alarme incendie ou intrusion.                                     |
| ŧŎ           | Cercle rouge clignotant                              | La mémoire alarme est active (si le système est activé).          |
| ŧ)           | Segment unique rouge en rotation                     | Annonce de mémoire alarme (si le système est activé).             |
|              | Cercle rouge segmenté ;                              | Au moins un point est en défaut ou forcé ; aucun<br>dérangement.  |

 Tableau 10.3
 Affichage de système activé (total)

# 10.3 Module d'extension DX2010

**REMARQUE !** 

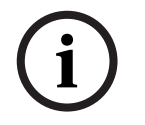

Si les points 9 à 32 contiennent des points filaires et des points radio, installer d'abord les modules DX2010 nécessaires avant d'ajouter des points radio au système.

Le module d'extension DX2010 se connecte directement au Bus d'une centrale d'alarme compatible. Chaque module ajoute huit entrées filaires.

| Extenseur d'entrée DX2010        |                                                                               |
|----------------------------------|-------------------------------------------------------------------------------|
| Tension de fonctionnement :      | 8 Vcc à 14 Vcc                                                                |
| Consommations :                  | secours 35 mA ; alarme 135 mA avec accessoires connectés                      |
| Sorties :                        | 100 mA, 12 Vcc, sortie supervisée pour accessoires                            |
| Calibre des câbles des entrées : | 0,8 mm (22 AWG) à 1,8 mm (14 AWG)                                             |
| Longueur de câble :              | Centrale vers DX2010 (sortie auxiliaire DX2010 non utilisée) :                |
|                                  | – 0,8 mm (22 AWG) = 305 m                                                     |
|                                  | - 1,2 mm (1,2 mm) = 610 m                                                     |
|                                  | Centrale vers DX2010 (sortie auxiliaire du DX2010 utilisée à 100 mA) :        |
|                                  | – 0,8 mm (22 AWG) = 30 m                                                      |
|                                  | - 1,2 mm (1,2 mm) = 76 m                                                      |
| Température de                   | 0 °C à +50 °C (+32 °F à +122 °F) (NF A2P: -10°C à +55°C)                      |
| fonctionnement :                 |                                                                               |
| Humidité relative :              | 5 % à 85 % à + 30°C (+86 °F)                                                  |
| Résistance des circuits des      | 60 maximum                                                                    |
| détecteurs :                     |                                                                               |
| Circuits des détecteurs :        | Jusqu'à huit entrées ; les contacts d'entrée peuvent être normalement ouverts |
|                                  | (NO) ou normalement fermés (NC) avec câblage à simple ou double résistance    |
|                                  | (2.2 K EOL).                                                                  |

### Ajout d'un DX2010 avant l'ajout de points radio

La centrale peut gérer jusqu'à trois modules DX2010. Chaque module occupe un groupe de huit points.

L'adresse du commutateur DIP du DX2010 détermine quel groupe de points le DX2010 occupe :

- Adresse 102 : Le DX2010 occupe les points 9 à 16
- Adresse 103 : Le DX2010 occupe les points 17 à 24
- Adresse 104 : Le DX2010 occupe les points 25 à 32

Se reporter à la Section 2.2.6 Installation du module d'extension DX2010, Page 16, pour d'autres paramètres des commutateurs DIP.

À chaque ajout de module DX2010, celui-ci occupe le groupe de points disponibles suivant. Pour les points 9 à 32, les points radio occupent les points des même groupes de huit que les modules DX2010 :

- Si l'on ajoute deux modules DX2010 utilisant l'adresse 102 (points 9 à 16) et 103 (points 17 à 24), les points radio peuvent uniquement occuper les points 25 à 32.
- Si l'on ajoute trois modules DX2010, les points radio ne peuvent occuper que les points 1 à 8.
- Si l'on ajoute un module DX2010 utilisant l'adresse 102 (points 9 à 16), les points radio peuvent uniquement occuper les points 17 à 32.

#### Ajout d'un DX2010 après l'ajout de points radio

Si l'on ajoute un module DX2010 après avoir ajouté des points radio, en considérant son adresse de commutateurs DIP, le DX2010 remplace le groupe de points radio existant. Par exemple, si les points radio occupent les points 9 à 24, et que l'on a besoin des points 17 à 24 en tant que points filaires, un module DX2010 avec l'adresse 103 remplace les points radio de 17 à 24.

Si le groupe de points suivants est disponible, dans cet exemple les points 25 à 32, la centrale conserve la programmation de tous les points à l'exception des descriptions vocales, et déplace les points radio existants dans le groupe de points suivants. Il faut ré-enregistrer les descriptions vocales des points qui ont été déplacés.

Si le groupe de points suivants n'est pas disponible, la centrale supprime du système les points radio existants.

# **10.4** Interface réseau Conettix DX4020

L' interface réseau Ethernet Connettix DX4020 permet une communication bidirectionnelle via les réseaux Ethernet pour des centrales d'alarme compatibles.

| Interface réseau IP DX4020 |                                                        |  |  |
|----------------------------|--------------------------------------------------------|--|--|
| Tension de                 | 12 Vcc, nominale                                       |  |  |
| fonctionnement :           |                                                        |  |  |
| Appel de courant :         | 10Base-T : 110 mA maximum ; 100Base-T : 135 mA maximum |  |  |
| Température de             | 0 °C à +50 °C (NF A2P: -10°C à +55°C)                  |  |  |
| fonctionnement :           |                                                        |  |  |
| Humidité relative :        | 5 % à 85 % à + 30°C (+86 °F)                           |  |  |

10.5

# Transmetteur ITS-DX4020-G

Le transmetteur Conettix ITS-DX4020-G est un transmetteur de sécurité multi-fonction, double-voie qui communique avec les récepteurs Connetix de Bosch Security Systems, Inc. II est compatible avec les protocoles DX4020, et offre un modem cellulaire (GSM/GPRS).

| Transmetteur GPRS / GSM ITS-DX4020-G |                                 |  |
|--------------------------------------|---------------------------------|--|
| Tension de fonctionnement :          | 12 Vcc nominale (10 à 15 Vcc)   |  |
| Appel de courant :                   | Veille : 70 mA, alarme : 400 mA |  |
| Température de                       | -10 °C à +55 °C                 |  |
| fonctionnement :                     |                                 |  |
| Humidité relative :                  | de 5 % à 95 %                   |  |
| Ondulation / Bruit :                 | 200 mVcàc maximum               |  |

# 10.6 Outil d'installation wLSN

L'analyseur de portée radio wLSN est un outil d'installation permettant de déterminer les meilleurs emplacements d'installation de chaque élément wLSN.

Cet outil transmet la puissance du signal et les taux de paquets réussis à travers un affichage à cristaux liquides (LCD).

### **Caractéristiques techniques**

| 868 MHz      | ISW-BIT1-HAX, ISW-BIT1-HBX, ISW-BIT1-HCX |                                                                                                    |
|--------------|------------------------------------------|----------------------------------------------------------------------------------------------------|
| 915 MHz      | ISW-BIT1-HCX                             |                                                                                                    |
| Alimentation | Sur la station                           | 12 Vcc nominale (6 à 14 Vcc)                                                                                                    |
|              | Piles                                    | 3 piles rechargeables AAA au NiMH, à charger la première fois<br>pendant au moins 7 heures.<br>Durée de fonctionnement : jusqu'à 50 heures d'utilisation continue<br>avec une seule charge. |
| EN50131-1    | Classe d'environnement : Il              |                                                                                                    |

### Indications des LED

La LED en forme de croissant indique l'état de charge lorsque le dispositif est placé dans une station d'accueil.

Se reporter à la Figure 10.1 de la Page 91 et au Tableau 10.4 de la Page 91.

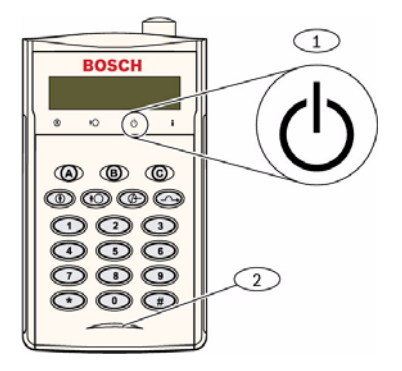

Figure 10.1 Outil d'installation wLSN

| 1      | Voyant d'alimentation    | Voyant d'alimentation                                       |  |  |
|--------|--------------------------|-------------------------------------------------------------|--|--|
| 2      | LED d'état de chargement |                                                             |  |  |
|        |                          | 14                                                          |  |  |
| Voya   | nt LED (vert)            | Etat                                                        |  |  |
| Activ  | é                        | Piles entièrement chargées                                  |  |  |
| Désa   | ctivé                    | Analyseur de portée radio alimenté uniquement par les piles |  |  |
| Clign  | otement                  | Batterie en charge                                          |  |  |
| Indica | ateur d'alimentation     | Batterie faible                                             |  |  |
| cligno | otant                    |                                                             |  |  |

**Tableau 10.4**État des LED de l'analyseur de portée radio wLSN

# 10.7 Hub wLSN

### Caractéristiques techniques

| 868 MHz                | ISW-BHB1-WX                                                      |
|------------------------|------------------------------------------------------------------|
| 915 MHz                | ISW-BHB1-WY                                                      |
| Calibre de câble       | de 0,14 mm à 1,5 mm                                              |
| Longueur de câble      | 100 m                                                            |
| Alimentation / Tension | Nominale 12 Vcc, 7 à 14 Vcc                                      |
| Appel de courant       | 60 mA maximum                                                    |
| Conformité             | EN50131-1 classe de sécurité 2 type C, classe d'environnement II |

Le Hub wLSN contrôle et coordonne les communications bidirectionnelles entre la centrale et les détecteurs.

Trois roues codeuses (S1, S2 et S3) pour configurer le fonctionnement du dispositif et activer les modes spéciaux de diagnostic.

Une LED à l'avant donne l'état du dispositif.

#### Fonctionnement général

Se reporter au *Tableau 10.5* de la *Page 92* et au *Tableau 10.6* de la *Page 92* pour une vue d'ensemble des LED et des paramètres de commutation du Hub wLSN.

| Fonctionnement                      | Affichage de la LED                                 |
|-------------------------------------|-----------------------------------------------------|
| Échec du test automatique et défaut | La LED clignote deux fois par seconde. Ceci indique |
| matériel                            | un échec. Le Hub wLSN ne fonctionne pas.            |
| Fonctionnement standard             | LED allumée.                                        |
| Configuration du réseau             | La LED clignote une fois toutes les 2 secondes.     |
| Mode RFSS                           | La LED clignote une fois toutes les 4 secondes.     |

 Tableau 10.5
 Affichages de la LED du Hub wLSN

|                       |    | Roues codeuse | s  |
|-----------------------|----|---------------|----|
| Fonction              | S1 | S2            | S3 |
| Fonctionnement normal | 1  | 0             | 0  |
| Mode RFSS             | 9  | 2             | 0  |
| Mode par défaut       | 9  | 8             | 7  |

Tableau 10.6 Paramètres des roues codeuses du Hub wLSN

# 10.8 Détecteurs de mouvement IRP et Tri-Tech wLSN

Le détecteur de mouvement IRP (ISW-BPR1-W13PX) utilise un détecteur à infrarouge. Le détecteur de mouvement à double technologie (ISW-BPR1-W13PGX) utilise à la fois la technologie IRP et la technologie des hyperfréquences.

Un contact d'autosurveillance à l'ouverture et à l'arrachement transmet un signal d'alarme si le capot est retiré de son socle ou si l'appareil est enlevé du mur.

Une LED donne l'état pour les modes Test de détection, RFSS et Détection

### Caractéristiques techniques

| 868 MHz                      | IRP : ISW-BPR1-W13PX                            |
|------------------------------|-------------------------------------------------|
|                              | Double : ISW-BDL1-W11PGX, ISW-BDL1-W11PHX,      |
|                              | ISW-BDL1-W11PKX                                 |
| 915 MHz                      | IRP : ISW-BPR1-W13PY                            |
|                              | Double : ISW-BDL1-W11PGY, ISW-BDL1-W11PHY,      |
|                              | ISW-BDL1-W11PKY                                 |
| Alimentation / Tension du    | Quatre piles alcalines AA 1,5 V                 |
| détecteur de mouvement IRP   |                                                 |
| Alimentation / Tension du    | Six piles alcalines AA 1,5 V                    |
| détecteur double technologie |                                                 |
| EN50131-1                    | Classe de sécurité 2, classe d'environnement II |

#### Paramètres de sensibilité

Les réglages de la sensibilité sont effectués à partir de la centrale. Pour de plus amples informations, voir la documentation de la centrale.

1. Sensibilité standard

Utiliser ce réglage si des animaux domestiques circulent dans la zone sous surveillance. La sensibilité standard offre d'excellentes performances de détection, et c'est la moins sensible aux fausses alarmes.

### 2. Sensibilité intermédiaire

N'utiliser ce réglage qu'en l'absence d'animaux domestiques et avec un minimum de perturbations apportées par l'environnement. La sensibilité intermédiaire offre le plus haut niveau de performance de détection.

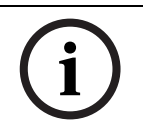

### **REMARQUE !**

Le capteur du détecteur de mouvement à double technologie est réglé en usine pour détecter tout mouvement jusqu'à une portée de 11 m.

# 3. Réglage de la plage hyperfréquences du détecteur de mouvement à double technologie

- a. S'il est nécessaire de régler la portée hyperfréquences (le voyant LED rouge ou jaune ne s'allume pas), augmenter ou diminuer en conséquence la plage des hyperfréquences (en utilisant l'arrière du dispositif).
- b. Répéter le test de détection.
- c. Répéter les étapes a et b jusqu'à l'obtention du champ de détection désiré.

# **10.9 Contacts de portes/fenêtres wLSN**

Le contact des portes et fenêtres wLSN se compose d'un contact magnétique et d'un émetteur-récepteur radio utilisés pour contrôler les portes, fenêtres et autres éléments à contact sec.

Un contact d'autosurveillance à l'ouverture et à l'arrachement transmet un signal d'alarme si le capot est retiré de son socle ou si l'appareil est enlevé du mur. Une LED donne l'état des modes RFSS et Détection.

#### **Caractéristiques techniques**

| 868 MHz                    | ISW-BMC1-S135X                                               |
|----------------------------|--------------------------------------------------------------|
| 915 MHz                    | ISW-BMC1-S135Y                                               |
| Distance maximale entre le | < 12,7 mm, l'aimant peut être placé d'un côté ou de l'autre. |
| capteur et l'aimant        | Une marque sur le socle indique la position de l'aimant.     |
| Calibre de câble           | 0,14 mm (22 AWG) à 1,5 mm (16 AWG)                           |
| Alimentation / Tension     | Deux piles alcalines AA 1,5V                                 |
| Bornier                    | Pour connecter d'autres éléments à contact sec tel qu'un     |
|                            | autre contact magnétique filaire. (2,2 k EOL)                |
| EN50131-1                  | Classe de sécurité 2, classe d'environnement II              |

#### Configurations de câblage prises en charge

Le contact de porte/fenêtre wLSN offre un point supervisé pour surveiller des dispositifs externes.

Se reporter à la Section 2.2.7 Relier les points supervisés, à la page 19, pour les options de câblage prises en charge lorsqu'on utilise le point supervisé.

# 10.10 Contacts encastrés de portes/fenêtres wLSN

Le contact de portes et fenêtres encastré wLSN est un émetteur-récepteur radio utilisé pour contrôler les portes.

Un contact d'autosurveillance de capot envoie un signal d'alarme lorsque celui-ci est enlevé de son socle et de la fenêtre.

Une LED donne l'état des modes RFSS et Détection.

### **REMARQUE !**

Le montage du contact de portes et fenêtres encastré wLSN dans un cadre métallique risque de réduire la puissance du signal RF.

#### **Caractéristiques techniques**

| 868 MHz                               | ISW-BMC1-R135X                                       |
|---------------------------------------|------------------------------------------------------|
|                                       |                                                      |
| 915 MHz                               | ISW-BMC1-R135Y                                       |
|                                       |                                                      |
| Alimentation / Tension                | Une batterie au lithium CR2_3 Vcc                    |
|                                       |                                                      |
| Distance maximale entre le contact en | < 12,7 mm                                            |
| ana anda at Painant                   |                                                      |
| ampoule et l'almant                   |                                                      |
| Outile de persona                     | Evige l'emplei d'un feret de 10 mm et d'un feret     |
| Outlis de perçage                     | Exige i emploi a un lorer de 19 mm et a un lorer     |
|                                       | nlat de 22 mm                                        |
|                                       |                                                      |
|                                       |                                                      |
|                                       |                                                      |
| Retrait de la carte électronique      | Il est recommandé d'utiliser des pinces à bec effilé |
|                                       |                                                      |
| EN50131-1                             | Classe de sécurité 2, classe d'environnement II      |
| ENGOIDII                              |                                                      |

#### Emplacement du contact d'autosurveillance

Se reporter à la *Figure 10.2* de la *Page 95* pour l'emplacement du contact autosurveillance et de la LED du dispositif.

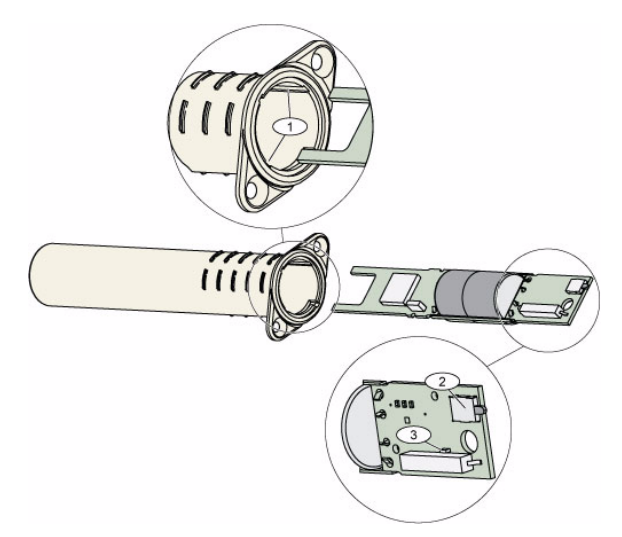

Figure 10.2 Contact de portes et fenêtres encastré

| 1 | Fentes de montage de la carte de circuit électronique |
|---|-------------------------------------------------------|
| 2 | Contact d'autosurveillance                            |
| 3 | LED pour les modes RFSS et Détection                  |

# **10.11** Mini contacts de portes/fenêtres wLSN

Similaire au contact de portes et fenêtres encastré wLSN, ce mini contact est un émetteurrécepteur radio utilisé pour contrôler les portes et les fenêtres.

Un contact d'autosurveillance à l'ouverture et à l'arrachement transmet un signal d'alarme si le capot est retiré de son socle ou si l'appareil est enlevé du mur.

La LED donne l'état des modes RFSS et Détection.

#### **Caractéristiques techniques**

| 868 MHz                                                      | ISW-BMC1-M82X                                                                  |
|--------------------------------------------------------------|--------------------------------------------------------------------------------|
| 915 MHz                                                      | ISW-BMC1-M82Y                                                                  |
| Alimentation / Tension                                       | Une batterie au lithium CR2, 3 Vcc                                             |
| Distance maximale entre le contact<br>en ampoule et l'aimant | < 12,7 mm<br>L'aimant peut être placé d'un côté ou de l'autre du<br>détecteur. |
| EN50131-1                                                    | Classe de sécurité 2, classe d'environnement II                                |

#### Emplacement du contact d'autosurveillance

Se reporter à la *Figure 10.3* de la *Page 95* pour l'emplacement du contact d'autosurveillance du dispositif.

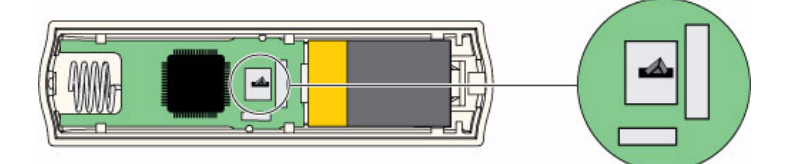

Figure 10.3 Contact d'autosurveillance sur le mini contact de portes et fenêtres

# 10.12 Détecteur d'inertie wLSN

Le contact à inertie wLSN est un détecteur de vibrations combiné avec un émetteur-récepteur radio utilisé pour contrôler les portes et les fenêtres.

Un contact d'autosurveillance à l'ouverture et à l'arrachement transmet un signal d'alarme si le capot est retiré de son socle ou si l'appareil est enlevé du mur.

La LED donne l'état pour les modes Test, RFSS et Détection.

#### Caractéristiques techniques

| 868 MHz                    | ISW-BIN1-S135X                                                    |
|----------------------------|-------------------------------------------------------------------|
| 915 MHz                    | ISW-BIN1-S135Y                                                    |
| Distance maximale entre le | < 12,7 mm                                                         |
| détecteur et l'aimant      | L'aimant peut être placé d'un côté ou de l'autre du détecteur.    |
| Alimentation / Tension     | Deux piles alcalines AA 1,5V                                      |
| Réglage du capteur         | Régler la position de l'élément du capteur de telle sorte que la  |
|                            | flèche soit orientée vers le haut, en retirant et en remettant en |
|                            | place l'élément pour correspondre aux meilleurs                   |
|                            | emplacements possibles (se reporter à la <i>Figure 10.4</i> de la |
|                            | Page 96).                                                         |
|                            | Acheminer les câbles depuis le capteur de telle sorte qu'il ne    |
|                            | soit pas en contact avec le ressort de sécurité (se reporter à la |
|                            | Figure 10.4 de la Page 96).                                       |
| EN50131-1                  | Classe de sécurité 2, classe d'environnement II                   |

### Réglage du capteur

Le bon fonctionnement de cet élément dépend de l'orientation du capteur. La flèche, qui apparaît en relief sur le corps du capteur, doit toujours pointer vers le haut. Se reporter à la *Figure 10.4* de la *Page 96* pour la flèche et l'acheminement correct du câble lors de la réinsertion de l'élément du capteur.

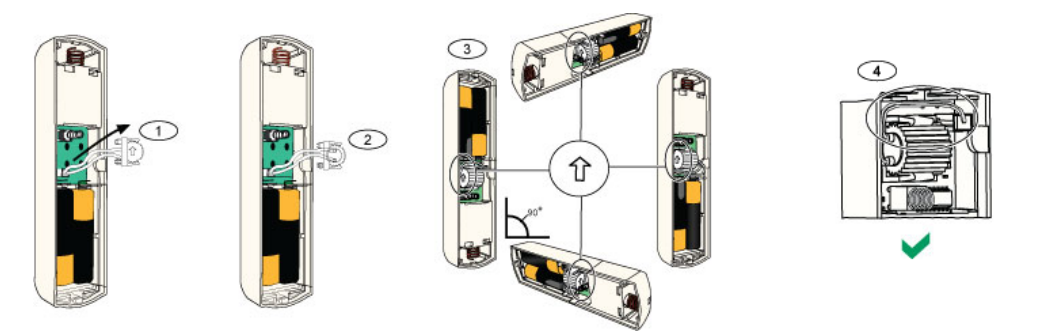

Figure 10.4 Réglage du capteur

| 1 | Retirer l'élément du capteur                                                |
|---|-----------------------------------------------------------------------------|
| 2 | Tourner l'élément du capteur comme désiré                                   |
| 3 | S'assurer que la flèche se trouvant sur l'élément est orientée vers le haut |
| 4 | Acheminement correct du câble                                               |

#### Paramètres de sensibilité

Tous les réglages de sensibilité sont programmés au niveau de la centrale (se reporter à la *Section 5.2.6 Options de programmation des points, Page 57*). L'élément du capteur comporte deux réglages :

- Choc brutal
- Choc léger

Le réglage Choc brutal est toujours activé. Le réglage Choc léger est très sensible et peut être désactivé.

#### **REMARQUE** !

Un seul battement, tel un léger heurt contre une fenêtre par une branche sous l'effet du vent, peut démarrer la temporisation de choc léger et le compte des battements. Afin d'éviter les fausses alarmes, ne pas utiliser le réglage Choc léger à un endroit soumis à des vibrations parasites.

### Mode test

L'appareil se met automatiquement en mode Test dans les 10 premières minutes qui suivent la mise sous tension.

Le voyant LED vert clignote :

- Une fois pour indiquer que l'initialisation est terminée et que l'appareil est en mode Test
- Deux fois pour indiquer un test Choc léger
- Trois fois pour indiquer un test Choc brutal.

# 10.13 Porte-clés wLSN

La télécommande porte-clés wLSN est un émetteur-récepteur bidirectionnel personnel que l'utilisateur porte sur lui. Elle sert à activer ou désactiver à distance le système de sécurité.

#### **Caractéristiques techniques**

| 868 MHz                | ISW-BKF1-H5X                                                         |
|------------------------|----------------------------------------------------------------------|
| 915 MHz                | ISW-BKF1-H5Y                                                         |
| Alimentation / Tension | Deux piles au lithium CR2032, 3 Vcc                                  |
| Boîtiers               | Interchangeables ; pour plusieurs utilisateurs, différentes couleurs |
|                        | disponibles                                                          |
| EN50131-1              | Classe de sécurité 2, classe d'environnement II                      |

#### Interface utilisateur du porte-clés

Se reporter à la *Figure 10.5* de la *Page 98*, au *Tableau 10.7* de la *Page 98*, et au *Tableau 10.8* de la *Page 99* pour la LED et les fonctions de la télécommande porte-clés.

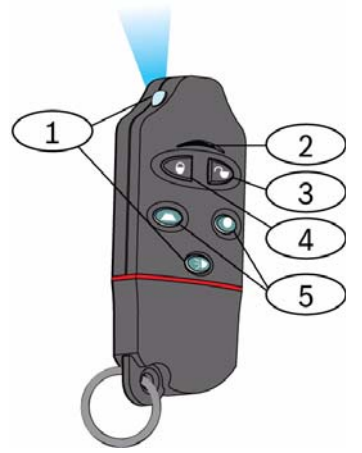

Figure 10.5 Emplacements des touches et voyants LED de la télécommande porte-clés

| 1 | LED à haute luminosité  |
|---|-------------------------|
| 2 | LED d'état              |
| 3 | Touche de désactivation |
| 4 | Touche d'activation     |
| 5 | Touches programmables   |

| LED / Touche                   | Fonction                                                                                                    |  |
|--------------------------------|----------------------------------------------------------------------------------------------------|--|
| LED à haute<br>Iuminosité      | Peut servir de lampe de poche. Appuyer sur 💿 pour mettre en service.                                                                                                    |  |
| LED d'état                     | Se reporter au <i>Tableau 10.8</i> de la <i>Page 99</i> pour les indications sur<br>l'état.                                                                                                    |  |
| Touche de<br>désactivation     | Appuyer sur 🤍 pour mettre hors service le système.                                                                                                    |  |
|                                | Appuyer sans relâcher sur pendant une seconde pour créer une alarme panique silencieuse.                                                                                                    |  |
| Touche d'activation            | Appuyer sur pour activer le système (mode total).                                                                                                    |  |
|                                | Appuyer sans relâcher sur 🔍 🖻 pour créer une alarme panique.                                                                                                    |  |
| Touches<br>programmables       | Pour utiliser les touches programmables, appuyer sans relâcher<br>sur ou sur pendant au moins une seconde.<br>Programmer ces touches au niveau de la centrale pour commander les<br>lumières, les portes de garage, etc . Se reporter aux options 616 et<br>626 de la programmation avancée, à la page 56. |  |
| Touche LED haute<br>Iuminosité | Appuyer sur [FIG] pour mettre en service la LED haute luminosité.                                                                                                    |  |

Tableau 10.7 Touches et LED de la télécommande porte-clés wLSN

| État                                           | Description                                                                                                    |  |
|------------------------------------------------|----------------------------------------------------------------------------------------------------|--|
| Rouge et vert alternants                       | On a appuyé sur une touche du porte-clés. Le voyant LED<br>s'arrête de clignoter, ou un des autres voyants d'état de ce<br>tableau fonctionne. Cet affichage dure approximativement 15<br>secondes. |  |
| Clignotement rouge rapide                      | Le système est en alarme, ou la fonction panique silencieuse a été utilisée.                                                                                                    |  |
| Clignotement rouge lent                        | Temporisation de sortie en cours (protection partiellement ou totale du système).                                                                                                    |  |
| Rouge en continu                               | Le système est activé (protection partielle ou totale).                                                                                                    |  |
| Clignotement vert rapide                       | Une erreur se produit pendant l'activation du système. Le système ne s'active pas comme prévu.                                                                                                    |  |
| Clignotement vert lent                         | Le système n'est pas prêt à être activé. Une touche<br>programmée pour l'état du système montre également cet<br>état.                                                                              |  |
| Vert en continu                                | Le système est désactivé et est prêt à être activé. La touche<br>programmée pour l'état du système montre également ce<br>statut.                                                                   |  |
| Vert en continu et<br>clignotement ambré lent  | On a appuyé sur 🗢 ou 🔍 pour activer ou désactiver une sortie.                                                                                                    |  |
| Rouge en continu et<br>clignotement ambré lent | On a appuyé sur 🗢 ou 🔍 pour activer une sortie pendant deux secondes.                                                                                                    |  |
| Spot rouge                                     | Si la LED clignote en rouge une fois toutes les 5 s lorsque le porte-clés n'est pas utilisé, remplacer les piles.                                                                                   |  |

 Tableau 10.8
 État de la LED du porte-clé wLSN

# 10.14 Module de relais wLSN

Le module de relais wLSN permet à la centrale de contrôler les dispositifs externes à travers un relais à contact sec. Ce module offre également un point supervisé pour surveiller les dispositifs externes.

Les bornes de l'alimentation auxiliaire sont également fournies pour compléter l'énergie de la batterie lorsque l'utilisation du relais est intense.

Un contact d'autosurveillance à l'ouverture et à l'arrachement transmet un signal d'alarme si le capot est retiré de son socle ou si l'appareil est enlevé du mur.

La LED donne l'état des modes RFSS et Détection.

| 868 MHz                                      | ISW-BRL1-WX                                     |                                                 |  |
|----------------------------------------------|-------------------------------------------------|-------------------------------------------------|--|
| 915 MHz                                      | ISW-BRL1-WY                                     |                                                 |  |
| Calibre de câble                             | de 0,14 mm à 1,5 mm                             |                                                 |  |
| Alimentation                                 | Quatre piles alcalines AA 1,5V                  |                                                 |  |
| Source d'alimentation<br>externe (en option) | 12 Vcc nominale (6 à 14 Vcc)                    |                                                 |  |
| Borniers de raccordement                     | DC+ et DC –                                     | Source d'alimentation externe, 12 Vcc nominale, |  |
|                                              |                                                 | 6 Vcc à 14 Vcc                                  |  |
|                                              | PT + et PT – (entrée)                           | Entrée, circuit de détection contrôlé           |  |
|                                              | NO, C, NC (sortie)                              | Sortie de relais pour la commande d'éléments    |  |
|                                              |                                                 | externes                                        |  |
| Sortie relais                                | 2 A à 30 Vcc (charge résistive)                 |                                                 |  |
| EN50131-1                                    | Classe de sécurité 2, classe d'environnement II |                                                 |  |

#### **Caractéristiques techniques**

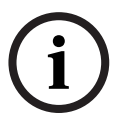

### **REMARQUE !**

L'option d'alimentation externe est destinée à être utilisée uniquement comme source supplémentaire (auxiliaire). Ne pas utiliser le module relais sans les piles.

# 10.15 Sirène d'intérieur wLSN

La sirène intérieure wLSN offre des bornes d'entrée de l'alimentation auxiliaire qui sont également fournies pour compléter l'énergie de la batterie lorsque l'utilisation de la sirène est intense.

Un contact d'autosurveillance à l'ouverture et à l'arrachement transmet un signal d'alarme si le capot est retiré de son socle ou si l'appareil est enlevé du mur. Une LED donne l'état des modes RFSS et Détection.

### Caractéristiques techniques

| 868 MHz                              | ISW-BSR1-WX                                     |
|--------------------------------------|-------------------------------------------------|
| 915 MHz                              | ISW-BSR1-WY                                     |
| Calibre de câble                     | de 0,14 mm à 1,5 mm                             |
| Alimentation                         | Quatre piles alcalines AA 1,5V                  |
| Source d'alimentation externe (en    | 12 Vcc nominale (6 à 14 Vcc)                    |
| option)                              |                                                 |
| Borniers de raccordement DC+ et DC - | Source d'alimentation externe, 12 Vcc nominale  |
|                                      | (6 à 14 Vcc)                                    |
| Sirène                               | 85 dB à 3 m                                     |
| EN50131-1                            | Classe de sécurité 2, classe d'environnement II |

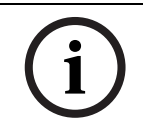

### REMARQUE !

L'option d'alimentation externe est destinée à être utilisée uniquement comme source supplémentaire (auxiliaire). Ne pas utiliser la sirène intérieure sans les piles.

# 10.16 Sirène d'extérieur wLSN

### **Caractéristiques techniques**

| 868 MHz               | ISW-BSR1-WOX                                |
|-----------------------|---------------------------------------------|
| Calibre de câble      | de 0,14 mm à 1,5 mm                         |
| Alimentation          | Deux 2 x 13 Ah (3,6 VCC nominale)           |
| Modulation extérieure | 1400 – 1600 Hz, excursion de 200 Hz         |
| Sirène                | 90 à 105 dB à 1m                            |
| EN50131-1             | Catégorie environnementale extérieure EN IV |

#### Configuration

Utiliser les interrupteurs DIP de la sirène d'extérieur pour la configurer en conformité avec les lois du pays d'installation. Se reporter à la *Figure 10.6, Page 102.* 

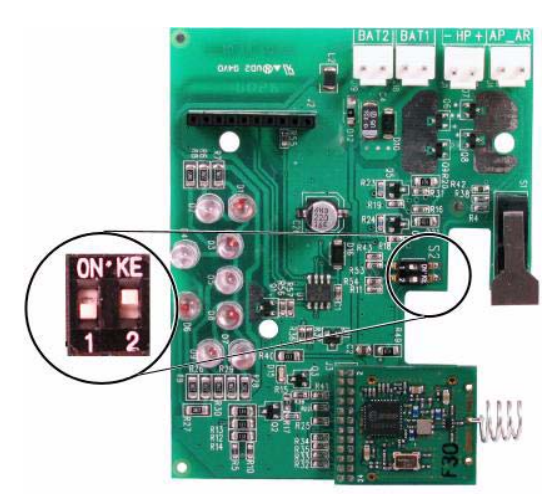

**Figure 10.6** Interrupteurs de configuration de la sirène extérieur

| Configuration     | Région      | Interrupteurs | Configuration                                                        |
|-------------------|-------------|---------------|----------------------------------------------------------------------|
|                   |             | DIP           |                                                                      |
| ARRÊT / ARRÊT     | France (Par | ON KE         | <ul> <li>Sirène limitée à 90 s.</li> </ul>                           |
|                   | défaut)     |               | <ul> <li>Clignote toutes les 1,5 s, 0 à 90 s d'alarme.</li> </ul>    |
|                   |             |               | <ul> <li>Clignote toutes les 3 s, 90 s à 30 min d'alarme.</li> </ul> |
|                   |             | 1 2           | <ul> <li>Clignotement arrêté au bout de 30 min.</li> </ul>           |
| MARCHE /          | Espagne     | ON KE         | - Sirène activée pendant 60 s, puis 30 s de silence, et ensuite      |
| ARRÊT             |             |               | activée pendant 60 s de plus.                                        |
|                   |             |               | – Clignote toutes les 1,5 s, 0 à 150 s d'alarme.                     |
|                   |             | 1 2           | – Clignote toutes les 3 s, de 150 s à 30 min d'alarme.               |
|                   |             |               | <ul> <li>Clignotement arrêté au bout de 30 min.</li> </ul>           |
| MARCHE /          | Belgique    | ON KE         | – Sirène limitée à 90 s.                                             |
| MARCHE            |             |               | <ul> <li>Clignote toutes les 1,5 s, 0 à 90 s d'alarme.</li> </ul>    |
|                   |             |               | – Clignote toutes les 3 s, de 90 s à 30 min d'alarme.                |
|                   |             | 1 2           | – Clignote toutes les 20 s, 30 min d'alarme jusqu'à ce que la        |
|                   |             |               | sirène s'arrête.                                                     |
| MARCHE /<br>ARRÊT | Réservé     | 0N'KE         | Réservé pour une utilisation ultérieure.                             |

Se reporter au tableau suivant pour les configurations autorisées par les réglages des interrupteurs DIP.

 Tableau 10.9
 Réglages des interrupteurs DIP de la sirène extérieur

# **10.17** Détecteurs de fumée et thermiques wLSN

L'ISW-BSM1-SX (868 MHz) est un détecteur de fumée radio. L'ISW-BSM1-SX (915 MHz) est un détecteur radio de fumée et thermique qui offre des

capteurs thermostatiques et thermodifférentiels.

Dans des conditions normales, la LED rouge clignote une fois toutes les 8 secondes pendant que le détecteur contrôle les environs. Lorsque le capteur détecte de la fumée, le voyant LED cesse de clignoter et se stabilise, et l'avertisseur sonore émet une forte tonalité continue. Une fonction d'autodiagnostic contrôle la sensibilité et l'état fonctionnel du détecteur. Un contact d'autosurveillance à l'ouverture transmet un signal d'alarme d'autosurveillance si le capot est retiré de son socle ou si l'appareil est enlevé du mur.

La chambre optique est amovible pour faciliter la maintenance.

#### **Caractéristiques techniques**

| 868 MHz                                   | ISW-BSM1-SX                          |
|-------------------------------------------|--------------------------------------|
| 915 MHz                                   | ISW-BSM1-SY                          |
| Alimentation / Tension                    | Deux piles au lithium, 3 Vcc         |
| Capteur thermostatique (ISW-BSM1-SY)      | +57 °C ± 3 °C                        |
| Capteur thermodifférentiel (ISW-BSM1-SY)  | +8,3 °C/min >+41 °C                  |
| Sensibilité d'obscurcissement du faisceau | 0,14 ± 0,04 dB/m                     |
| photoélectrique                           |                                      |
| Réglage de la compensation de dérive      | 1,64%/m (0,5%/pied) maximum          |
| Courant d'alarme moyen                    | 70 mA                                |
| Sirène                                    | 85 dBA à 3 m                         |
| Fonction de test automatique              | Contrôle la sensibilité et l'état de |
|                                           | fonctionnement du détecteur.         |
| EN14604                                   | ISW-BSM1-SX                          |

#### **Remplacement des piles**

La LED rouge clignote normalement une fois toutes les 8 secondes. Remplacer les piles si le voyant cesse de clignoter et que le détecteur émet un son aigu toutes les 45 secondes. Une pression sur ce bouton coupe pendant 24 heures les sons aigus indiquant que les batteries sont faibles. Se reporter à la *Figure 10.7* de la *Page 104* pour connaître l'emplacement du bouton Test / Silence

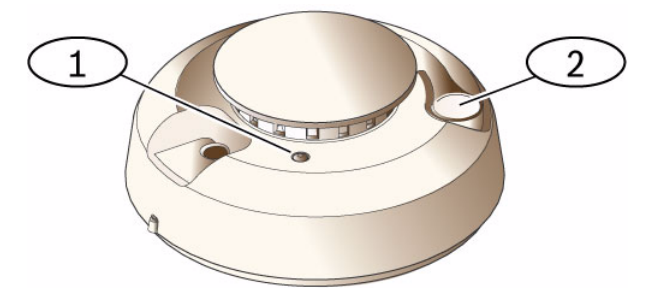

Figure 10.7 Détecteur de fumée wLSN

| 1 | LED à haute luminosité |
|---|------------------------|
| 2 | Bouton Test./Silence   |

#### Test de fumée

Tester une fois par an les détecteurs de fumée à l'aide d'un aérosol homologué réservé à cet effet, pour simuler une alarme. Suivre les instructions sur l'aérosol.

La LED doit rester allumé pendant que le détecteur émet une tonalité continue. Le détecteur se réinitialise automatiquement une fois la fumée évaporée. Tout détecteur qui ne se déclenche pas automatiquement lors du test de fumée doit être nettoyé ou remplacé.

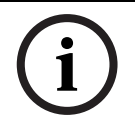

#### **REMARQUE** !

Pour éviter l'intervention du service incendie, contacter le centre de télésurveillance ou placer le système en mode Test avant d'activer le détecteur selon ce procédé.

### Test de sensibilité

**REMARQUE !** 

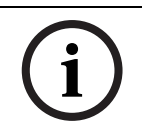

Le mode Test est perçu par la centrale comme un test. Il n'envoie pas d'alarme.

Le détecteur offre un mode Test du niveau de sensibilité pour déterminer la sensibilité du détecteur.

- 1. Appuyer sans relâcher sur le bouton Test/Silence pendant 4 s. La LED clignote de 1 à 9 fois et la sirène s'active.
- Compter le nombre de clignotements de la LED et consulter le *Tableau 10.10* de la Page 105 pour déterminer le niveau de sensibilité du détecteur et l'action à entreprendre.

| Clignotement | Action recommandée                                                                                   |  |
|--------------|----------------------------------------------------------------------------------------------------|--|
| 1            | Renvoyer l'élément pour réparation ou remplacement.                                                  |  |
| 2 à 3        | Nettoyer le détecteur et refaire le test. Si l'erreur persiste, remplacer le détecteur.              |  |
| 4 à 7        | Normal                                                                                               |  |
| 8 à 9        | Vérifier que le capteur de fumée est correctement rabattu. Nettoyer le détecteur et refaire le test. |  |

**Tableau 10.10**Caractéristiques de sensibilité du détecteur de fumée wLSN

#### Arrêt d'une alarme

Appuyer sur le bouton Test / Silence (se reporter à la *Figure 10.7* de la *Page 104*) pour arrêter l'avertisseur sonore pendant une alarme. Au bout de quelques minutes, l'avertisseur sonore et l'alarme reprennent s'il y a encore de la fumée.

#### LED

| Voyant LED   | État                                                                                         |
|--------------|----------------------------------------------------------------------------------------------|
| Clignotement | Normal                                                                                       |
| Activé       | Détecte de la fumée (chaleur) et génère une alarme                                           |
| Désactivé    | Remplacer les piles, nettoyer le détecteur ou remplacer le capteur optique, selon le besoin. |

Tableau 10.11 États de la LED du détecteur de fumée wLSN

#### Nettoyage du détecteur et remplacement du capteur optique

Nettoyer le capot du détecteur avec un chiffon sec ou humide, si nécessaire, pour éliminer la saleté et la poussière. Nettoyer l'intérieur du détecteur au moins une fois par an, ou selon le besoin.

Pour nettoyer le détecteur :

- 1. Faire pivoter le détecteur dans le sens anti-horaire pour l'enlever du socle de fixation.
- 2. Retirer les piles.
- 3. Insérer un tournevis à tête plate dans la fente au-dessus du couvercle du détecteur, et pousser légèrement vers le bas pour l'extraire. Pincer le capteur optique à l'endroit indiqué et le tirer vers le haut pour l'extraire du détecteur. Se reporter à la *Figure 10.8* de la *Page 106*.

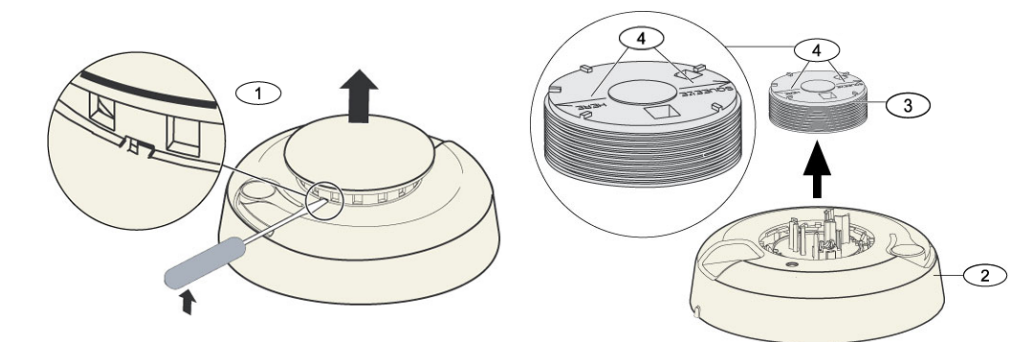

Figure 10.8 Retrait du couvercle et du capteur du détecteur

| 1 | Retrait du couvercle du détecteur |
|---|-----------------------------------|
| 2 | Socle du capteur de fumée         |
| 3 | Capteur optique                   |
| 4 | Flèches d'alignement              |

- 4. Utiliser de l'air comprimé ou une brosse à poils doux pour éliminer la poussière et la saleté du socle du capteur de fumée.
- 5. Aligner le nouveau capteur optique avec le socle et l'insérer en faisant pression.
- 6. Pour remettre en place le couvercle du détecteur, l'aligner sur le détecteur, le pousser en place et le tourner dans le sens horaire pour le fixer solidement.
- 7. Insérer les piles en respectant la polarité correcte et remettre en place le couvercle des batteries. On ne peut pas installer correctement le détecteur dans le socle de fixation si les piles ne sont pas en place.
- 8. Monter le détecteur sur le socle de fixation.
- Tester la sensibilité du détecteur.
   Se reporter à la Section Test de sensibilité de la Page 105.

# 10.18 Détecteur de bris de vitres wLSN

### **Caractéristiques techniques**

Le détecteur de bris de vitre wLSN est un émetteur radio utilisé pour détecter un bris de vitre. Un contact d'autosurveillance à l'ouverture et à l'arrachement transmet un signal d'alarme si le capot est retiré de son socle ou si l'appareil est enlevé du mur.

| Caractéristiques | techniques |
|------------------|------------|
|------------------|------------|

| 868 MHz                | ISW-BGB1-SAX                      |                                                   |                      |
|------------------------|-----------------------------------|---------------------------------------------------|----------------------|
| 915 MHz                | ISW-BGB1-SAY                      |                                                   |                      |
| Alimentation / Tension | Deux piles alcalines AA 1,5V      |                                                   |                      |
| Caractéristiques       | Types et épaisseurs de verre      | Туре                                              | Épaisseur            |
| acoustiques            |                                   | Plat                                              | de 0,24 cm à 0,95 cm |
|                        |                                   | Trempé                                            | de 0,32 cm à 0,95 cm |
|                        |                                   | Feuilleté*                                        | de 0,32 cm à 1,43 cm |
|                        |                                   | Câblé                                             | 0,64 cm              |
|                        |                                   | * Protection uniquement si les deux carreaux sont |                      |
|                        |                                   | brisés.                                           |                      |
|                        | Taille minimale des carreaux pour | 28 cm x 28 cm                                     |                      |
|                        | tous les types de verre           |                                                   |                      |
|                        | Portée                            | Maximum 7,6 m; pas de portée minimum              |                      |

### Vue d'ensemble générale

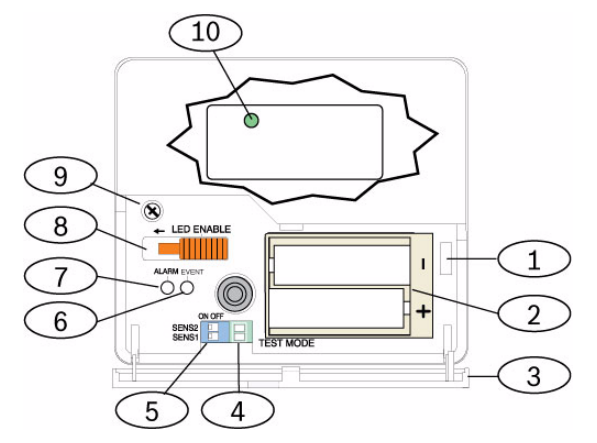

Figure 10.9 Vue avant du détecteur de bris de vitres wLSN

| 1  | Contact d'autosurveillance trappe d'accès                    |  |
|----|--------------------------------------------------------------|--|
| 2  | Piles AA                                                     |  |
| 3  | Trappe d'accès                                               |  |
| 4  | Atténuateurs de mode Test                                    |  |
| 5  | Interrupteurs DIP de sensibilité                             |  |
| 6  | Voyant LED d'événement                                       |  |
| 7  | Voyant LED d'Alarme                                          |  |
| 8  | Commutateur LED Enable (position désactivé)                  |  |
| 9  | Vis du boîtier                                               |  |
| 10 | Voyant LED mode RFSS (retirer la vis du boîtier et le capot) |  |

#### Considérations relatives à l'installation

#### **REMARQUE !**

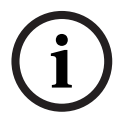

Les détecteurs de bris de vitre sont considérés seulement comme éléments d'un système de protection périmétrique. On doit toujours utiliser un détecteur de mouvement conjointement avec un détecteur de bris de vitre.

Pour que le détecteur fonctionne au mieux de ses performances, choisir un emplacement de montage qui soit :

- à 7,6 m au maximum du verre protégé,
- bien en vue du verre protégé,
- à au moins 2 m du sol,
- à au moins 1 m des conduits d'air induit,
- à au moins 1 m de sirènes d'un diamètre supérieur à 5 cm,
- sur un cadre de fenêtre si un rideau ou store épais est présent.

Éviter de monter le détecteur :

- dans un coin,
- sur le même mur que le verre protégé,
- sur un poteau ou pilier autoportant,
- dans des pièces avec des équipements bruyants, tels que compresseurs d'air, cloches et outils électriques.

#### Paramètres de sensibilité

- 1. Si le boîtier avant est en place, ouvrir avec précaution la trappe d'accès (option 3, *Figure 10.9* de la *Page 107*).
- Activer les LED à des fins de test en plaçant le commutateur LED ENABLE (Option 8, *Figure 10.9*) de la *Page 107*) dans la direction indiquée par la flèche (au-dessus du commutateur). Un repère orange est visible depuis le côté du détecteur. Se reporter à la *Figure 10.10* de la *Page 108*.

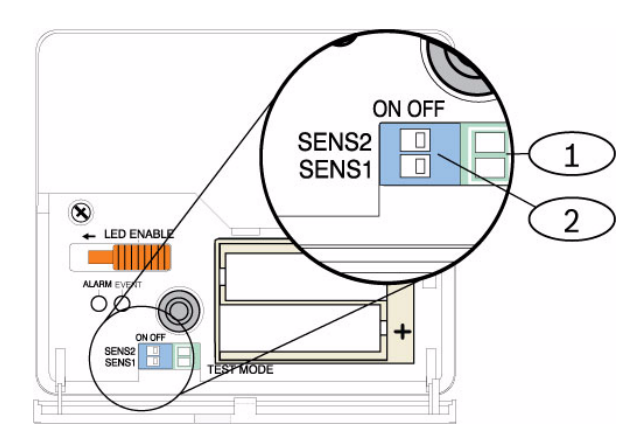

Figure 10.10 Commutateurs de sensibilité du détecteur de bris de vitre wLSN

| 1 | Atténuateurs de test        |
|---|-----------------------------|
| 2 | Commutateurs de sensibilité |
Déterminer le réglage de la sensibilité pour votre application.
 Se reporter au *Tableau 10.12* de la *Page 109*.

| Sensibilité | SENS1  | SENS2  | Portée approximative |
|-------------|--------|--------|----------------------|
| Maximum     | ARRÊT  | ARRÊT  | 7,6 m                |
| Moyen       | MARCHE | ARRÊT  | 4,6 m                |
| Faible      | ARRÊT  | MARCHE | 3 m                  |
| Minimum     | MARCHE | MARCHE | 1,5 m                |

 Tableau 10.12
 Caractéristiques de sensibilité du détecteur de bris de vitre wLSN

- 4. Utiliser un petit tournevis pour régler les commutateurs de sensibilité. Utiliser les réglages déterminés à l'étape 3.
- 5. Activer toutes les sources de bruit (machine, équipement de bureau ou équipement audio) aux environs.
- 6. Observer la LED verte (option 6, *Figure 10.9* de la *Page 107*) pendant approximativement 1 minute. Si la LED verte clignote, changer l'appareil de place ou réduire la sensibilité en réglant le commutateur de sensibilité.
- 7. Répéter les étapes 3 à 6 jusqu'à obtenir le meilleur niveau de sensibilité.
- 8. Après avoir réglé la sensibilité, placer le commutateur LED Enable (option 8, *Figure 10.9* de la *Page 107*) sur la position OFF (Arrêt).

# Tests

Tester le détecteur au moins une fois par an, avec le générateur de fréquences audio 13-332.

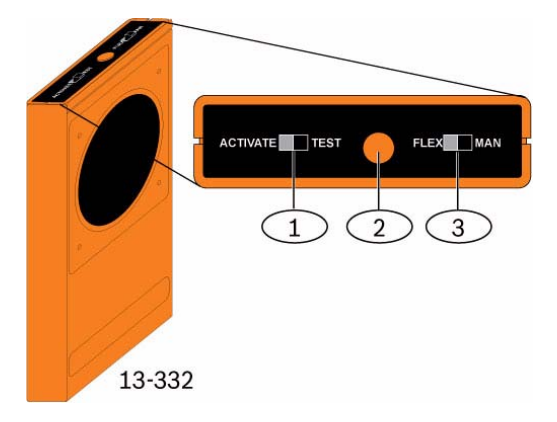

Figure 10.11 Testeur de détecteur sonore 13-332

| 1 | Commutateur d'activation/test |
|---|-------------------------------|
| 2 | Bouton de démarrage           |
| 3 | Commutateur Flex/man          |

### Passage en mode Test

Placer le détecteur en mode Test. En mode Test, le commutateur LED Disable du détecteur (option 8, *Figure 10.9* on *Page 107*) est inhibé. On peut activer le mode Test localement ou à distance.

Pour activer le mode Test localement :

- 1. Ouvrir avec précaution la trappe d'accès du détecteur.
- 2. Insérer un tournevis dans la fente proche des commutateurs de sensibilité qui contiennent les atténuateurs de test (option 1, *Figure 10.9* de la *Page 107*).
- Court-circuiter momentanément les deux atténuateurs de test avec la pointe du tournevis, ou avec un autre objet métallique conducteur. La LED (verte) (option 6, *Figure 10.9* de la *Page 107*) clignote une fois par seconde. Si la LED verte ne clignote pas, répéter les étapes 10 et 11.

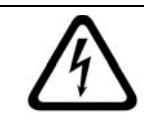

# DANGER !

Le générateur de fréquences audio 13-332 produit des sons extrêmement violents et peut être dangereux à entendre à courte distance. Ne pas diriger le 13-332 vers la tête de quelqu'un.

Pour activer le mode Test à distance :

- 1. Se tenir à une distance de 3 m du détecteur.
- 2. Placer les commutateurs situés sur le dessus du testeur 13-332 sur les modes ACTIVATE et MAN (Options 1 et 3, *Figure 10.9* de la *Page 107*).
- 3. Pointer l'avant du testeur vers le détecteur et appuyer sur le bouton Start rouge audessus (Option 2, *Figure 10.9* de la *Page 107*).

Le testeur émet un signal et la LED du détecteur clignote une fois par seconde. Si la LED verte ne clignote pas, se rapprocher du détecteur et répéter la procédure.

# Tests

Test du détecteur (signaux Flex et Audio)

- 1. Placer les commutateurs du testeur 13-332 sur les positions TEST et FLEX (options 1 et 3, *Figure 10.9* de la *Page 107*).
- 2. Appuyer sur le bouton Start (option 2, *Figure 10.9* de la *Page 107*). Le testeur active et démarre une période de déclenchement de huit secondes.
- 3. Si la fenêtre a des rideaux ou des stores, la fermer complètement.
- 4. Tenir le testeur 13-332 près du point de la vitre le plus éloigné du détecteur. Si la fenêtre a des rideaux ou des stores, tenir le testeur entre la vitre et les rideaux ou les stores.
- 5. Tapoter sur la vitre avec un outil enveloppé. Le testeur 13-332 réagit en produisant un bruit de verre brisé.

Si le détecteur reçoit correctement les signaux Flex et Audio, sa LED d'alarme rouge s'allume pendant

3 secondes.

Si la LED rouge ne s'allume pas, revenir à la section 9,0 Test RFSS sur site, page 81, pour repositionner le détecteur.

Quitter le mode Test

Pour quitter le mode Test local :

- 1. Ouvrir avec précaution la trappe d'accès du détecteur.
- 2. Insérer un tournevis dans la fente proche des commutateurs de sensibilité qui contiennent les atténuateurs de test (option 1, *Figure 10.9* de la *Page 107*).
- 3. Court-circuiter momentanément les deux atténuateurs de test avec la pointe du tournevis, ou avec un autre objet métallique conducteur.

Lorsque le détecteur quitte le mode Test, le voyant LED d'événement vert (option 6, *Figure 10.9* de la *Page 107*) cesse de clignoter. Si la LED d'événement continue de clignoter, répéter les étapes 2 et 3.

Pour quitter le mode Test à distance :

- 1. Se tenir à une distance de 3 m du détecteur.
- 2. Placer les commutateurs situés sur le dessus du testeur 13-332 sur les modes ACTIVATE et MAN (Options 1 et 3, *Figure 10.9* de la *Page 107*).
- Pointer l'avant du testeur vers le détecteur et appuyer sur le bouton Start rouge audessus (Option 2, *Figure 10.9* de la *Page 107*). Le testeur bourdonne.

### Passage en mode RFSS lorsque l'autosurveillance à l'arrachement est absente :

Pour passer en mode RFSS lorsque le contact d'autosurveillance à l'arrachement est absent :

- 1. Retirer puis réinsérer les piles.
- 2. Appuyer sur le contact d'autosurveillance à l'arrachement. Se reporter à la *Figure 10.12* de la *Page 111*.

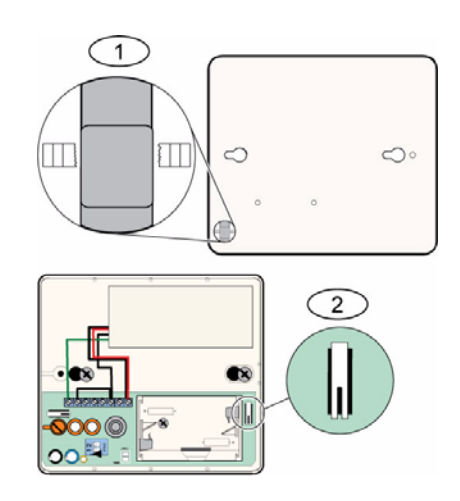

Figure 10.12 Contacts d'autosurveillance à l'ouverture et à l'arrachement

| 1 | Contact d'autosurveillance à l'arrachement (face arrière du détecteur) |
|---|------------------------------------------------------------------------|
| 2 | Contact d'autosurveillance à l'ouverture (intérieur du détecteur)      |

 Appuyer quatre fois rapidement sur le contact d'autosurveillance ouverture dans les 10 secondes qui suivent la réinsertion des batteries. Se reporter à la *Figure 10.12* de la *Page 111*. Le détecteur passe en mode RFSS.

### Indication de pile faible

Le détecteur indique l'état de piles faibles de deux façons :

- Si les LED sont activées, celles-ci clignotent en même temps toutes les secondes.
- Une indication piles faibles est envoyée à la centrale.

Le clignotement des voyants et l'indication de piles faibles sur la centrale sont indépendants l'un de l'autre, et ne se produisent pas nécessairement en même temps. L'une ou l'autre des conditions indiquent des piles faibles.

# 10.19 Détecteur d'eau / Détecteur faible température wLSN

Le détecteur d'eau / détecteur faible température wLSN détecte l'eau déversée ou qui fuit sur une surface solide. Il peut également servir à contrôler la température pour avertir au sujet de la congélation d'une tuyauterie d'eau. Si la température descend au-dessous de +7 °C (+45 °F) pendant plus de 30 secondes, le détecteur envoie un signal au concentrateur wLSN.

### **Caractéristiques techniques**

| 868 MHz                       | ISW-BWL1-SX                      |
|-------------------------------|----------------------------------|
| 915 MHz                       | ISW-BWL1-SY                      |
| Alimentation / Tension        | Deux piles AA, 2,3 Vcc à 3,0 Vcc |
| Humidité relative             | Jusqu'à 95 %, sans condensation  |
| Température de fonctionnement | -10 °C à +55 °C                  |
| Température (d'alarme)        | <+7 °C                           |
| EN50131-1                     | Classe d'environnement : II      |

# Considérations relatives à l'installation

Le détecteur d'eau / détecteur faible température wLSN n'est pas destiné à :

- contrôler les niveaux d'eau dans les bacs de stockage ou d'autres liquides
- à être immergé en permanence dans l'eau
- détecter l'absence d'eau

### Test et activation du détecteur d'eau / détecteur faible température wLSN

Tester chaque nouvel élément détecté pendant le test de point pour activer l'élément. Si l'on préfère des numéros de points spécifiques, tester les éléments dans le bon ordre.

#### Test et activation lorsque les deux détecteurs sont requis

- Pendant le test de point, tester d'abord le détecteur de basse température. Se reporter au *Tableau 10.13, Page 113* pour les instructions. Le système annonce : « Point xx testé. ».
- 2. Tester le détecteur d'eau. Se reporter au Tableau 2 pour les instructions.

# Test et activation lorsque seul le détecteur d'eau est requis

Pendant le test de point, tester le détecteur d'eau. Se reporter au *Tableau 10.13, Page 113* pour les instructions.

Le système annonce : « Point xx testé. ».

# Test et activation lorsque seul le détecteur basse température est requis

Pendant le test de point, tester le détecteur de basse température. Se reporter au *Tableau 10.13, Page 113* pour les instructions. Le système annonce : « Point xx testé. ».

Ne pas connecter la sonde du détecteur d'eau.

| Capteur           | Pour tester :                                                                                                    |
|-------------------|----------------------------------------------------------------------------------------------------|
| Eau               | <ul> <li>Choisir l'une des méthodes suivantes :</li> <li>Court-circuiter les broches de la sonde d'eau pendant au moins 5 s. Se reporter à la <i>Figure 10.13</i>, <i>Page 113</i>. Immerger la sonde d'eau dans l'eau pendant au moins 5 s.</li> </ul> |
| Basse température | Court-circuiter les pastilles de contact en T pendant au moins 5<br>sec. Se reporter à la <i>Figure 10.13, Page 113</i> .                                                                                                    |

 Tableau 10.13
 Procédures de test et d'activation du détecteur d'eau / détecteur basse température

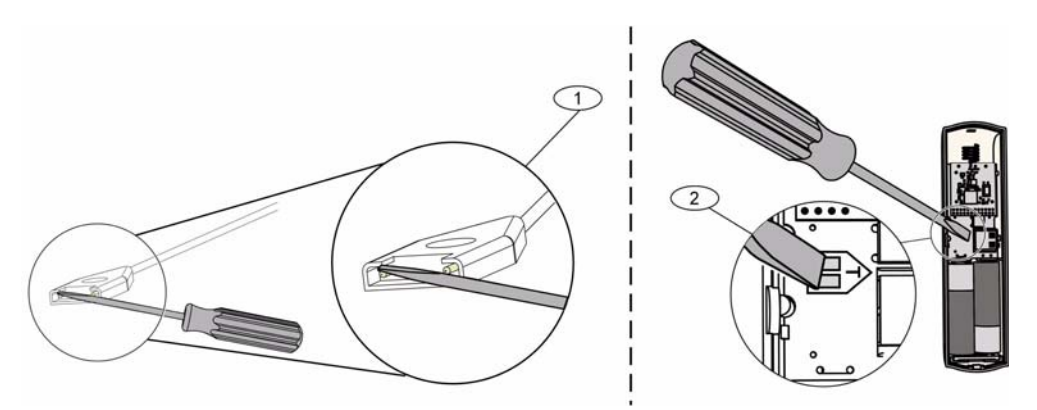

Figure 10.13 Activation des fonctions sonde d'eau et basse température

| 1 | Détecteur d'eau                |
|---|--------------------------------|
| 2 | Détecteur de basse température |

# **11** Détails de programmation et valeurs par défaut

Cette section définie les fonctions de base des principales options de programmation. Cette section donne également la liste des valeurs de programmation par défaut pour la plupart des codes pays.

# **11.1** Détails de programmation des options de programmation

### 102. Code pays

Sélectionner le code approprié pour le fonctionnement spécifique au pays.

#### 107. Durée sirène incendie

Entrez la durée de l'alarme incendie aux sorties sirène et sur le clavier de commande.

### 108. Durée sirène intrusion

Entrez la durée de l'alarme intrusion sur les sorties sirène et sur le clavier de commande.

### **110.** Plage d'interruption intrusion

Entrer le délai d'attente de la centrale avant l'envoi d'un rapport après une alarme.

### 111. Plage d'annulation d'alarme incendie

Entrer le délai d'annulation d'un rapport d'alarme incendie une fois que le système a envoyé le rapport au centre de télésurveillance. Si l'alarme incendie est acquittée pendant le délai d'annulation, le système envoie un rapport d'annulation au centre de télésurveillance. L'entrée du chiffre 0 désactive cette fonction.

### 112. Plage d'annulation intrusion

Entrer le délai d'annulation d'un rapport d'alarme intrusion une fois que le système a envoyé le rapport au centre de télésurveillance.

#### 115. Mode carillon après désactivation du système

Détermine le mode opératoire du carillon lorsque le système est désactivé.

#### 116. Fréquence rapport de test automatique

Détermine la fréquence à laquelle la centrale envoie le rapport de test automatique.

#### 118. Code RPS

Taper le code à 6 chiffres ouvrant accès à la centrale depuis le RPS.

#### 124. Vérification de l'alarme au point

Détermine le niveau de vérification d'alarme requis par le point avant la génération d'une condition d'alarme intrusion.

#### 125. Seuil autorisé de points en défaut

Détermine le nombre maximal de points présentant un défaut, qui seront forcés lorsque le système sera activé.

#### 126. Temporisation de sortie

Taper le délai de sortie du bâtiment avant activation du système.

#### 127. Temporisation d'entrée

Taper le délai dont dispose l'utilisateur pour entrer dans le bâtiment et arrêter le système avant qu'un état d'alarme se produise.

#### 131. Éjection par comptage

Taper le nombre de transmissions d'alarmes autorisé pour un point pendant que le système est activé avant son inhibition.

#### 133. Ordre des options du système activé

Détermine l'ordre dans lequel sont annoncées à l'utilisateur les modes d'armement du système.

#### 134. Minuterie matrice de zones

Taper le délai d'attente du système lorsqu'au moins deux points Matrice de zone présentent un défaut avant que le tableau de commande n'envoie un rapport d'alarme avérée au centre de télésurveillance.

# 140. Mode Démo

Le mode Démo contrôle la manière dont les messages téléphoniques sont annoncés par le système : soit seulement par téléphone, soit par téléphone et à travers tous les claviers de commande à l'arrêt (c'est-à-dire les claviers de commande qui ne sont pas actuellement engagés dans une commande). Mettre le mode Démo sur **2** (Mode Démo Auto Marche / Arrêt). Entrer dans le menu Téléphone.

Sur un clavier de commande en attente, appuyer sur le bouton [i] pour activer ou désactiver l'annonce des messages téléphoniques à travers les claviers de commande à l'arrêt. Lorsqu'on quitte le menu Téléphone et qu'on termine la session téléphonique, le système met le mode Démo hors service.

# 142. Limiter le code Installateur

S'il est réglé sur 0, l'utilisateur maître doit activer le code Installateur avant qu'une personne connectée avec le code Installateur ne puisse accomplir des tâches à travers le menu Téléphone ou le RPS ; l'activation du code Installateur lui octroie l'accès de Niveau 3. Le code Installateur reste au Niveau 3 jusqu'à une temporisation de sortie.

S'il est réglé sur 0, et que l'accès est octroyé à l'installateur pendant que la centrale est armée, les options de programmation sont limitées.

Pour activer le code Installateur :

- 1. À partir du clavier de commande, l'utilisateur active et tape le code. Lorsque la validation du code de l'utilisateur maître expire, le code Installateur est activé.
- 2. L'utilisateur maître présente le jeton plusieurs fois jusqu'à ce que le clavier de commande annonce : « Désactivation de la protection en cours ». Si le jeton de l'utilisateur maître est présenté de nouveau, le code Installateur est désactivé.
- À partir de l'interface Téléphone, l'utilisateur maître saisit le code, puis appuie sur [3] pour la maintenance du système, sur [3] pour le menu Test système, puis sur [6] pour activer le code de l'installateur.

# 145. Jour du rapport de test dans la semaine

Sélectionner le jour pendant lequel la centrale envoie le rapport de test cyclique.

# 146. Jour du rapport de test dans le mois

Taper le jour dans le mois pendant lequel la centrale envoie le rapport de test cyclique.

# 148. Bips d'activation / Annonce graduelle

Sélectionner si les types de fonction Intrusion et Sortie incendie génèrent des bips lorsque le porte-clés est utilisé pour armer ou désactiver la centrale.

# 150. Niveau de détection de brouillage système radio

Configurer le niveau de détection de brouillage des éléments radio.

#### 163. Rendre silencieuses les tonalités de défaut

Rendre silencieuse l'annonce des tonalités défaut.

#### 164. Temps d'inactivité système (en heures)

Taper le nombre d'heures pendant lequel le système reste à l'arrêt avant qu'il n'envoie le rapport de système inactif.

# 165. Temps d'inactivité système (en jours)

Taper le nombre de jours pendant lequel le système reste à l'arrêt avant qu'il n'envoie le rapport de système inactif.

# 166. Temps d'inactivité système (en semaines)

Taper le nombre de semaines pendant lequel le système est à l'arrêt avant qu'il n'envoie le rapport de système inactif.

#### 168. Groupe de commandes de vérification audio

Sélectionner le groupe de commandes utilisé par la centrale pour la vérification d'alarme interne. Appuyer sur la touche [\*] du téléphone pour activer le microphone du clavier de commande. Ceci permet à l'opérateur du centre de télésurveillance d'entrer en écoute dans les locaux. Cette option permet uniquement les pressions sur les touches du téléphone pendant qu'une session de vérification audio est active entre le clavier de commande et l'opérateur du centre de télésurveillance.

#### 224. Temps d'appel automatique du RPS (heures)

#### 202. Connexion RTC ou GSM

Sélectionner le type de connexion téléphonique que le système utilisera pour envoyer des rapports au centre de télésurveillance.

#### 203. Nombre de répétitions format vocal

Taper le nombre de répétitions d'un rapport vocal pendant la communication.

#### 204. Tentatives de remise de message au format vocal

Taper le nombre de tentatives de remise d'un message au format vocal par le système.

### 217. Délai du numéro prioritaire d'appel d'urgence

Taper le délai d'attente du système avant envoie des rapports en cas de formation d'un numéro d'urgence.

#### 222. Nombre de sonneries téléphoniques

Taper le nombre de sonneries avant la réponse à un appel entrant.

#### 223. Test sirène

Cette option de programmation s'applique à toutes les fonctions de sortie Intrusion et à tous les modes d'armement.

0 = Pas de test fermeture retour d'appel ou sirène ; 1 = Activé

Si les rapports de fermeture sont désactivés, les sorties s'activent pendant 1 s à la fin de la temporisation de sortie.

Si les rapports de fermeture sont activés, les sorties s'activent pendant 1 s lorsque la centrale reçoit l'acquit de rapports de fermeture à partir du centre de télésurveillance.

Sélectionner l'heure à laquelle la centrale appelle RPS.

#### 225. Temps d'appel automatique du RPS (minutes)

Sélectionner la minute à laquelle la centrale appelle RPS.

#### 228. Temps d'appel automatique du RPS (jour de semaine)

Sélectionner le jour de la semaine pendant lequel la centrale appelle RPS.

#### 228. Temps d'appel automatique du RPS (jour du mois)

Sélectionner le jour du mois pendant lequel la centrale appelle RPS.

#### 229. Numéro de téléphone d'appel automatique du RPS

Indiquer le numéro de téléphone que la centrale utilise pour appeler RPS.

#### 245. Méthode d'appel automatique du RPS

Sélectionner si la centrale utilise un numéro de téléphone ou une adresse IP pour appeler RPS.

#### 246. Numéro de port du RPS

Indiquer le numéro du port pour contacter le RPS en cas d'appel automatique sur une connexion réseau.

#### 305. Tentatives de destination

Taper le nombre de tentatives de chaque destinataire en cas d'échec de la première tentative. **601. Contrainte porte-clés** 

Sélectionner si un porte-clés sans fil envoie un événement sous contrainte lorsqu'on appuie simultanément sur les touches d'armement et de désarmement sans les relâcher.

# 611. Type de sortie 1

- **Désactivé :** La sortie est désactivée.
- Intrusion : Cette sortie est activée sur déclenchement d'une alarme intrusion. Pour désactiver la sortie, désactiver le système ou attendre la fin de la sirène intrusion.
- **Incendie :** Cette sortie est activée sur déclenchement d'une alarme incendie. Pour désactiver la sortie, désactiver le système ou attendre la fin de la sirène incendie.
- Incendie continu : Cette sortie est activée sur déclenchement d'une alarme incendie.
   Pour désactiver cette sortie, désactiver le système s'il est déjà activé ; si le système est désactivé, confirmer l'alarme.
- Intrusion et incendie : Cette sortie est activée sur déclenchement d'une alarme intrusion ou incendie. Pour désactiver la sortie, mettre hors service le système ou attendre la fin de la sirène. Les alarmes incendie ont la priorité sur les alarmes intrusion.
- Intrusion et incendie continus : Cette sortie est activée sur déclenchement d'une alarme intrusion ou incendie. Pour désactiver cette sortie, désactiver le système s'il est déjà activé ; si le système est désactivé, confirmer l'alarme. Les alarmes incendie ont la priorité sur les alarmes intrusion.
- Réinitialisation du système Cette sortie est généralement activée. Elle est désactivée environ 10 s lors de la réinitialisation du système. Utiliser cette fonction pour alimenter les dispositifs tels que les détecteurs de fumée quatre fils qui nécessitent une coupure de courant pour réinitialiser un état d'alarme continue.
- Système activé : Cette sortie est activée lors de l'activation du système; elle demeure activée jusqu'à désactivation du système.
- Système prêt à activer : Cette sortie est activée lorsque le système est prêt à être activé (le système et les points ne présentent aucun défaut).
- Activé/désactivé par porte-clé : Cette sortie s'active / se désactive lorsque l'utilisateur appuie sur la touche O ou O du porte-clés.
- Impulsion de 2 secondes par porte-clés radio : La sortie s'active pendant 2 secondes

lorsque l'utilisateur appuie sur la touche 🔘 ou 🕥du porte-clés.

- Contrôlé par l'utilisateur : Cette sortie est activée/désactivée lorsque l'utilisateur ou l'installateur utilise l'option Activer sorties depuis les menus du téléphone.
- Intrusion intérieure et incendie : Cette sortie est activée sur déclenchement d'une alarme intrusion intérieure ou incendie. Permet le raccordement des sirènes intérieures Pour désactiver la sortie, mettre hors service le système ou attendre la fin de la sirène. Les alarmes incendie ont la priorité sur les alarmes intrusion.
- **Système activé (mode total) :** La sortie s'active lorsqu'on active le système (mode total) et qu'il n'y a aucun point mise en service de force ou inhibé.

# - Intrusion et incendie :

- La sortie s'active sur déclenchement d'une alarme (intrusion ou incendie). Pour désactiver la sortie, mettre hors service le système ou attendre la fin de la durée de la sirène.
- En cas d'alarme incendie, cette sortie donne uniquement un signal continu (aucune cadence temporelle Code 3 ou à impulsions).
- Les alarmes incendie ont la priorité sur les alarmes intrusion.

# 880. Temps de répétition minimum du message d'alarme

Taper la temporisation du clavier de commande entre les annonces de message d'alarme avant répétition du message, même si le capteur de proximité du clavier de commande détecte un mouvement.

### 9xx1. Types de points

- **Désactivé :** Le point est désactivé.
- Périmètre (entrée ou sortie) : S'il présente un défaut et que le système est activé, la temporisation d'entrée débute. Une alarme se déclenche si le système n'est pas désactivé à la fin de la temporisation d'entrée.
- Intérieur (Suiveur) : Si le système est en mode partiel, il ignore ces points. Si le système est en mode total, un point intérieur présentant un défaut déclenche une alarme. Ces points sont ignorés pendant les temporisations d'entrée et de sortie.
- Périmètre instantané : S'il présente un défaut et que le système est actif, une alarme locale se déclenche.
- 24 heures : En présence d'un défaut, une alarme est toujours déclenchée. Pour rétablir un point 24 heures, désactiver le système s'il est activé ou confirmer l'alarme si le système est désactivé.
- Incendie vérifié : En cas de défaut, la vérification d'incendie est déclenchée. Si un second événement incendie se produit pendant la période d'attente de deux minutes, une alarme incendie est déclenchée. En l'absence d'un second incendie, le système repasse en mode normal.
- Incendie immédiat : En présence d'un défaut, une alarme incendie est toujours déclenchée.
- Panique silencieuse : En présence d'un défaut, une alarme est toujours déclenchée. Il n'y a aucune indication visuelle ou sonore de l'alarme.
- Passage intérieur : En présence d'un défaut et si la protection personnalisée est activée, la temporisation d'entrée débute. Si le système est exécuté en mode partiel ou total, ce point fonctionne en tant que point intérieur.
- Annulation de sortie du périmètre : S'il présente un défaut et qu'il est restauré pendant la temporisation de sortie, celle-ci s'arrête et le système est immédiatement activé.
- Interrupteur à clé à impulsion : Active / désactive le système à l'aide d'un interrupteur à clé à impulsion.
- Interrupteur à clé à position fixe : Active / désactive le système à l'aide d'un interrupteur à clé à position fixe.
- Défaut 24 heures : En présence d'un défaut, un état de défaut se produit toujours. Pour rétablir un point défaut 24 heures, désactiver le système s'il est activé ou confirmer l'alarme si le système est désactivé.
- Urgence utilisateur, type de point de supervision 24 heures :
  - Si le type de circuit du point = 0, un circuit ouvert ou shunté crée un état d'autosurveillance. Un circuit anormal crée un état d'alarme.
  - Si le type de circuit du point = 1, un circuit ouvert ou shunté crée un état d'alarme.
  - Pour de plus amples informations, se reporter à la partie Type de circuit, à la page 68.
  - Si une Urgence utilisateur est assignée à un détecteur radio, tout état d'alarme anormal crée un état d'alarme.
  - Pour rétablir un point Urgence utilisateur, activer le système s'il est activé ou confirmer l'alarme si le système est désactivé.

#### 9xx6. Vérification d'alarme

Sélectionner si le centre de télésurveillance peut vérifier une alarme lorsqu'il reçoit un rapport d'alarme du point et le rapport est confirmé.

# 11.2 Codes pays

Le code pays définit les valeurs par défaut spécifiques au pays sur la centrale de votre installation.

| Pays               | Code | Pays                | Code |
|--------------------|------|---------------------|------|
| Argentine          | 01   | Israël              | 63   |
| Australie          | 02   | Italie              | 25   |
| Autriche           | 03   | Japon               | 26   |
| Biélorussie        | 62   | Lituanie            | 29   |
| Belgique           | 04   | Luxembourg          | 20   |
| Bosnie             | 65   | Malaisie            | 32   |
| Brésil             | 05   | Mexique             | 34   |
| Bulgarie           | 06   | Pays-Bas            | 35   |
| Canada             | 07   | Nouvelle-Zélande    | 36   |
| Chine              | 08   | Norvège             | 38   |
| Croatie            | 10   | Pologne             | 41   |
| République Tchèque | 12   | Portugal            | 42   |
| Danemark           | 13   | Roumanie            | 43   |
| Egypte             | 14   | Russie              | 44   |
| Finlande           | 16   | Espagne             | 51   |
| France             | 17   | Suède               | 52   |
| Allemagne          | 18   | Taïwan              | 54   |
| Grèce              | 19   | Thaïlande           | 55   |
| Hong Kong          | 20   | Turquie             | 56   |
| Hongrie            | 21   | Ukraine             | 62   |
| Inde               | 22   | Émirats arabes unis | 65   |
| Indonésie          | 23   | Royaume-Uni         | 57   |
| Irlande            | 24   | États-Unis          | 58   |

# 11.3 Codes de programmation des valeurs par défaut spécifiques au code pays

|        |              | Codes | pays |     |     |     |     |     |     |     |     |     |     |     |     |
|--------|--------------|-------|------|-----|-----|-----|-----|-----|-----|-----|-----|-----|-----|-----|-----|
| Optio  | n de         |       |      |     |     |     |     |     |     |     |     |     |     |     |     |
| progra | ammati       |       |      |     |     |     |     |     |     |     |     |     |     |     |     |
| on n°  |              | 3     | 4    | 6   | 10  | 12  | 13  | 14  | 16  | 17  | 18  | 19  | 21  | 24  | 25  |
| ſ      | 107          | 5     | 3    | 5   | 5   | 1   | 3   | 5   | 5   | 3   | 5   | 7   | 5   | 15  | 3   |
|        | 108          | 5     | 3    | 5   | 5   | 1   | 3   | 5   | 5   | 3   | 5   | 7   | 5   | 15  | 3   |
|        | 125          | 0     | 3    | 3   | 3   | 3   | 0   | 3   | 3   | 3   | 0   | 3   | 3   | 0   | 3   |
|        | 126          | 60    | 60   | 60  | 60  | 30  | 45  | 60  | 30  | 45  | 60  | 60  | 60  | 45  | 30  |
|        | 127          | 30    | 30   | 30  | 30  | 30  | 45  | 30  | 25  | 30  | 30  | 30  | 30  | 45  | 20  |
|        | 133          | 1     | 1    | 1   | 1   | 1   | 3   | 1   | 3   | 3   | 1   | 1   | 3   | 3   | 1   |
|        | 136          | 0     | 1    | 0   | 0   | 0   | 0   | 0   | 0   | 0   | 0   | 0   | 0   | 0   | 0   |
|        | 137          | 0     | 0    | 0   | 0   | 0   | 1   | 0   | 0   | 0   | 0   | 0   | 0   | 0   | 0   |
|        | 138          | 0     | 0    | 0   | 0   | 0   | 0   | 0   | 0   | 0   | 0   | 0   | 0   | 0   | 0   |
|        | 204          | 3     | 3    | 1   | 1   | 3   | 3   | 1   | 2   | 3   | 3   | 5   | 3   | 3   | 5   |
|        | 211          | 0     | 0    | 0   | 0   | 0   | 0   | 0   | 0   | 0   | 0   | 0   | 0   | 5   | 3   |
|        | 212          | 0     | 0    | 0   | 0   | 0   | 0   | 0   | 0   | 0   | 0   | 0   | 0   | 5   | 3   |
|        | 213          | 0     | 0    | 0   | 0   | 0   | 0   | 0   | 0   | 0   | 0   | 0   | 0   | 5   | 3   |
|        | 214          | 0     | 0    | 0   | 0   | 0   | 0   | 0   | 0   | 0   | 0   | 0   | 0   | 4   | 3   |
|        | 216          | 110   | 112  | 000 | 112 | 112 | 112 | 000 | 112 | 112 | 110 | 000 | 112 | 999 | 113 |
|        | 306          | 0     | 0    | 0   | 0   | 0   | 0   | 0   | 0   | 0   | 0   | 0   | 0   | 0   | 0   |
|        | 9011         | 6     | 1    | 6   | 6   | 1   | 6   | 6   | 6   | 1   | 6   | 6   | 6   | 1   | 1   |
|        | 9021         | 1     | 3    | 1   | 1   | 2   | 1   | 1   | 1   | 2   | 1   | 1   | 1   | 8   | 3   |
|        | 9031         | 1     | 3    | 1   | 1   | 2   | 3   | 1   | 2   | 2   | 1   | 3   | 1   | 3   | 3   |
|        | 9041         | 1     | 3    | 1   | 1   | 2   | 3   | 1   | 2   | 2   | 1   | 3   | 1   | 3   | 3   |
|        | 9051         | 1     | 3    | 1   | 1   | 2   | 3   | 1   | 3   | 3   | 1   | 2   | 1   | 3   | 2   |
|        | 9061         | 2     | 3    | 2   | 2   | 2   | 2   | 2   | 3   | 3   | 2   | 2   | 2   | 3   | 2   |
|        | 9071         | 2     | 3    | 2   | 2   | 2   | 2   | 2   | 4   | 3   | 2   | 2   | 2   | 2   | 2   |
|        | 9081         | 2     | 3    | 2   | 2   | 2   | 2   | 2   | 3   | 4   | 2   | 4   | 2   | 2   | 4   |
|        | 9012         | 2     | 0    | 2   | 2   | 2   | 2   | 2   | 2   | 0   | 2   | 2   | 2   | 0   | 0   |
|        | 9022         | 2     | 0    | 2   | 2   | 2   | 0   | 2   | 2   | 0   | 2   | 2   | 2   | 0   | 0   |
|        | 9032         | 2     | 0    | 2   | 2   | 2   | 0   | 2   | 2   | 0   | 2   | 2   | 2   | 0   | 0   |
|        | 9042         | 2     | 0    | 2   | 2   | 2   | 0   | 2   | 2   | 0   | 2   | 2   | 2   | 0   | 0   |
|        | 9052         | 2     | 0    | 2   | 2   | 2   | 0   | 2   | 2   | 0   | 2   | 2   | 2   | 0   | 0   |
|        | 9062         | 2     | 0    | 2   | 2   | 2   | 0   | 2   | 2   | 0   | 2   | 2   | 2   | 0   | 0   |
|        | 9072         | 2     | 0    | 2   | 2   | 2   | 0   | 2   | 2   | 0   | 2   | 2   | 2   | 0   | 0   |
|        | 9082         | 2     | 0    | 2   | 2   | 2   | 0   | 2   | 2   | 0   | 2   | 2   | 2   | 0   | 0   |
|        | 9092         | 2     | 0    | 2   | 2   | 2   | 0   | 2   | 2   | 0   | 2   | 2   | 2   | 0   | 0   |
|        | 9102         | 2     | 0    | 2   | 2   | 2   | 0   | 2   | 2   | 0   | 2   | 2   | 2   | 0   | 0   |
|        | 9112         | 2     | 0    | 2   | 2   | 2   | 0   | 2   | 2   | 0   | 2   | 2   | 2   | 0   | 0   |
|        | 9122         | 2     | 0    | 2   | 2   | 2   | 0   | 2   | 2   | 0   | 2   | 2   | 2   | 0   | 0   |
|        | 9132         | 2     | 0    | 2   | 2   | 2   | 0   | 2   | 2   | 0   | 2   | 2   | 2   | 0   | 0   |
|        | 9142         | 2     | 0    | 2   | 2   | 2   | 0   | 2   | 2   | 0   | 2   | 2   | 2   | 0   | 0   |
|        | 9152         | 2     | U    | 2   | 2   | 2   | U   | 2   | 2   | U   | 2   | 2   | 2   | U   | U   |
|        | 9102         | 2     | U    | 2   | 2   | 2   | U   | 2   | 2   | U   | 2   | 2   | 2   | U   | U   |
|        | 91/2<br>0100 | 2     | U    | 2   | 2   | 2   | U   | 2   | 2   | U   | 2   | 2   | 2   | U   | U   |
|        | 9102<br>0102 | 2     | U    | 2   | 2   | 2   | U   | 2   | 2   | U   | 2   | 2   | 2   | U   | U   |
|        | 3132         |       | U    | 2   | 2   | 2   | U   | 2   | 2   | U   | 2   | 2   | 2   | U   | U   |
|        |              |       |      |     |     |     |     |     |     |     |     |     |     |     |     |

|        |         | Codes | pays     |               |        |        |        |        |          |    |        |        |        |    |          |
|--------|---------|-------|----------|---------------|--------|--------|--------|--------|----------|----|--------|--------|--------|----|----------|
| Option | n de    | l     |          |               |        |        |        |        |          |    |        |        |        |    |          |
| progra | ammatio |       |          |               |        |        |        |        |          |    |        |        |        |    |          |
| n n°   |         | 3     | 4        | 6             | 10     | 12     | 13     | 14     | 16       | 17 | 18     | 19     | 21     | 24 | 25       |
| [      | 9202    | 2     | 0        | 2             | 2      | 2      | 0      | 2      | 2        | 0  | 2      | 2      | 2      | 0  | 0        |
|        | 9212    | 2     | 0        | 2             | 2      | 2      | 0      | 2      | 2        | 0  | 2      | 2      | 2      | 0  | 0        |
| ľ      | 9222    | 2     | 0        | 2             | 2      | 2      | 0      | 2      | 2        | 0  | 2      | 2      | 2      | 0  | 0        |
| ľ      | 9232    | 2     | 0        | 2             | 2      | 2      | 0      | 2      | 2        | 0  | 2      | 2      | 2      | 0  | 0        |
|        | 9242    | 2     | 0        | 2             | 2      | 2      | 0      | 2      | 2        | 0  | 2      | 2      | 2      | 0  | 0        |
| ľ      | 9252    | 2     | 0        | 2             | 2      | 2      | 0      | 2      | 2        | 0  | 2      | 2      | 2      | 0  | 0        |
| ı Ī    | 9262    | 2     | 0        | 2             | 2      | 2      | 0      | 2      | 2        | 0  | 2      | 2      | 2      | 0  | 0        |
| [      | 9272    | 2     | 0        | 2             | 2      | 2      | 0      | 2      | 2        | 0  | 2      | 2      | 2      | 0  | 0        |
| ĺ      | 9282    | 2     | 0        | 2             | 2      | 2      | 0      | 2      | 2        | 0  | 2      | 2      | 2      | 0  | 0        |
| [      | 9292    | 2     | 0        | 2             | 2      | 2      | 0      | 2      | 2        | 0  | 2      | 2      | 2      | 0  | 0        |
| [      | 9302    | 2     | 0        | 2             | 2      | 2      | 0      | 2      | 2        | 0  | 2      | 2      | 2      | 0  | 0        |
|        | 9312    | 2     | 0        | 2             | 2      | 2      | 0      | 2      | 2        | 0  | 2      | 2      | 2      | 0  | 0        |
|        | 9322    | 2     | 0        | 2             | 2      | 2      | 0      | 2      | 2        | 0  | 2      | 2      | 2      | 0  | 0        |
|        | 814     | 0     | 1        | 0             | 0      | 1      | 1      | 0      | 0        | 1  | 0      | 0      | 0      | 2  | 0        |
|        | 824     | 0     | 1        | 0             | 0      | 1      | 1      | 0      | 0        | 1  | 0      | 1      | 0      | 2  | 2        |
|        | 834     | 0     | 1        | 0             | 0      | 1      | 1      | 0      | 0        | 1  | 0      | 1      | 0      | 2  | 2        |
|        | 844     | 0     | 1        | 0             | 0      | 1      | 1      | 0      | 0        | 1  | 0      | 1      | 0      | 2  | 2        |
|        | 861     | 4     | 6        | 4             | 4      | 4      | 4      | 4      | 6        | 6  | 4      | 4      | 6      | 4  | 4        |
|        | 611     | 5     | 5        | 5             | 5      | 5      | 5      | 5      | 5        | 14 | 5      | 5      | 5      | 5  | 5        |
|        | 621     | 5     | 5        | 5             | 5      | 5      | 5      | 5      | 5        | 5  | 5      | 5      | 5      | 5  | 6        |
|        | 631     | 5     | 6        | <u> </u>      | 7      | 7      | 7      | 7      | 7        | 6  | 5      | 7      | 7      | 1  | 8        |
|        | 641     | 5     | 1        | 5             | 5      | 5      | 6      | 5      | 5        | 1  | 5      | 5      | 5      | 9  | 5        |
|        | 642     | 0     | 1        | 0             | 0      | 1      | 1      | U      | 0        | 1  | 0      | 0      | 0      | 0  | 1        |
|        | 121     | 2     | 2        | 2             | 2      | 2      | 2      | 8<br>1 | 2        | 2  | 2      | ∠<br>1 | 2      | 2  | 2        |
|        | 115     | 0     | 1        | <u>」</u><br>っ | 7<br>T | 1<br>2 | 1<br>2 | 7      | 7        | 1  | 0      | 7      | 1      | 7  | 1<br>2   |
|        | 115     | 0     | 2        | 2<br>^        | 0      | 2      | 2      | 0      | 0        | 2  | 0<br>0 | 0      | 1      | 0  | 2        |
|        | 120     | 1     | 1        | 0             | 1      | 1      | 1      | U<br>1 | 1        | 1  | 1      | U<br>1 | 1      | 1  | 1        |
|        | 120     | -     | <u> </u> | 1             | 1      | 1      | 0<br>T | 1      | <u> </u> | 1  | 0      | 1      | ⊥<br>1 | 1  | <u> </u> |
|        | 1/7     | 0     | 0        | 0             | 0      | 0      | 0      | -      | 0        | 0  | 0      | 0      | 0      | 1  | 0        |
|        | 153     | 1     | 1        | 1             | 1      | 1      | 0      | 1      | 1        | 1  | 1      | 1      | 1      | 0  | 1        |
|        | 159     | 0     | -        | 1             | -      | 1      | 1      | -      | 1        | 1  | 0      | 1      | 1      | 1  | 0        |
|        | 160     | 1     | -        | 1             | 1      | 1      | -      | 0      | -        | 1  | 1      | 1      | 1      | 1  | 1        |
|        | 344     | -     | 3        | 3             | -      | - 3    | - 3    | 3      | 3        | 3  | 3      | 3      | 3      | 3  | 3        |
|        | 403     | 3     | 3        | 3             | 3      | 3      | 3      | 3      | 3        | 3  | 3      | 3      | 3      | 3  | 3        |
|        | 9015    | 6     | 6        | 6             | 6      | 6      | 6      | 6      | 5        | 4  | 6      | 6      | 6      | 6  | 6        |
|        | 9025    | 6     | 6        | 6             | 6      | 6      | 6      | 6      | 5        | 4  | 6      | 6      | 6      | 6  | 6        |
|        | 9035    | 6     | 6        | 6             | 6      | 6      | 6      | 6      | 5        | 4  | 6      | 6      | 6      | 6  | 6        |
|        | 9045    | 6     | 6        | 6             | 6      | 6      | 6      | 6      | 5        | 4  | 6      | 6      | 6      | 6  | 6        |
|        | 9055    | 6     | 6        | 6             | 6      | 6      | 6      | 6      | 5        | 4  | 6      | 6      | 6      | 6  | 6        |
|        | 9065    | 6     | 6        | 6             | 6      | 6      | 6      | 6      | 5        | 4  | 6      | 6      | 6      | 6  | 6        |
| ı Ī    | 9075    | 6     | 6        | 6             | 6      | 6      | 6      | 6      | 5        | 4  | 6      | 6      | 6      | 6  | 6        |
|        | 9085    | 6     | 6        | 6             | 6      | 6      | 6      | 6      | 5        | 4  | 6      | 6      | 6      | 6  | 6        |
| [      | 163     | 1     | 0        | 1             | 1      | 1      | 1      | 1      | 1        | 1  | 1      | 1      | 1      | 1  | 1        |
| [      | 168     | 0     | 0        | 0             | 0      | 0      | 0      | 0      | 0        | 1  | 0      | 0      | 0      | 0  | 0        |
|        |         |       |          |               |        |        |        |        |          |    |        |        |        |    |          |

|       |        | Codes | pays |     |     |     |     |     |     |     |     |     |     |     |
|-------|--------|-------|------|-----|-----|-----|-----|-----|-----|-----|-----|-----|-----|-----|
| Optio | n de   |       |      |     |     |     |     |     |     |     |     |     |     |     |
| progr | ammati |       |      |     |     |     |     |     |     |     |     |     |     |     |
| on n° |        | 29    | 30   | 35  | 38  | 41  | 42  | 43  | 44  | 51  | 52  | 53  | 56  | 57  |
|       | 107    | 5     | 3    | 3   | 5   | 5   | 2   | 5   | 5   | 2   | 5   | 5   | 5   | 15  |
|       | 108    | 5     | 3    | 3   | 5   | 5   | 2   | 3   | 5   | 2   |     | 5   | 5   | 15  |
|       | 125    | 3     | 3    | 3   | 3   | 3   | 8   | 3   | 3   | 3   | 3   | 0   | 3   | 0   |
|       | 126    | 60    | 60   | 60  | 60  | 60  | 30  | 30  | 60  | 30  | 60  | 60  | 60  | 45  |
|       | 127    | 30    | 30   | 20  | 30  | 30  | 30  | 15  | 45  | 20  | 30  | 30  | 30  | 45  |
|       | 133    | 1     | 1    | 3   | 3   | 1   | 3   | 1   | 3   | 3   | 3   | 1   | 1   | 4   |
|       | 136    | 0     | 0    | 0   | 0   | 0   | 0   | 1   | 0   | 0   | 0   | 0   | 0   | 0   |
|       | 137    | 0     | 0    | 0   | 0   | 0   | 0   | 0   | 0   | 0   | 0   | 0   | 0   | 0   |
|       | 138    | 0     | 0    | 0   | 0   | 0   | 0   | 0   | 0   | 0   | 0   | 0   | 0   | 0   |
|       | 204    | 1     | 3    | 3   | 3   | 1   | 2   | 1   | 1   | 3   | 3   | 3   | 1   | 3   |
|       | 211    | 0     | 0    | 0   | 0   | 0   | 3   | 0   | 1   | 1   | 0   | 0   | 0   | 5   |
|       | 212    | 0     | 0    | 0   | 0   | 0   | 0   | 0   | 1   | 1   | 0   | 0   | 0   | 5   |
|       | 213    | 0     | 0    | 0   | 0   | 0   | 0   | 0   | 0   | 0   | 0   | 0   | 0   | 5   |
|       | 214    | 0     | 0    | 0   | 0   | 0   | 0   | 0   | 0   | 0   | 0   | 0   | 0   | 0   |
|       | 216    | 000   | 112  | 000 | 112 | 000 | 112 | 000 | 000 | 000 | 112 | 110 | 000 | 000 |
|       | 306    | 0     | 0    | 0   | 0   | 0   | 0   | 0   | 1   | 0   | 0   | 0   | 0   | 0   |
|       | 9011   | 6     | 1    | 6   | 6   | 6   | 6   | 6   | 6   | 6   | 6   | 6   | 6   | 1   |
|       | 9021   | 1     | 3    | 1   | 1   | 1   | 1   | 1   | 1   | 1   | 1   | 1   | 1   | 8   |
|       | 9031   | 1     | 3    | 1   | 2   | 1   | 2   | 1   | 2   | 2   | 2   | 1   | 1   | 3   |
|       | 9041   | 1     | 3    | 1   | 2   | 1   | 2   | 1   | 2   | 2   | 2   | 1   | 1   | 3   |
|       | 9051   | 1     | 3    | 1   | 2   | 1   | 2   | 1   | 2   | 2   | 2   | 1   | 1   | 3   |
|       | 9061   | 2     | 3    | 2   | 2   | 2   | 2   | 2   | 2   | 2   | 2   | 2   | 2   | 3   |
|       | 9071   | 2     | 3    | 2   | 2   | 2   | 2   | 2   | 2   | 2   | 2   | 2   | 2   | 2   |
|       | 9081   | 2     | 3    | 2   | 2   | 2   | 2   | 2   | 2   | 2   | 2   | 2   | 2   | 2   |
|       | 9012   | 2     | 0    | 2   | 2   | 2   | 2   | 2   | 2   | 0   | 2   | 2   | 2   | 0   |
|       | 9022   | 2     | 0    | 0   | 0   | 2   | 2   | 2   | 2   | 0   | 0   | 2   | 2   | 0   |
|       | 9032   | 2     | 0    | 0   | 0   | 2   | 2   | 2   | 2   | 0   | 0   | 2   | 2   | 0   |
|       | 9042   | 2     | 0    | 0   | 0   | 2   | 2   | 2   | 2   | 0   | 0   | 2   | 2   | 0   |
|       | 9052   | 2     | 0    | 0   | 0   | 2   | 2   | 2   | 2   | 0   | 0   | 2   | 2   | 0   |
|       | 9062   | 2     | 0    | 0   | 0   | 2   | 2   | 2   | 2   | 0   | 0   | 2   | 2   | 0   |
|       | 9072   | 2     | 0    | 0   | 0   | 2   | 2   | 2   | 2   | 0   | 0   | 2   | 2   | 0   |
|       | 9082   | 2     | 0    | 0   | 0   | 2   | 2   | 2   | 2   | 0   | 0   | 2   | 2   | 0   |
|       | 9092   | 2     | 0    | 0   | 0   | 2   | 0   | 2   | 2   | 0   | 0   | 2   | 2   | 0   |
|       | 9102   | 2     | 0    | 0   | 0   | 2   | 0   | 2   | 2   | 0   | 0   | 2   | 2   | 0   |
|       | 9112   | 2     | 0    | 0   | 0   | 2   | 0   | 2   | 2   | 0   | 0   | 2   | 2   | 0   |
|       | 9122   | 2     | 0    | 0   | 0   | 2   | 0   | 2   | 2   | 0   | 0   | 2   | 2   | 0   |
|       | 9132   | 2     | 0    | 0   | 0   | 2   | 0   | 2   | 2   | 0   | 0   | 2   | 2   | 0   |
|       | 9142   | 2     | 0    | 0   | 0   | 2   | 0   | 2   | 2   | 0   | 0   | 2   | 2   | 0   |
|       | 9152   | 2     | 0    | 0   | 0   | 2   | 0   | 2   | 2   | 0   | 0   | 2   | 2   | 0   |
|       | 9162   | 2     | 0    | 0   | 0   | 2   | 0   | 2   | 2   | 0   | 0   | 2   | 2   | 0   |
|       | 9172   | 2     | 0    | 0   | 0   | 2   | 0   | 2   | 2   | 0   | 0   | 2   | 2   | 0   |
|       | 9182   | 2     | 0    | 0   | 0   | 2   | 0   | 2   | 2   | 0   | 0   | 2   | 2   | 0   |
|       | 9192   | 2     | U    | U   | U   | 2   | U   | 2   | 2   | U   | U   | 2   | 2   | U   |
|       |        |       |      |     |     |     |     |     |     |     |     |     |     |     |

|        |         | Codes | pays |    |    |    |    |    |    |    |    |    |    |    |
|--------|---------|-------|------|----|----|----|----|----|----|----|----|----|----|----|
| Optio  | n de    |       |      |    |    |    |    |    |    |    |    |    |    |    |
| progra | ammatio |       |      |    | 1  |    |    | 1  |    |    |    |    |    |    |
| n n°   |         | 29    | 30   | 35 | 38 | 41 | 42 | 43 | 44 | 51 | 52 | 53 | 56 | 57 |
| [      | 9202    | 2     | 0    | 0  | 0  | 2  | 0  | 2  | 2  | 0  | 0  | 2  | 2  | 0  |
|        | 9212    | 2     | 0    | 0  | 0  | 2  | 0  | 2  | 2  | 0  | 0  | 2  | 2  | 0  |
|        | 9222    | 2     | 0    | 0  | 0  | 2  | 0  | 2  | 2  | 0  | 0  | 2  | 2  | 0  |
|        | 9232    | 2     | 0    | 0  | 0  | 2  | 0  | 2  | 2  | 0  | 0  | 2  | 2  | 0  |
|        | 9242    | 2     | 0    | 0  | 0  | 2  | 0  | 2  | 2  | 0  | 0  | 2  | 2  | 0  |
|        | 9252    | 2     | 0    | 0  | 0  | 2  | 0  | 2  | 2  | 0  | 0  | 2  | 2  | 0  |
|        | 9262    | 2     | 0    | 0  | 0  | 2  | 0  | 2  | 2  | 0  | 0  | 2  | 2  | 0  |
|        | 9272    | 2     | 0    | 0  | 0  | 2  | 0  | 2  | 2  | 0  | 0  | 2  | 2  | 0  |
|        | 9282    | 2     | 0    | 0  | 0  | 2  | 0  | 2  | 2  | 0  | 0  | 2  | 2  | 0  |
|        | 9292    | 2     | 0    | 0  | 0  | 2  | 0  | 2  | 2  | 0  | 0  | 2  | 2  | 0  |
|        | 9302    | 2     | 0    | 0  | 0  | 2  | 0  | 2  | 2  | 0  | 0  | 2  | 2  | 0  |
|        | 9377    | 0     | 1    | 0  | 0  | 0  | 1  | 0  | 0  | 0  | 0  | 0  | 0  | 2  |
| ŀ      | 814     | 0     | 1    | 0  | 0  | 0  | 1  | 0  | 0  | 0  | 0  | 0  | 0  | 2  |
|        | 824     | 0     | 1    | 0  | 0  | 0  | 1  | 0  | 0  | 0  | 0  | 0  | 0  | 2  |
|        | 834     | 0     | 1    | 0  | 0  | 0  | 1  | 0  | 0  | 0  | 0  | 0  | 0  | 2  |
|        | 844     | 4     | 6    | 4  | 4  | 4  | 4  | 4  | 4  | 4  | 4  | 4  | 4  | 4  |
|        | 861     | 5     | 5    | 5  | 5  | 5  | 5  | 5  | 1  | 5  | 5  | 5  | 5  | 5  |
|        | 611     | 5     | 5    | 5  | 5  | 5  | 5  | 5  | 3  | 5  | 5  | 5  | 5  | 5  |
|        | 621     | 7     | 6    | 5  | 7  | 7  | 7  | 7  | 7  | 7  | 7  | 5  | 7  | 1  |
|        | 631     | 5     | 7    | 5  | 6  | 5  | 8  | 5  | 5  | 5  | 6  | 5  | 5  | 5  |
|        | 641     | 0     | 1    | 1  | 1  | 0  | 1  | 0  | 1  | 1  | 1  | 0  | 0  | 0  |
|        | 642     | 2     | 2    | 2  | 2  | 2  | 2  | 2  | 2  | 2  | 2  | 2  | 2  | 2  |
|        | 121     | 1     | 1    | 1  | 1  | 1  | 1  | 1  | 1  | 1  | 1  | 0  | 1  | 1  |
|        | 600     | 0     | 2    | 0  | 0  | 0  | 0  | 0  | 2  | 0  | 0  | 0  | 0  | 0  |
|        | 115     | 0     | 0    | 0  | 0  | 0  | 0  | 1  | 1  | 2  | 0  | 0  | 0  | 0  |
|        | 116     | 1     | 1    | 1  | 1  | 1  | 1  | 1  | 1  | 1  | 1  | 1  | 1  | 1  |
|        | 128     | 1     | 0    | 0  | 0  | 1  | 1  | 1  | 0  | 0  | 0  | 0  | 1  | 0  |
|        | 132     | 0     | 0    | 0  | 0  | 0  | 0  | 0  | 0  | 0  | 0  | 0  | 0  | 1  |
|        | 147     | 1     | 1    | 0  | 0  | 1  | 1  | 1  | 0  | 1  | 1  | 1  | 1  | 0  |
|        | 155     | 1     | 1    | 1  | 1  | 1  | 1  | 1  | 0  | 1  | 1  | 0  | 1  | 1  |
|        | 160     | 1     | 1    | 1  | 1  | 1  | 1  | 1  | 1  | 1  | 1  | 1  | 1  | 1  |
|        | 344     | 3     | 3    | 3  | 3  | 3  | 3  | 3  | 1  | 3  | 3  | 3  | 3  | 0  |
|        | 403     | 3     | 3    | 3  | 3  | 3  | 3  | 3  | 1  | 3  | 3  | 3  | 3  | 3  |
|        | 9015    | 6     | 6    | 6  | 6  | 6  | 6  | 6  | 6  | 6  | 6  | 6  | 6  | 6  |
|        | 9025    | 6     | 6    | 6  | 6  | 6  | 6  | 6  | 6  | 6  | 6  | 6  | 6  | 6  |
|        | 9035    | 6     | 6    | 6  | 6  | 6  | 6  | 6  | 6  | 6  | 6  | 6  | 6  | 6  |
|        | 9045    | 6     | 6    | 6  | 6  | 6  | 6  | 6  | 6  | 6  | 6  | 6  | 6  | 6  |
|        | 9055    | 6     | 6    | 6  | 6  | 6  | 6  | 6  | 6  | 6  | 6  | 6  | 6  | 6  |
|        | 9065    | 6     | 6    | 6  | 6  | 6  | 6  | 6  | 6  | 6  | 6  | 6  | 6  | 6  |
|        | 9075    | 6     | 6    | 6  | 6  | 6  | 6  | 6  | 6  | 6  | 6  | 6  | 6  | 6  |
|        | 9085    | 6     | 6    | 6  | 6  | 6  | 6  | 6  | 6  | 6  | 6  | 6  | 6  | 6  |
|        | 163     |       | 1    | 1  | 1  | 1  | 1  | 1  | 1  | 1  | 1  | 1  | 1  | 1  |
| ļ      | 168     | U     | U    | U  | U  | U  | U  | U  | U  | U  | U  | U  | U  | U  |
|        |         | 1     |      |    |    |    |    |    |    |    |    |    |    |    |

# 12 Conformité aux normes

# **12.1** Certifications et homologations

La conformité du système à des normes spécifiques, telles que SIA CP-01 et DD243, réduit le nombre d'alarmes intempestives ; elle est d'ailleurs imposée par de nombreuses municipalités. La solution de sécurité Easy Series est conçue pour être conforme aux homologations, agréments et normes suivants :

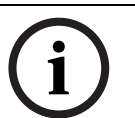

# **REMARQUE !**

L'ITS-DX4020-G n'a pas été testé par UL.

12.2

# FCC

# Section 15

Cet équipement a été testé et trouvé conforme aux tolérances en vigueur pour un dispositif numérique de classe B, conformément à la section 15 de la réglementation FCC. Ces tolérances sont destinées à offrir une protection raisonnable contre les interférences nocives lorsque l'équipement est utilisé dans un environnement commercial.

Cet équipement génère, utilise et est susceptible d'émettre des fréquences radioélectriques. S'il n'est pas installé et utilisé conformément aux instructions, l'équipement peut provoquer des interférences néfastes avec les communications radio.

Si l'utilisation de cet équipement dans une zone résidentielle provoque une interférence néfaste, l'utilisateur doit résoudre ce problème d'interférence.

# Section 68

Cet équipement est conforme à la section 68 de la réglementation FCC. Une étiquette porte, entre autres informations, le numéro d'enregistrement FCC et l'indice d'équivalence de la sonnerie (REN). Ces informations doivent être fournies à la compagnie de téléphone, en cas de demande.

La centrale d'alarme intrusion Bosch Security Systems Easy Series est enregistrée pour raccordement au réseau de téléphone public par le biais de prises identifiées par le code RJ38X ou RJ31X.

Le REN détermine le nombre d'appareils pouvant être connectés à la ligne de téléphone. Un nombre excessif de REN sur la ligne peut entraîner l'absence de sonnerie lors d'un appel. Dans la plupart des régions, la somme des REN ne doit pas dépasser cinq (5). Contacter la compagnie de téléphone pour déterminer le nombre maximal de dispositifs pouvant être connectés à la ligne de téléphone correspondant à l'indicatif régional.

La compagnie de téléphone vous avise en cas de nuisance générée par cet équipement sur le réseau téléphonique. En cas d'incapacité d'avis préalable, la compagnie de téléphone avise le client dans les plus brefs délais. Vous êtes également informé de votre droit de porter plainte auprès de la FCC si vous le jugez nécessaire.

La modification par la compagnie de téléphone de ses installations, son équipement, son fonctionnement et ses procédures, peut avoir des répercussions sur le fonctionnement de cet équipement. Dans ces circonstances, la compagnie de téléphone vous avertit à l'avance pour vous permettre d'apporter les modifications requises pour assurer un service ininterrompu. En cas de problème lié au tableau de commande d'alarme intrusion Easy Series, contactez le service clientèle de Bosch Security Systems qui vous communiquera les informations de réparation et de garantie. Si le problème nuit au réseau téléphonique, la compagnie de téléphone peut vous demander de débrancher l'équipement jusqu'à la résolution du problème. L'utilisateur ne peut pas effectuer lui-même les réparations. Toute enfreinte annule la garantie.

Cet équipement ne peut pas être utilisé sur les appareils à pièces fournis par la compagnie de téléphone. Le branchement sur un service de ligne partagée est soumis aux tarifs en vigueur. Pour de plus amples informations, contactez la commission des services publics.

- Numéro d'enregistrement FCC : US:ESVAL00BEZ1; Équivalence sonnerie : 0.0B
- Centre de service : Contacter votre représentant de Bosch Security Systems, Inc.pour connaître l'adresse du centre de service.

# 12.3 Industrie Canada

Ce produit répond aux caractéristiques techniques applicables d'Industrie Canada. L'indice d'équivalence de la sonnerie (REN) de cet équipement de terminal est 0.0. Le REN affecté à chaque équipement terminal indique le nombre maximal de terminaux pouvant être connectés à une interface téléphonique. L'extrémité d'une interface peut se composer de toute combinaison de dispositifs, pour autant que la somme des REN de tous les dispositifs ne dépasse pas cinq (5).

# 12.4 SIA

# Conditions requises de programmation

Pour la conformité à la norme ANSI/SIA CP-01 Réduction des fausse alarmes, définir les options de programmation suivantes :

| Option de programmation        | Numéro d'option | Valeur par défaut | Page de début |
|--------------------------------|-----------------|-------------------|---------------|
|                                |                 |                   | de section    |
| Plage d'interruption intrusion | 110             | 30 s              | Page 47       |
| Plage d'annulation intrusion   | 112             | 5 min             |               |
| Temporisation de sortie        | 126             | 60 s              |               |
| Temporisation d'entrée         | 127             | 30 s              |               |
| Nombre de défauts ignorés      | 131             | 1                 |               |
| Niveau de protection           | 132             | 1                 | 1             |
| automatique                    |                 |                   |               |

Pour la conformité à la norme ANSI/SIA CP-01, Réduction des fausses alarmes, ce système exécute par défaut les opérations suivantes :

- Envoie des rapports Intrusion vérifiée et Erreur lors de la sortie
- Envoie un rapport Fermeture récente après toute alarme déclenchée, dans les deux minutes qui suivent la fin de la temporisation de sortie
- Comprend une option du type Point d'incendie vérifié qui est désactivée par défaut

### Référence rapide

Le tableau qui suit indique les fonctions programmables, les valeurs par défaut et la programmation recommandée conforme à la norme ANSI/SIA CP-01 Réduction des fausses alarmes.

Le bouton de test système permet de tester tous les points, toutes les sorties, la centrale et le transmetteur. Se reporter à la *Section 8.1 Test du système, Page 67* pour de plus amples informations.

| Numéro de       | Fonctionnalité      | Exigence           | Portée                    | Valeur par    | Programmation              |
|-----------------|---------------------|--------------------|---------------------------|---------------|----------------------------|
| paragraphe dans |                     |                    |                           | défaut        | recommandée <sup>1</sup>   |
| ANSI/SIA CP-01  |                     |                    |                           |               |                            |
| 4.2.2.1         | Temporisation de    | Requise            | Pour activation           | 60 s          | 60 s                       |
|                 | sortie              | (programmable)     | complète ou               |               |                            |
|                 |                     |                    | automatique : 45 s        |               |                            |
|                 |                     |                    | à 2 min (255 s            |               |                            |
|                 |                     |                    | max.)                     |               |                            |
| 4.2.2.2         | Annonce de          | Autorisée          | Les claviers de           | Tous les      | Tous les claviers          |
|                 | progression/        |                    | commande                  | claviers de   | de commande                |
|                 | désactivation pour  |                    | individuels peuvent       | commande      | sont activés.              |
|                 | sortie silencieuse  |                    | être désactivés.          | sont activés. |                            |
| 4.2.2.3         | Réinitialisation du | Option requise     | Pour ré-entrée            | Activé        | Activé                     |
|                 | temps de sortie     |                    | pendant la                |               |                            |
|                 |                     |                    | temporisation de          |               |                            |
|                 |                     |                    | sortie                    |               |                            |
| 4.2.2.5         | Activation maintien | Option requise     | En l'absence de           | Activé        | Activé                     |
|                 | automatique dans    | (sauf pour         | sortie après              |               |                            |
|                 | locaux non libérés  | activation à       | l'activation              |               |                            |
|                 |                     | distance)          | complète                  |               |                            |
| 4.2.4.4         | Temporisation de    | Option requise     | Peut être                 | Activé        | Activé                     |
|                 | sortie et annonce   | (pour activation à | désactivée pour           |               |                            |
|                 | du progrès /        | distance)          | activation à              |               |                            |
|                 | désactivation pour  |                    | distance                  |               |                            |
|                 | l'activation à      |                    |                           |               |                            |
|                 | distance            |                    |                           |               |                            |
| 4.2.3.1         | Temporisation(s)    | Requise            | 30 s à 4 min <sup>2</sup> | 30 s          | Au moins 3 s <sup>2</sup>  |
|                 | d'entrée            | (programmable)     |                           |               |                            |
| 4.2.5.1         | Période             | Option requise     | Peut être                 | Activé        | Activée (toutes            |
|                 | d'interruption pour |                    | désactivée par zone       |               | zones)                     |
|                 | zones hors          |                    | ou type de zone           |               |                            |
|                 | incendie            |                    |                           |               |                            |
| 4.2.5.1         | Temps de période    | Requise            | 15 s à 45 s <sup>2</sup>  | 30 s          | Au moins 15 s <sup>2</sup> |
|                 | d'interruption pour | (programmable)     |                           |               |                            |
|                 | zones sans          |                    |                           |               |                            |
|                 | incendie            |                    |                           |               |                            |
| 4.2.5.1.2       | Annonce             | Option requise     | Annonce qu'aucune         | Activé        | Activé                     |
|                 | d'interruption      |                    | alarme n'a été            |               |                            |
|                 |                     |                    | transmise                 |               |                            |
| 4.2.5.4.1       | Annonce             | Option requise     | Annonce qu'une            | Activé        | Activé                     |
|                 | d'annulation        |                    | annulation a été          |               |                            |
|                 |                     |                    | transmise                 |               |                            |

| Numéro de          | Fonctionnalité      | Exigence         | Portée               | Valeur par      | Programmation            |
|--------------------|---------------------|------------------|----------------------|-----------------|--------------------------|
| paragraphe dans    |                     |                  |                      | défaut          | recommandée <sup>1</sup> |
| ANSI/SIA CP-01     |                     |                  |                      |                 |                          |
| 4.2.6.1 et 4.2.6.2 | Fonction sous       | Option autorisée | Aucun code dérivé    | Désactivé       | Désactivé                |
|                    | contrainte          |                  | d'un autre code      |                 |                          |
|                    |                     |                  | utilisateur ; pas de |                 |                          |
|                    |                     |                  | copies d'autres      |                 |                          |
|                    |                     |                  | codes utilisateur    |                 |                          |
| 4.3.1              | Matrice de zones    | Option requise   | Programmation        | Désactivé       | Activée et au            |
|                    |                     |                  | nécessaire           |                 | moins deux zones         |
|                    |                     |                  |                      |                 | programmées              |
| 4.3.1              | Temps de matrice    | Autorisée        | Programmation        | Selon fabricant | Par traversée            |
|                    | de zone             |                  | possible             |                 | dans les locaux          |
|                    | programmable        |                  |                      |                 | protégés                 |
| 4.3.2              | Arrêt sur défauts   | Requise          | Pour toutes zones    | Un défaut       | Un défaut                |
|                    | inhibés             | (programmable)   | sans incendie, arrêt |                 |                          |
|                    |                     |                  | sur un ou deux       |                 |                          |
|                    |                     |                  | défauts              |                 |                          |
| 4.3.2              | Désactivation arrêt | Autorisée        | Pour zones de        | Activé          | Activée (toutes          |
|                    | sur défauts inhibés |                  | réponse sans police  |                 | zones)                   |
| 4.3.3              | Vérification alarme | Option requise   | Dépend de la         | Désactivé       | Activée sauf si          |
|                    | incendie            |                  | centrale et des      |                 | détecteurs dotés         |
|                    |                     |                  | capteurs             |                 | d'une fonction de        |
|                    |                     |                  |                      |                 | vérification auto        |
| 4.5                | Annulation appel    | Option requise   | Dépend de la ligne   | Désactivé       | Activé si                |
|                    | en instance         |                  | téléphonique         |                 | l'utilisateur a          |
|                    |                     |                  | utilisateur          |                 | souscrit à l'appel       |
|                    |                     |                  |                      |                 | en instance              |

 $^1$  La programmation sur le site d'installation peut être soumise à d'autres exigences UL selon l'application.

<sup>2</sup> La temporisation d'entrée et la période d'interruption ne doivent pas dépasser 1 minute.

<sup>3</sup> Si la minuterie de matrice de zones s'arrête et aucun autre point de la matrice de zone ne présente de défaut, le système envoie un rapport d'alarme intrusion non vérifiée.

# **12.5** Underwriters Laboratories (UL)

# Système d'alerte incendie pour particuliers

- Installer au moins un détecteur de fumée de type continu quatre fils répertorié UL pour fonctionner dans la plage de tension de 11,2 à 12,3 Vcc. La charge maximale d'un détecteur de fumée est de 50 mA.
- Installer au moins un élément audible 85 dB répertorié UL, spécifié pour fonctionner dans la plage de tension de 11,2 à 12,3 Vcc comme exigé pour cette application.
   Programmer le temps de coupure de la sirène sur quatre minutes minimum. Se reporter à l'option de programmation nº 107 à la Section 5.2.2 Options de programmation système, Page 47.
- Installer une résistance de fin de ligne (N° de réf. : 47819) après le dernier détecteur de fumée.
- Ne pas utiliser de module d'interface d'imprimante.
- Si des éléments adressables deux fils sont utilisés, ne pas placer d'éléments antiintrusion et incendie dans la même zone.
- Le système doit être capable de fonctionner pendant au moins 24 h, et générer une sortie d'alarme complète pendant au moins 4 min sans alimentation secteur.

# Unité de système d'alarme intrusion pour particuliers

- Installer au moins un élément audible 85 dB répertorié UL, spécifié pour fonctionner dans la plage de tension de 11,2 à 12,3 Vcc.
- Installer au moins un clavier de commande IUI-EZ1.
- Programmer toutes les zones pour utiliser le contrôle de fin de ligne.
- Installer des éléments d'activation intrusion spécifiés pour fonctionner dans la plage de tension de 11,2 à 12,3 Vcc. Programmer toutes les zones intrusion avec une notification d'alarme audible.
- Ne pas dépasser 60 s lors de la programmation de la temporisation de sortie. Se reporter à l'option de programmation nº 126 à la Section 5.2.2 Options de programmation système, Page 47. Ne pas dépasser 45 s lors de la programmation de la temporisation d'entrée. Se reporter à l'option de programmation nº 127 à la Section 5.2.2 Options de programmation système, Page 47. Programmer le temps de coupure de la sirène sur quatre minutes minimum. Se reporter à l'option de programmation nº 108 à la Section 5.2.2 Options de programmation de programmation système, Page 47.
- Le système doit être capable de fonctionner pendant au moins 24 h, et générer une sortie d'alarme complète pendant au moins 4 min sans alimentation secteur.

# Système intrusion professionnel, local

- Utiliser un coffret résistant aux agressions D8108A avec la jupe de montage D2402.
- Installer au moins un élément audible 85 dB répertorié UL, spécifié pour fonctionner dans la plage de tension de 11,2 à 12,3 Vcc. Toutes les connexions câblées entre la centrale et l'élément doivent être placées à l'intérieur d'un conduit.
- Ne pas dépasser 60 s lors de la programmation de la temporisation de sortie. Se reporter à l'option de programmation nº 126 à la Section 5.2.2 Options de programmation système, Page 47. Ne pas dépasser 60 s lors de la programmation de la temporisation d'entrée. Se reporter à l'option de programmation nº 127 à la Section 5.2.2 Options de programmation système, Page 47.
- Installer un contact d'autosurveillance pour protéger la porte du coffret.
- Définir l'option de programmation 116 sur 1 (quotidien) pour s'assurer que le rapport de test automatique est transmis quotidiennement. Se reporter à la Section 5.2.2 Options de programmation système, Page 47.
- Vérifier que le transmetteur intégré est activé (option de programmation n° 304 = 0; se reporter à la Section Options de destination de rapport global, Page 57). S'assurer que le système peut envoyer des rapports de batterie faible (option de programmation n° 358 = 1, 2 ou 3; se reporter à la Section Destination de rapport système et de rétablissement, Page 55).
- Installer au moins un clavier de commande IUI-EZ1.
- Programmer le temps de coupure de la sirène sur au moins 15 minutes. Se reporter à l'option de programmation nº 108 à la Section 5.2.2 Options de programmation système, Page 47.
- Ce système n'a pas été évalué pour les applications de sécurité bancaire.
- Le système doit être capable de fonctionner pendant au moins 24 h, et générer une sortie d'alarme complète pendant au moins 15 min sans alimentation secteur.

# Système intrusion professionnel connecté à un poste de police, locaux protégés\*

- Se reporter à la Section Système intrusion professionnel, local, Page 130 pour les conditions d'installations.
- Vérifier que le transmetteur intégré est activé (option de programmation n° 304 = 0 ; se reporter à la Section Options de destination de rapport global, Page 57).

\* Les systèmes sont approuvés pour l'ELS (Encrypted Line Security) lorsqu'ils sont utilisés conjointement avec le module de retransmission IP Conettix C900V2 et qu'ils assurent la transmission sur un réseau de données à commutation par paquets (RDCP).

# Système intrusion professionnel breveté\*

- Le transmetteur intégré est activé (option de programmation nº 304 = 0 ; se reporter à la Section Options de destination de rapport global, Page 57).
- Le système a un propriétaire.
- Le système doit être capable de fonctionner sans alimentation réseau pendant au moins 24 heures. Le récepteur du centre de télésurveillance doit être capable de recevoir des rapports sans alimentation réseau pendant au moins 24 heures.

\* Les systèmes sont approuvés pour l'ELS (Encrypted Line Security) lorsqu'ils sont utilisés conjointement avec le module de retransmission IP Conettix C900V2 et qu'ils assurent la transmission sur un réseau de données à commutation par paquets (RDCP).

# 12.6 Conformité aux normes PD6662 et DD243

En conformité avec les normes PD6662 et DD243, vous devez satisfaire à toutes les exigences de EN50131-3 ainsi qu'aux exigences suivantes :

- Maintenance : Un technicien qualifié doit vérifier le système au moins une fois par an.
- Alimentation secteur :
  - **Type**:A
  - Tension nominale : 230 V
  - Fréquence d'entrée nominale : 50 Hz
  - Courant d'entrée nominal : 250 mA maximum
  - Valeur des fusibles : 0,25 A, 250 V à fusion lente
- Matériaux de construction : Les coffrets et compartiments de la centrale, du clavier de commande, du DX2010, du concentrateur radio et des éléments radio sont faits de matériaux durables, sûrs et résistants à toute agression avec des outils manuels.
- Alarmes confirmées : Définir l'option de programmation avancée n° 124 sur 3 ou 4.
   ?Pour de plus amples informations, se reporter à la Section 5.2.2 Options de programmation système, Page 47.

La centrale d'alarme intrusion Easy Series a été conçue conformément à la norme PD6662:2004 en tant que système de classe 2 prenant en charge les options de notification A, B, C ou X avec les éléments d'alarme appropriés installés (éléments non fournis avec le système).

# 12.7 Conditions EN50131

La centrale d'alarme intrusion Easy Series a été conçue conformément à la norme de sécurité EN50131-1 Classe 2, Classe d'environnement II.

#### Installation, programmation et maintenance

**Installation :** Se reporter à la Section 2.2 Installation des composants du système, Page 13.

Programmation : Se reporter à la Section 5 Programmation, Page 41.

Test : Se reporter à la Section 8 Test et maintenance du système, Page 67.

Maintenance : Se reporter à la Section 8 Test et maintenance du système, Page 67.

Alimentation électrique (réseau et batterie de secours).

Alimentation secteur : Se reporter à la Section 10.2 Clavier de commande, Page 85.

Batterie de secours : Se reporter à la Section 10.2 Clavier de commande, Page 85.

Inhibition automatique

**Alarme d'intrusion et signal ou message en présence d'un défaut :** Définir *l'option de programmation n° 131* à une valeur située entre 1 et 3.

Se reporter à la Section 5.2.2 Options de programmation système, Page 47 pour de plus amples informations.

**Code d'autorisation :** Définir *l'option de programmation n° 892* à une valeur située entre 3 et 8.

Se reporter à la Section 5.2.8 Options de programmation du clavier de commande, Page 60 pour de plus amples informations.

Clés logiques et physiques

#### Nombre minimal de combinaisons par utilisateur :

- **Codes :** 15 625 (le code doit comprendre six chiffres)
- **Jetons :** 42,000,000,000
- **Porte-clés :** 2,800,000,000,000,000

Méthode utilisée pour déterminer le nombre de combinaisons :

- Codes : Les chiffres 1 à 5 sont autorisés. Dans le cas d'un code à six chiffres, toutes les combinaisons sont permises.
- Jetons : 32 bits. Toutes les combinaisons sont autorisées.
- **Porte-clés :** 56 bits (48 sérialisés en cours de fabrication, 8 demeurent statiques)

#### **Température de fonctionnement**

Voir Considérations environnementales à la Page 82.

Consommation électrique de la centrale et du clavier de commande

Centrale d'alarme : Se reporter à la Section 10.1 Centrale, Page 82.

Clavier de commande : Se reporter à la Section 10.1 Centrale, Page 82.

Courant nominal de sortie

Voir Sorties programmables à la Page 82.

Pour se conformer à la norme EN50131-1, définir ces options de programmation comme suit :

| Option de programmation                    | Numéro<br>d'option | Réglage                                   | Page de début<br>de section |
|--------------------------------------------|--------------------|-------------------------------------------|-----------------------------|
| Transfert auto de la clé de<br>paramétrage | 123                | Sélectionner Option 0                     | Page 47                     |
| Temporisation d'entrée                     | 127                | Régler sur 45 s ou moins                  |                             |
| Nombre de défauts ignorés                  | 131                | Sélectionner Option 3                     |                             |
| Code installateur limité                   | 142                | Sélectionner Option 1                     |                             |
| Fréquence d'appel<br>automatique du RPS    | 224                | Sélectionner Option 0                     | Page 53                     |
| Longueur code                              | 861                | Définir longueur code sur six<br>chiffres | Page 61                     |

# 12.8 INCERT

Pour se conformer à la norme INCERT, définir ces options de programmation comme suit :

| Option de programmation                                                                    | Numéro   | Valeur par défaut | Page de début de |  |  |
|--------------------------------------------------------------------------------------------|----------|-------------------|------------------|--|--|
|                                                                                            | d'option |                   | section          |  |  |
| Code installateur limité                                                                   | 142      | 1                 | Page 47          |  |  |
| Longueur code                                                                              | 861      | 6 chiffres        |                  |  |  |
| Tentative d'entrée d'un code non valide                                                    | 892      | 3*                |                  |  |  |
| Temporisation de blocage du                                                                | 893      | 3*                | Page 61          |  |  |
| clavier de commande                                                                        |          |                   |                  |  |  |
| * Pour se conformer à la norme INCERT, définir ces options de programmation sur 3 ou plus. |          |                   |                  |  |  |

# 12.9 cUL

Pour les installations canadiennes, installer le système conformément à ULC-S302. Les systèmes qui utilisent le module de retransmission IP Conettix C900V2 répondent au niveau 3 de sécurité secteur lorsqu'ils assurent la transmission sur un réseau de données à commutation par paquets (RDCP).

# 12.10 NF A2P

L'intervenant qui effectue une modification des paramètres du système est responsable du respect des normes et règlements qui s'appliquent au matériel et / ou au système dans lequel il est utilisé. Dans une installation NF A2P, utiliser uniquement des équipements listés dans le tableau suivant et vérifier que chaque paramètre se trouve dans la plage autorisée.

| Accessoires au | utorisés | dans | une | installation | NF | A2P |
|----------------|----------|------|-----|--------------|----|-----|
|----------------|----------|------|-----|--------------|----|-----|

| Elémént         | Description                                                |
|-----------------|------------------------------------------------------------|
| IUI-EZ1         | Clavier de commande                                        |
| NP17-12IFR      | Batterie Yuasa 17AH                                        |
| ICP-EZPK        | Mémoire flash                                              |
| EZPS-FRA        | Alimentation électrique pour les détecteurs et les sirènes |
| IPP-PSU-2A5     | Chargeur auxiliaire 2,5 A supervisé                        |
| ICP-EZVM-FRF    | Module vocal français                                      |
| ISW-BHB1-WXFR   | Hub wLSN                                                   |
| ISW-BK-F1-H5X   | Porte-clé wLSN                                             |
| ISW-BDL1-W11PHX | Détecteur de mouvement wLSN Tri-tech 11 x 11 m             |
| ISW-BPR1-W13PX  | Détecteur de mouvement wLSN IRP 12 x 12 m                  |
| ISW-BMC1-S135X  | Contact magnétique wLSN                                    |
| ISW-BMC1-M82X   | Mini-contact wLSN                                          |
| ISW-BMC1-R135X  | Contact encastré wLSN                                      |
| ISW-BIN-S135X   | Contact de choc à inertie et contact magnétique wLSN       |
| ISW-BSM1-SX     | Détecteur de fumée wLSN                                    |
| ISW-BGB1-SAX    | Détecteur de bris de glace wLSN                            |
| ISW-BSR1-WX     | Avertisseur sonore wLSN                                    |
| ISW-BRL1-WX     | Relais de sortie wLSN                                      |
| DX2010          | Carte d'extension 8 zones câblées                          |

#### Câblage des sirènes dans une installation certifiée NF A2P

Utiliser uniquement des sirènes avec batteries de secours. Les sirènes qui exigent une tension de charge de 14,1 V à 14,4 V peuvent être alimentées par le module en option EZPS-FRA, ou le chargeur auxiliaire IPP-PSU-2A5.

Raccorder l'entrée +12V de blocage sur la sortie relais PO1, la définir comme Intérieure intrusion et incendie, comme indiqué dans le guide d'installation de la sirène. En fonction de l'intensité requise pour la batterie de la sirène, l'entrée +12 V de blocage peut-être prise du bornier orange, du bornier blanc, du +14,4V de la sortie alimentation sirène de la carte en option EZPS-FRA, ou de l'une des sorties de l'alimentation électrique auxiliaire IPP-PSU-2A5.

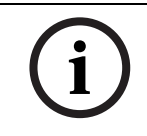

# **REMARQUE** !

Dans une installation homologuée NF A2P, l'alimentation électrique utilisée pour alimenter la batterie de la sirène de ne doit pas être utilisée pour alimenter les détecteurs de mouvement.

#### Câblage des détecteurs de mouvement dans une installation certifiée NF A2P

L'alimentation des détecteurs de mouvement doit être séparée de celle des sirènes. L'alimentation des détecteurs de mouvement peut provenir soit des pôles + et - de la borne blanche, soit de la carte en option EZPS-FRA lorsque le nombre de détecteurs de mouvement nécessite des lignes d'alimentation séparées, soit du chargeur auxiliaire IPP-PSU-2A5.

# Configuration de la centrale dans une installation certfiée NF A2P

Vérifier que chaque paramètre se trouve dans la plage autorisée en configuration NF A2P.

#### Bilan de consommation pour une installation NF A2P Type 2

Afin de respecter une autonomie de 36 heures, le courant requis par tous les éléments doit être inférieur au courant de secours disponible.

- Courant maximal hors alarme : 465 mA (c'est-à-dire 270 mA pour la centrale, avec un clavier de commande)
- Courant maximal en alarme : 1000 mA (c'est-à-dire 675 mA pour la centrale, avec un clavier de commande)

Se reporter au tableau ci-dessous.

|                                                                                        | Courant maxi hors a |       |        | alarme Courant maxi en alarme |          |         |
|----------------------------------------------------------------------------------------|---------------------|-------|--------|-------------------------------|----------|---------|
| Module                                                                                 | I max.              |       | Total  | l max.                        |          | Total   |
| Centrale d'alarme Easy Series                                                          | 85 mA               | x 1   | 85 mA  | 160 mA                        | x 1      | 160 mA  |
| Courant pour la centrale : <b>A</b>                                                    |                     |       | mA     |                               |          | mA      |
| Clavier de commande IUI-EZ1 (au moins 1)                                               | 110 mA              | x Qté |        | 165 mA                        | x Qté    |         |
| Courant sur le bus d'options : <b>B</b>                                                |                     | mA    |        |                               | mA       |         |
| Détecteur(s) de mouvements                                                             |                     | x Qté |        |                               | x Qté    |         |
| Sirène(s)                                                                              |                     | x Qté |        |                               | x Qté    |         |
| (Autre)                                                                                |                     | x Qté |        |                               | x Qté    |         |
| Courant aux. total : C                                                                 |                     |       | mA     |                               | <u>.</u> | mA      |
| Total <b>A + B + C</b>                                                                 |                     |       | mA     |                               |          | mA      |
| Intensité de secours maximale disponible, avec une<br>batterie de 17 Ah (type 2, 36 h) |                     |       | 465 mA |                               |          | 1000 mA |

# Bilan de consommation sur le chargeur auxiliaire IPP-PSU-2A5

Lorsque le bilan de consommation pour les éléments additionnels nécessitent une capacité de batterie supérieure à 17 Ah pour maintenir une autonomie de 36H, ajouter un ou plusieurs chargeurs auxiliaires IPP-PSU-2A5.

Le chargeur auxiliaire IPP-PSU-2A5 fournit également la sortie de 14,5 V requise par la charge des batteries des sirènes.

|                                                                           | Courant maximal hors alar            |                                |                                  | alarme Courant maximal en alarme         |                                          |                        |
|---------------------------------------------------------------------------|--------------------------------------|--------------------------------|----------------------------------|------------------------------------------|------------------------------------------|------------------------|
| Module                                                                    | I max.                               |                                | Total                            | I max.                                   |                                          | Total                  |
| IPP-PSU-2A5                                                               | 55 mA                                | x 1                            | 55 mA                            | 55 mA                                    | x 1                                      | 55 mA                  |
| Détecteur(s)                                                              |                                      | x Qté                          |                                  |                                          | x Qté                                    |                        |
| Sirène(s)                                                                 |                                      | x Qté                          |                                  |                                          | x Qté                                    |                        |
| Clavier(s) de commande                                                    |                                      | x Qté                          |                                  |                                          | x Qté                                    |                        |
| Courant aux. total : <b>C</b>                                             |                                      | mA                             |                                  |                                          | mA                                       |                        |
| Total à l'état de repos                                                   |                                      |                                | mA                               | Total en état                            | d'alarme                                 | mA                     |
| Courant de secours maximal disponible avec une<br>batterie de 17 Ah       |                                      |                                | 465 mA                           |                                          |                                          | 750 mA                 |
| Le chargeur auxiliaire IPP-PSU-2A5 of voyants LED d'état. En conséquence, | fre une protect<br>il faut tenir cor | ion contre la<br>npte de la co | décharge profo<br>Insommation du | nde de la batterie<br>chargeur dans le c | (active à l'état de<br>calcul d'autonomi | e repos) et des<br>ie. |

Courant maximal disponible hors alarme : 465 mA.

courant maximal en alarme : 750 mA.

### **REMARQUE !**

i

Pour la supervision du chargeur auxiliaire, utiliser une entrée de la centrale ou la prendre à partir d'un module DX2010, avec un câblage à deux résistances (alarme et autosurveillance)

- Relier la sortie relais « défaut alimentation » du chargeur auxiliaire vers une entrée 24 h/ 24 h. Enregistrer le nom de zone avec un texte signifiant « Coupure alimentation chargeur auxiliaire »
- Sur la zone autosurveillance, raccorder le contact d'autosurveillance du boîtier

#### Câblage du contrôleur-enregistreur

Pour raccorder un contrôleur-enregistreur, raccorder l'entrée de la bobine de l'enregistreur aux bornes + et - de PO2, PO3 et/ou PO4.

Définir la sortie comme suit :

- Pour enregistrer l'état : « Activer le mode total », définir la sortie en « Protection totale activée »
- Pour enregistrer l'état « alarme », définir la sortie correspondante en « intrusion et incendie 2 » (état inversé)

#### **Options de programmation**

Pour une installation conforme au référentiel NF A2P, vérifier les options de programmation suivantes :

| Option de programmation                       | Numéro          | Plage autorisée    | Page de début de |
|-----------------------------------------------|-----------------|--------------------|------------------|
|                                               | d'option        | NF A2P             | section          |
| Code pays                                     | 102             | 17                 | Page 47          |
| Autosurveillance coffret activée              | 103             | 1                  |                  |
| Durée sirène incendie                         | 107             | 2 ou 3             |                  |
| Durée sirène intrusion                        | 108             | 2 ou 3             |                  |
| Plage d'interruption intrusion                | 110             | 0                  |                  |
| Vérification de l'alarme au point             | 124             | 0                  |                  |
| Temporisation d'entrée                        | 127             | Plus courte que la |                  |
|                                               |                 | temporisation de   |                  |
|                                               |                 | sortie             |                  |
| Niveau de protection automatique              | 132             | 0                  |                  |
| Réinitialisation de l'autosurveillance        | 137             | 1                  |                  |
| point et coffret                              |                 |                    |                  |
| Réinitialisation de l'autosurveillance        | 138             | 1                  |                  |
| élément système                               |                 |                    |                  |
| Code installateur limité                      | 142             | 1                  |                  |
| Activer la protection avec points en          | 159             | 0                  |                  |
| défaut                                        |                 |                    |                  |
| Longueur code                                 | 861             | 6                  | Page 61          |
| Type de circuit                               | 9xx2*           | 0                  | Page 57          |
| Temps de réponse                              | 9xx5*           | 4 ou 5             |                  |
| * xx = le numéro de point. Par exemple, « 01» | = Point 1, et « | 32 » = Point 32.   |                  |

 Tableau 12.1
 Plage des valeurs autorisées en configuration NF A2P

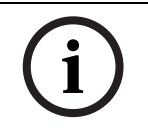

# **REMARQUE !**

Pour les points supervisés (double résistance de fin de ligne), des résistances de fin de ligne de 2,2 k (Réf. 47819) sont nécessaires.

# Fermeture du coffret

- 1. Ouvrir le trou pré-embouti qui se trouve sur le côté droit du coffret.
- 2. Passer le fil de plombage à travers ce trou, et ramener les deux extrémités dans l'ouverture oblongue correspondante de la porte du coffret.
- 3. Sceller le plomb aussi près que possible du coffret.

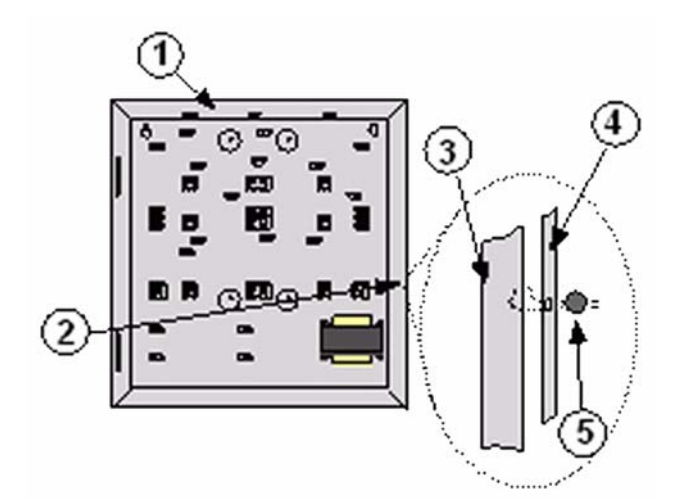

Figure 12.1 Fermeture du coffret

| 1 | Coffret                                 |
|---|-----------------------------------------|
| 2 | Emplacement pour plombage (pré-embouti) |
| 3 | Côté droit du coffret                   |
| 4 | Côté droit de la porte                  |
| 5 | Plomb                                   |

Notes

Bosch Security Systems, Inc. www.boschsecurity.com © Bosch Security Systems, Inc., 2009